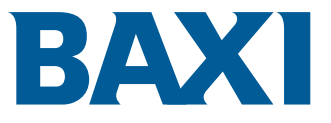

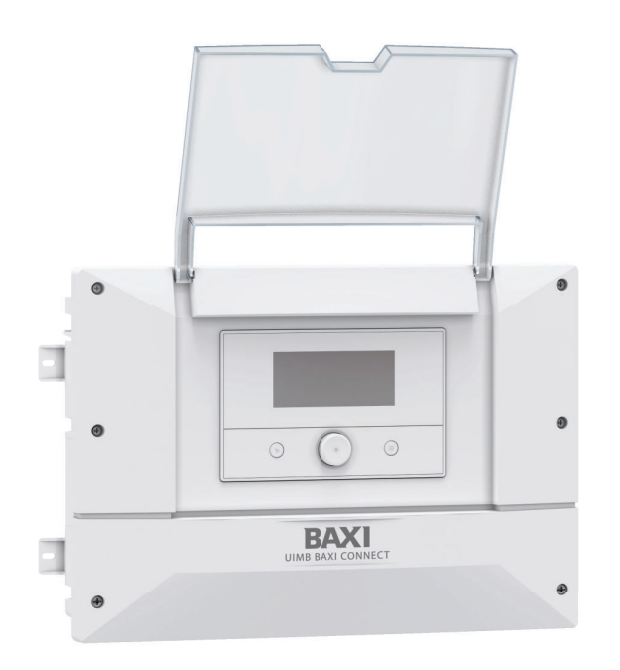

Manual de usuario de instalación y mantenimiento Unidad interior

**UIM BAXI Connect** 

## Índice

| 1 | Normas de seguridad |                |                                                                  |           |  |
|---|---------------------|----------------|------------------------------------------------------------------|-----------|--|
| 2 | Comp                | oonentes s     | suministrados                                                    | 6         |  |
| 3 | Símb                | olos utiliza   | ados                                                             | . 7       |  |
|   | 3.1                 | Símbolos       | s utilizados en el manual                                        | . 7       |  |
|   | 3.2                 | Símbolos       | s utilizados en la unidad interior                               | . 7       |  |
|   | 3.3                 | Simbolos       | s utilizados en la placa de características                      | . /       |  |
|   | <b>F</b> orm        |                |                                                                  | 7         |  |
| 4 |                     |                |                                                                  | . 1       |  |
|   | 4.1                 | / 1 1          | Normativas                                                       | . /       |  |
|   |                     | 4.1.1          | Pruebas en fábrica                                               | <br>8     |  |
|   | 42                  | Datos té       | cnicos                                                           | 80<br>    |  |
|   |                     | 4.2.1          | Especificaciones técnicas de la unidad interior                  | . 8       |  |
|   |                     | 4.2.2          | Especificaciones de la sonda de circulación de calefacción       | . 8       |  |
|   | 4.3                 | Medidas        | de la unidad interior                                            | . 9       |  |
|   | 4.4                 | Esquema        | a eléctrico                                                      | .10       |  |
|   |                     |                |                                                                  |           |  |
| 5 | Desc                | ripción de     | I producto                                                       | .11       |  |
|   | 5.1                 | Placa de       |                                                                  | 11        |  |
|   | 5.2                 | Compon         | entes principales                                                | 11        |  |
|   | 5.3                 | Borneros       | Diago algotránico principal EUC 14                               | 12        |  |
|   |                     | 5.3.1<br>5.3.2 | Praca electronica principal EnG-14                               | 12        |  |
|   |                     | 533            | Regleta de terminales para cable de señal de $0 - 24 V$          | 13        |  |
|   |                     | 534            | Placa electrónica CB-05                                          | 13        |  |
|   |                     | 5.3.5          | Placa electrónica CB-21                                          | 13        |  |
|   |                     | 5.3.6          | Placa electrónica GTW–08                                         | 14        |  |
|   |                     | 5.3.7          | Placa electrónica GTW-21                                         | .14       |  |
|   |                     | 5.3.8          | Placa electrónicaSCB-01                                          | .14       |  |
|   | 5.4                 | Interfaz o     | de usuario                                                       | 15        |  |
|   |                     | 5.4.1          | Descripción del cuadro de control                                | 15        |  |
|   |                     | 5.4.2          | Descripción de la pantalla de espera                             | .15       |  |
|   |                     | 5.4.3          | Descripción de los iconos de estado                              | 15        |  |
|   |                     | 5.4.4          |                                                                  | 16        |  |
|   |                     | 5.4.5          |                                                                  | 10        |  |
| 6 | Instal              | ación          |                                                                  | 17        |  |
| Ŭ | 6.1                 | Normas         | de la instalación .                                              | .17       |  |
|   | 6.2                 | Colocaci       | ón de la unidad interior                                         | 17        |  |
|   |                     | 6.2.1          | Elección de la ubicación de la unidad interior                   | 17        |  |
|   |                     | 6.2.2          | Fijación de la unidad interior                                   | 18        |  |
|   |                     | 6.2.3          | Montaje sobre carril DIN                                         | 18        |  |
|   | 6.3                 | Conexior       | nes eléctricas                                                   | 19        |  |
|   |                     | 6.3.1          | Comprobación y preparación de la instalación eléctrica           | 19        |  |
|   |                     | 6.3.2          | Conexión de los circuitos eléctricos                             | .20       |  |
|   |                     | 6.3.3          | Acceso a los conectores de la unidad interior                    | 22        |  |
|   |                     | 0.3.4          |                                                                  | 22        |  |
|   |                     | 636            | Instalación y conevión del sensor de temperatura exterior        | 22        |  |
|   |                     | 637            | Colocación del sensor de temperatura de impulsión de calefacción | 24        |  |
|   |                     | 6.3.8          | Conexión de un calefactor de apovo                               | 24        |  |
|   |                     | 6.3.9          | Conexión de un elemento de calefacción                           | 25        |  |
|   |                     | 6.3.10         | Conexión del apoyo hidráulico                                    | .25       |  |
|   |                     | 6.3.11         | Conexión de una placa electrónica de opción interna              | 26        |  |
|   |                     | 6.3.12         | Conexión de las opciones externas                                | .27       |  |
|   |                     | 6.3.13         | Conexión de la unidad interior a una cascada                     | .27       |  |
|   |                     | 6.3.14         | Conexión de un medidor de electricidad                           | 27        |  |
|   |                     | 6.3.15         | Comprobación de las conexiones eléctricas                        | 28        |  |
| 7 | Dues                | to on me-      |                                                                  | 20        |  |
| ' | 7 1                 |                | s denerales                                                      | <b>20</b> |  |
|   | 7.2                 | Acción a       | ue debe realizarse antes de la puesta en marcha                  | 28        |  |
|   | · ·                 |                |                                                                  |           |  |

### Índice

|               | 7.3                                                                                                    | Procedii                                                                                                    | niento de puesta en servicio con smartphone                                                                                                    | 29                                                                                                    |
|---------------|----------------------------------------------------------------------------------------------------|----------------------------------------------------------------------------------------------------|----------------------------------------------------------------------------------------------------|----------------------------------------------------------------------------------------------------|
|               | 7.4                                                                                                    | Procedi                                                                                                    | niento de puesta en servicio sin smartphone                                                                                                    | . 29                                                                                                    |
|               | 7.5                                                                                                    | Paráme                                                                                                    | tros CN1 y CN2                                                                                                    | . 30                                                                                                    |
|               | 7.6                                                                                                    | Instrucc                                                                                                    | ones finales para la puesta en marcha                                                                                                    | . 30                                                                                                    |
|               |                                                                                                    |                                                                                                    |                                                                                                    |                                                                                                    |
| 8             | Ajust                                                                                                    | es                                                                                                    |                                                                                                    | 31                                                                                                    |
|               | 8.1                                                                                                    | Acceso                                                                                                    | al nivel Instalador                                                                                                    | 31                                                                                                    |
|               | 8.2                                                                                                    | Búsque                                                                                                    | da de un parámetro o un valor medido                                                                                                    | 31                                                                                                    |
|               | 8.3                                                                                                    | Configu                                                                                                    | ación del circuito de calefacción                                                                                                    | . 31                                                                                                    |
|               |                                                                                                    | 8.3.1                                                                                                    | Ajustar de las función del circuito                                                                                                    | . 31                                                                                                    |
|               |                                                                                                    | 8.3.2                                                                                                    | Ajuste de la curva de calefacción                                                                                                    | . 32                                                                                                    |
|               |                                                                                                    | 8.3.3                                                                                                    | Configuración de la función de enfriamiento                                                                                                    | 33                                                                                                    |
|               | 8.4                                                                                                    | Configu                                                                                                    | ación del apoyo                                                                                                    | 34                                                                                                    |
|               |                                                                                                    | 8.4.1                                                                                                    | Configuración de parámetros de una caldera de apoyo On/Off                                                                                                    | . 34                                                                                                    |
|               |                                                                                                    | 8.4.2                                                                                                    | Configurar el cuadro de mando de la caldera de apoyo en 0-10 V                                                                                                    | 34                                                                                                    |
|               | 8.5                                                                                                    | Configu                                                                                                    | ación del modo de funcionamiento híbrido de una caldera de apoyo                                                                                                    | 35                                                                                                    |
|               | 8.6                                                                                                    | Secado                                                                                                    | del suelo                                                                                                    | . 36                                                                                                    |
|               | 8.7                                                                                                    | Configu                                                                                                    | ación de un termostato de ambiente                                                                                                    | 38                                                                                                    |
|               |                                                                                                    | 8.7.1                                                                                                    | Configuración de un termostato de On/Off o modulador                                                                                                    | 38                                                                                                    |
|               |                                                                                                    | 8.7.2                                                                                                    | Configuración de un termostato con un contacto de control de calefacción/enfriamiento                                                                                                    | 38                                                                                                    |
|               | 8.8                                                                                                    | Configu                                                                                                    | ación de la función antilegionela                                                                                                    | 39                                                                                                    |
|               | 8.9                                                                                                    | Configu                                                                                                    | ación de un acumulador de reserva                                                                                                    | . 40                                                                                                    |
|               | 8.10                                                                                                    | Mejora o                                                                                                    | lel agua caliente sanitaria o del confort de calefacción                                                                                                    | 40                                                                                                    |
|               | 8.11                                                                                                    | Configu                                                                                                    | ación del modo silencio                                                                                                    | 41                                                                                                    |
|               | 8.12                                                                                                    | Configu                                                                                                    | ar la salida multifuncional                                                                                                    | . 42                                                                                                    |
|               | 8.13                                                                                                    | Configu                                                                                                    | ación de las fuentes de energía                                                                                                    | . 42                                                                                                    |
|               |                                                                                                    | 8.13.1                                                                                                    | Configurar la función de consumo de energía eléctrica                                                                                                    | . 42                                                                                                    |
|               |                                                                                                    | 8.13.2                                                                                                    | Suministro de energía fotovoltaica a la bomba de calor                                                                                                    | . 43                                                                                                    |
|               |                                                                                                    | 8.13.3                                                                                                    | Conexión de la instalación a Smart Grid                                                                                                    | 44                                                                                                    |
|               | 8.14                                                                                                    | Reinicio                                                                                                    | o reajuste de los parámetros                                                                                                    | . 45                                                                                                    |
|               |                                                                                                    | 8.14.1                                                                                                    | Restauración de los números de configuración                                                                                                    | 45                                                                                                    |
|               |                                                                                                    | 8.14.2                                                                                                    | Accesorios y opciones de detección automática                                                                                                    | 46                                                                                                    |
|               |                                                                                                    | 8.14.3                                                                                                    | Restablecimiento de los aiustes de fábrica                                                                                                    | 46                                                                                                    |
|               |                                                                                                    |                                                                                                    |                                                                                                    |                                                                                                    |
|               |                                                                                                    |                                                                                                    |                                                                                                    |                                                                                                    |
| 9             | Parár                                                                                                    | metros                                                                                                    |                                                                                                    | . 46                                                                                                    |
| 9             | <b>Pará</b><br>9.1                                                                                                    | <b>metros</b><br>Lista de                                                                                                    | parámetros                                                                                                    | . <b>46</b><br>. 46                                                                                                    |
| 9             | <b>Pará</b> r<br>9.1                                                                                                    | <b>metros</b><br>Lista de<br>9.1.1                                                                                                    | parámetros .<br>(≡) > INStalador > Configuración de instalación > Bomba de calor                                                                                                    | . <b>46</b><br>. 46<br>46                                                                                                    |
| 9             | <b>Pará</b> r<br>9.1                                                                                                    | <b>metros</b><br>Lista de<br>9.1.1<br>9.1.2                                                                                                    | parámetros .<br>(== > IN Instalador > Configuración de instalación > Bomba de calor                                                                                                    | . <b>46</b><br>. 46<br>. 46<br>. 51                                                                                                    |
| 9             | <b>Pará</b> r<br>9.1                                                                                                    | metros<br>Lista de<br>9.1.1<br>9.1.2<br>9.1.3                                                                                                    | parámetros                                                                                                    | . <b>46</b><br>. 46<br>. 46<br>. 51<br>53                                                                                                    |
| 9             | <b>Pará</b> r<br>9.1                                                                                                    | metros<br>Lista de<br>9.1.1<br>9.1.2<br>9.1.3<br>9.1.4                                                                                                    | parámetros                                                                                                    | . <b>46</b><br>. 46<br>. 51<br>. 53<br>. 55                                                                                                    |
| 9             | <b>Parár</b><br>9.1                                                                                                    | metros<br>Lista de<br>9.1.1<br>9.1.2<br>9.1.3<br>9.1.4<br>9.1.5                                                                                                    | parámetros .<br>(=) > IN Instalador > Configuración de instalación > Bomba de calor                                                                                                    | . <b>46</b><br>. 46<br>. 51<br>. 53<br>. 55<br>. 56                                                                                                 |
| 9             | <b>Pará</b> r<br>9.1                                                                                                    | metros<br>Lista de<br>9.1.1<br>9.1.2<br>9.1.3<br>9.1.4<br>9.1.5<br>9.1.6                                                                                                    | parámetros .<br>(Instalador > Configuración de instalación > Bomba de calor .<br>(Instalador > Configuración de instalación > Zone1 .<br>(Instalador > Configuración de instalación > Agua cal. sanit. (agua caliente sanitaria)<br>(Instalador > Configuración de instalación > Temperatura exterior<br>(Instalador > Configuración de instalación > SCB-01                                                                                                    | . 46<br>. 46<br>. 51<br>. 53<br>. 55<br>. 56<br>. 57                                                                                                |
| 9             | <b>Parár</b><br>9.1                                                                                                    | metros<br>Lista de<br>9.1.1<br>9.1.2<br>9.1.3<br>9.1.4<br>9.1.5<br>9.1.6<br>9.1.7                                                                                                    | parámetros .<br>(== >   Instalador > Configuración de instalación > Bomba de calor                                                                                                    | . <b>46</b><br>. 46<br>. 51<br>. 53<br>. 55<br>. 56<br>. 57                                                                                         |
| 9             | <b>Pará</b> r<br>9.1                                                                                                    | metros<br>Lista de<br>9.1.1<br>9.1.2<br>9.1.3<br>9.1.4<br>9.1.5<br>9.1.6<br>9.1.7<br>Descript                                                                                                    | parámetros .<br>(== >    Instalador > Configuración de instalación > Bomba de calor                                                                                                    | . 46<br>. 46<br>. 51<br>. 53<br>. 55<br>. 55<br>. 56<br>. 57<br>. 59<br>60                                                                          |
| 9             | <b>Pará</b> r<br>9.1<br>9.2                                                                                               | metros<br>Lista de<br>9.1.1<br>9.1.2<br>9.1.3<br>9.1.4<br>9.1.5<br>9.1.6<br>9.1.7<br>Descripo<br>9.2.1                                                                                                    | parámetros .<br>(=) >   Instalador > Configuración de instalación > Bomba de calor .<br>(=) >   Instalador > Configuración de instalación > Zone1 .<br>(=) >   Instalador > Configuración de instalación > Agua cal. sanit. (agua caliente sanitaria) .<br>(=) >   Instalador > Configuración de instalación > Temperatura exterior .<br>(=) >   Instalador > Configuración de instalación > SCB-01 .<br>(=) >   Instalador > Señales .<br>(=) >   Instalador > Contadores .<br>ción de los parámetros .<br>Euncionamiento del apoyo en modo de calefacción                                                                                                    | . 46<br>. 46<br>. 51<br>. 53<br>. 55<br>. 56<br>. 57<br>. 59<br>. 60<br>60                                                                          |
| 9             | <b>Pará</b> r<br>9.1<br>9.2                                                                                               | metros<br>Lista de<br>9.1.1<br>9.1.2<br>9.1.3<br>9.1.4<br>9.1.5<br>9.1.6<br>9.1.7<br>Descripo<br>9.2.1<br>9.2.2                                                                                                    | parámetros .<br>(a) Instalador > Configuración de instalación > Bomba de calor .<br>(b) Instalador > Configuración de instalación > Zone1 .<br>(c) > IN Instalador > Configuración de instalación > Agua cal. sanit. (agua caliente sanitaria) .<br>(c) > IN Instalador > Configuración de instalación > Temperatura exterior .<br>(c) > IN Instalador > Configuración de instalación > SCB-01 .<br>(c) > IN Instalador > Señales .<br>(c) > IN Instalador > Contadores .<br>ción de los parámetros .<br>Funcionamiento del apoyo en modo de calefacción .<br>Funcionamiento del apoyo en modo de calefacción .<br>Funcionamiento del apoyo en modo de calefacción .<br>Funcionamiento del apoyo en modo de calefacción .<br>Funcionamiento del apoyo en modo de calefacción .<br>(c) > Contadores .<br>(c) > Contadores . | . <b>46</b><br>. 46<br>. 51<br>. 53<br>. 55<br>. 56<br>. 57<br>. 59<br>. 60<br>. 60<br>. 61                                                         |
| 9             | <b>Pará</b> r<br>9.1<br>9.2                                                                                               | metros<br>Lista de<br>9.1.1<br>9.1.2<br>9.1.3<br>9.1.4<br>9.1.5<br>9.1.6<br>9.1.7<br>Descript<br>9.2.1<br>9.2.2<br>9.2.3                                                                                                    | parámetros .<br>(iiii >   iii Instalador > Configuración de instalación > Bomba de calor .<br>(iiii >   iii Instalador > Configuración de instalación > Zone1 .<br>(iiii >   iii Instalador > Configuración de instalación > Agua cal. sanit. (agua caliente sanitaria) .<br>(iiii >   iii Instalador > Configuración de instalación > Agua cal. sanit. (agua caliente sanitaria) .<br>(iiii >   iii Instalador > Configuración de instalación > Temperatura exterior .<br>(iiii >   iii Instalador > Configuración de instalación > SCB-01 .<br>(iiii >   iii Instalador > Señales .<br>(iiii >   iii Instalador > Contadores .<br>ción de los parámetros .<br>Funcionamiento del apoyo en modo de calefacción .<br>Funcionamiento del apoyo en modo de agua caliente sanitaria .<br>Funcionamiento del apoyo en modo de agua caliente sanitaria .<br>Funcionamiento del apoyo en modo de agua caliente sanitaria .<br>Funcionamiento del apoyo entre calefacción y producción de agua caliente sanitaria .<br>(iii) > I > I > I > I > I > I > I > I > I >                                                                                                    | . 46<br>. 46<br>. 51<br>. 53<br>. 55<br>. 56<br>. 57<br>. 59<br>. 60<br>. 61<br>. 62                                                                |
| 9             | <b>Pará</b> r<br>9.1<br>9.2                                                                                               | metros<br>Lista de<br>9.1.1<br>9.1.2<br>9.1.3<br>9.1.4<br>9.1.5<br>9.1.6<br>9.1.7<br>Descript<br>9.2.1<br>9.2.2<br>9.2.3<br>9.2.4                                                                                                    | parámetros .<br>(a) >   1 Instalador > Configuración de instalación > Bomba de calor .<br>(a) >   1 Instalador > Configuración de instalación > Zone1 .<br>(a) >   1 Instalador > Configuración de instalación > Agua cal. sanit. (agua caliente sanitaria) .<br>(a) >   1 Instalador > Configuración de instalación > Temperatura exterior .<br>(a) >   1 Instalador > Configuración de instalación > Temperatura exterior .<br>(a) >   1 Instalador > Configuración de instalación > SCB-01 .<br>(a) >   1 Instalador > Configuración de instalación > SCB-01 .<br>(a) >   1 Instalador > Configuración de instalación > SCB-01 .<br>(a) >   1 Instalador > Contadores .<br>ción de los parámetros .<br>Funcionamiento del apoyo en modo de calefacción .<br>Funcionamiento del apoyo en modo de agua caliente sanitaria .<br>Funcionamiento del apoyo en modo de agua caliente sanitaria .<br>Funcionamiento del acurva de calefacción y producción de agua caliente sanitaria .<br>Funcionamiento de la curva de calefacción .                                                                                                    | . 46<br>. 46<br>. 51<br>. 53<br>. 55<br>. 56<br>. 57<br>. 59<br>. 60<br>. 61<br>62<br>63                                                            |
| 9             | <b>Pará</b> r<br>9.1<br>9.2                                                                                               | metros<br>Lista de<br>9.1.1<br>9.1.2<br>9.1.3<br>9.1.4<br>9.1.5<br>9.1.6<br>9.1.7<br>Descript<br>9.2.1<br>9.2.2<br>9.2.3<br>9.2.4                                                                                                    | parámetros .<br>(iiii) > III Instalador > Configuración de instalación > Bomba de calor .<br>(iiiii) > III Instalador > Configuración de instalación > Zone1 .<br>(iiiii) > III Instalador > Configuración de instalación > Agua cal. sanit. (agua caliente sanitaria) .<br>(iiiii) > III Instalador > Configuración de instalación > Temperatura exterior .<br>(iiiii) > IIII Instalador > Configuración de instalación > SCB-01 .<br>(iiiii) > IIII Instalador > Configuración de instalación > SCB-01 .<br>(iiii) > IIII Instalador > Contadores .<br>ción de los parámetros .<br>Funcionamiento del apoyo en modo de calefacción .<br>Funcionamiento del apoyo en modo de agua caliente sanitaria .<br>Funcionamiento del cambio entre calefacción y producción de agua caliente sanitaria .<br>Funcionamiento de la curva de calefacción .                                                                                                    | . 46<br>. 46<br>. 51<br>. 53<br>. 55<br>. 56<br>. 57<br>. 59<br>. 60<br>. 61<br>62<br>63                                                            |
| 9             | <b>Pará</b> r<br>9.1<br>9.2<br><b>Eiem</b>                                                                                | metros<br>Lista de<br>9.1.1<br>9.1.2<br>9.1.3<br>9.1.4<br>9.1.5<br>9.1.6<br>9.1.7<br>Descript<br>9.2.1<br>9.2.2<br>9.2.3<br>9.2.4<br>plos de ir                                                                                                    | parámetros         (=) >   ↑ Instalador > Configuración de instalación > Bomba de calor         (=) >   ↑ Instalador > Configuración de instalación > Zone1         (=) >   ↑ Instalador > Configuración de instalación > Agua cal. sanit. (agua caliente sanitaria)         (=) >   ↑ Instalador > Configuración de instalación > Temperatura exterior         (=) >   ↑ Instalador > Configuración de instalación > Temperatura exterior         (=) >   ↑ Instalador > Configuración de instalación > SCB-01         (=) >   ↑ Instalador > Señales         (=) >   ↑ Instalador > Contadores         (=) >   ↑ Instalador > Contadores                                                                                                    | . 46<br>. 46<br>. 51<br>. 53<br>. 55<br>. 56<br>. 57<br>. 59<br>. 60<br>. 61<br>. 62<br>. 63<br>. 66                                                |
| 9             | <b>Pará</b> r<br>9.1<br>9.2<br><b>Ejem</b><br>10.1                                                                        | metros<br>Lista de<br>9.1.1<br>9.1.2<br>9.1.3<br>9.1.4<br>9.1.5<br>9.1.6<br>9.1.7<br>Descript<br>9.2.1<br>9.2.2<br>9.2.3<br>9.2.4<br>plos de ir<br>Instalaci                                                                                                    | parámetros .<br>(a) > A Instalador > Configuración de instalación > Bomba de calor .<br>(b) > A Instalador > Configuración de instalación > Zone1 .<br>(c) > A Instalador > Configuración de instalación > Agua cal. sanit. (agua caliente sanitaria) .<br>(c) > A Instalador > Configuración de instalación > Temperatura exterior .<br>(c) > A Instalador > Configuración de instalación > Temperatura exterior .<br>(c) > A Instalador > Configuración de instalación > SCB-01 .<br>(c) > A Instalador > Señales .<br>(c) > A Instalador > Señales .<br>(c) > A Instalador > Contadores .<br>(c) de los parámetros .<br>Funcionamiento del apoyo en modo de calefacción .<br>Funcionamiento del apoyo en modo de agua caliente sanitaria .<br>Funcionamiento del apoyo en modo de agua caliente sanitaria .<br>Funcionamiento del apoyo en modo de agua caliente sanitaria .<br>Funcionamiento de la curva de calefacción .<br>Stalación y conexión con una unidad exterior Platinum BC Plus Monobloc .<br>(on con una caldera de apoyo y una botella de equilibrio .                                                                                                    | 46<br>46<br>51<br>53<br>55<br>56<br>57<br>59<br>60<br>61<br>62<br>63<br>66                                                                          |
| 9             | <b>Pará</b> r<br>9.1<br>9.2<br><b>Ejem</b><br>10.1                                                                        | metros<br>Lista de<br>9.1.1<br>9.1.2<br>9.1.3<br>9.1.4<br>9.1.5<br>9.1.6<br>9.1.7<br>Descript<br>9.2.1<br>9.2.2<br>9.2.3<br>9.2.4<br>plos de ir<br>Instalaci<br>10.1.1                                                                                           | parámetros<br>⇒   Instalador > Configuración de instalación > Bomba de calor<br>⇒   Instalador > Configuración de instalación > Zone1<br>⇒   Instalador > Configuración de instalación > Agua cal. sanit. (agua caliente sanitaria)<br>⇒   Instalador > Configuración de instalación > Temperatura exterior<br>⇒   Instalador > Configuración de instalación > Temperatura exterior<br>⇒   Instalador > Configuración de instalación > SCB-01<br>⇒   Instalador > Señales<br>⇒   Instalador > Contadores<br>ción de los parámetros<br>Funcionamiento del apoyo en modo de calefacción<br>Funcionamiento del apoyo en modo de agua caliente sanitaria<br>Funcionamiento del apoyo en modo de agua caliente sanitaria<br>Funcionamiento del apoyo en modo de agua caliente sanitaria<br>Funcionamiento del acurva de calefacción y producción de agua caliente sanitaria<br>Funcionamiento de la curva de calefacción<br>Stalación y conexión con una unidad exterior Platinum BC Plus Monobloc<br>ón con una caldera de apoyo y una botella de equilibrio<br>Esquema hidráulico                                                                                                    | 46<br>46<br>51<br>53<br>55<br>56<br>57<br>59<br>60<br>61<br>62<br>66<br>66                                                                          |
| 9             | <b>Pará</b> r<br>9.1<br>9.2<br><b>Ejem</b><br>10.1                                                                        | metros<br>Lista de<br>9.1.1<br>9.1.2<br>9.1.3<br>9.1.4<br>9.1.5<br>9.1.6<br>9.1.7<br>Descript<br>9.2.1<br>9.2.2<br>9.2.3<br>9.2.4<br>plos de ir<br>Instalaci<br>10.1.1<br>10.1.2                                                                                 | parámetros .<br>(■ >   I Instalador > Configuración de instalación > Bomba de calor .<br>(■ >   I Instalador > Configuración de instalación > Zone1 .<br>(■ >   I Instalador > Configuración de instalación > Agua cal. sanit. (agua caliente sanitaria) .<br>(■ >   I Instalador > Configuración de instalación > Temperatura exterior .<br>(■ >   I Instalador > Configuración de instalación > Temperatura exterior .<br>(■ >   I Instalador > Configuración de instalación > SCB-01 .<br>(■ >   I Instalador > Configuración de instalación > SCB-01 .<br>(■ >   I Instalador > Configuración de calefacción .<br>Funcionamiento del apoyo en modo de calefacción .<br>Funcionamiento del apoyo en modo de agua caliente sanitaria .<br>Funcionamiento del apoyo en modo de agua caliente sanitaria .<br>Funcionamiento del acurva de calefacción .<br>Stalación y conexión con una unidad exterior Platinum BC Plus Monobloc .<br>ón con una caldera de apoyo y una botella de equilibrio .<br>Esquema hidráulico .<br>Conexión y configuración de la bomba de calor .                                                                                                    | 46<br>46<br>51<br>53<br>55<br>56<br>57<br>59<br>60<br>61<br>62<br>63<br>66<br>66<br>66                                                              |
| 9             | <b>Pará</b> r<br>9.1<br>9.2<br><b>Ejem</b><br>10.1                                                                        | metros<br>Lista de<br>9.1.1<br>9.1.2<br>9.1.3<br>9.1.4<br>9.1.5<br>9.1.6<br>9.1.7<br>Descript<br>9.2.1<br>9.2.2<br>9.2.3<br>9.2.4<br>plos de ir<br>Instalaci<br>10.1.1<br>10.1.2<br>Instalaci                                                                    | parámetros .<br>(a) > A Instalador > Configuración de instalación > Bomba de calor .<br>(a) > A Instalador > Configuración de instalación > Zone1 .<br>(a) > A Instalador > Configuración de instalación > Agua cal. sanit. (agua caliente sanitaria) .<br>(a) > A Instalador > Configuración de instalación > Temperatura exterior .<br>(a) > A Instalador > Configuración de instalación > Temperatura exterior .<br>(a) > A Instalador > Configuración de instalación > SCB-01 .<br>(a) > A Instalador > Configuración de instalación > SCB-01 .<br>(a) > A Instalador > Señales .<br>(a) > A Instalador > Contadores .<br>(b) de los parámetros .<br>Funcionamiento del apoyo en modo de calefacción .<br>Funcionamiento del apoyo en modo de agua caliente sanitaria .<br>Funcionamiento del apoyo en modo de calefacción .<br>Funcionamiento del cambio entre calefacción y producción de agua caliente sanitaria .<br>Funcionamiento de la curva de calefacción .<br><b>stalación y conexión con una unidad exterior Platinum BC Plus Monobloc .</b><br>ón con una caldera de apoyo y una botella de equilibrio .<br>Esquema hidráulico .<br>Conexión y configuración de la bomba de calor .<br>ón con un acumulador de ACS y una botella de equilibrio .                                                                                                    | 46<br>46<br>51<br>53<br>55<br>55<br>57<br>59<br>60<br>61<br>62<br>63<br>66<br>66<br>66<br>66<br>69<br>69                                            |
| 9             | <b>Pará</b> r<br>9.1<br>9.2<br><b>Ejem</b><br>10.1<br>10.2                                                                | metros<br>Lista de<br>9.1.1<br>9.1.2<br>9.1.3<br>9.1.4<br>9.1.5<br>9.1.6<br>9.1.7<br>Descript<br>9.2.1<br>9.2.2<br>9.2.3<br>9.2.4<br>plos de ir<br>Instalaci<br>10.1.1<br>10.1.2<br>Instalaci<br>10.2.1                                                          | parámetros .<br>(a) > A Instalador > Configuración de instalación > Bomba de calor .<br>(a) > A Instalador > Configuración de instalación > Zone1 .<br>(a) > A Instalador > Configuración de instalación > Agua cal. sanit. (agua caliente sanitaria) .<br>(a) > A Instalador > Configuración de instalación > Temperatura exterior .<br>(a) > A Instalador > Configuración de instalación > SCB-01 .<br>(a) > A Instalador > Configuración de instalación > SCB-01 .<br>(a) > A Instalador > Contadores .<br>(b) A Instalador > Contadores .<br>(c) > A Instalador > Contadores .<br>(c) A Instalador > Contadores .<br>(c) A Instalador A Instalación A Instalación A Instalación A Instalación .<br>(c) A Instalador A Instalación A Instalación A Instalación .<br>(c) A Instalador A Instalación A Instalación A Instalación .<br>(c) A Instalador A Instalación A Instalación A Instalación .<br>(c) A Instalación A Instalación A Instalación A Instalación .<br>(c) A Instalación A Instalación A Instalación A Instalación A Instalación .<br>(c) A Instalación A Instalación A Instalación A Instalación .<br>(c) A Instalación A Instalación A Instalación A Instalación .<br>(c) A Instalación A Instalación A Instalación A Instalación .<br>(c) A Instalación                                                                  | 46<br>46<br>51<br>55<br>55<br>57<br>57<br>59<br>60<br>61<br>62<br>63<br>66<br>66<br>66<br>66<br>69<br>69                                            |
| 9             | <b>Pará</b> r<br>9.1<br>9.2<br><b>Ejem</b><br>10.1                                                                        | metros<br>Lista de<br>9.1.1<br>9.1.2<br>9.1.3<br>9.1.4<br>9.1.5<br>9.1.6<br>9.1.7<br>Descript<br>9.2.1<br>9.2.2<br>9.2.3<br>9.2.4<br>plos de ir<br>Instalaci<br>10.1.1<br>10.1.2<br>Instalaci<br>10.2.1<br>10.2.2                                                | parámetros .<br>=> In Instalador > Configuración de instalación > Bomba de calor .<br>=> In Instalador > Configuración de instalación > Zone1 .<br>=> In Instalador > Configuración de instalación > Agua cal. sanit. (agua caliente sanitaria) .<br>=> In Instalador > Configuración de instalación > Temperatura exterior .<br>=> In Instalador > Configuración de instalación > Temperatura exterior .<br>=> In Instalador > Configuración de instalación > SCB-01 .<br>=> In Instalador > Contadores .<br>::::::::::::::::::::::::::::::::::::                                                                                                    | 46<br>.46<br>.51<br>53<br>.55<br>.56<br>.57<br>.59<br>.60<br>.61<br>62<br>63<br>66<br>66<br>66<br>66<br>69<br>69<br>69<br>                          |
| 9             | <b>Pará</b> r<br>9.1<br>9.2<br><b>Ejem</b><br>10.1                                                                        | metros<br>Lista de<br>9.1.1<br>9.1.2<br>9.1.3<br>9.1.4<br>9.1.5<br>9.1.6<br>9.1.7<br>Descripo<br>9.2.1<br>9.2.2<br>9.2.3<br>9.2.4<br>plos de ir<br>Instalaci<br>10.1.1<br>10.1.2<br>Instalaci<br>10.2.1<br>10.2.2                                                | parámetros .<br>(a) >   1 Instalador > Configuración de instalación > Bomba de calor .<br>(a) >   1 Instalador > Configuración de instalación > Zone1 .<br>(a) >   1 Instalador > Configuración de instalación > Agua cal. sanit. (agua caliente sanitaria) .<br>(a) >   1 Instalador > Configuración de instalación > Temperatura exterior .<br>(a) >   1 Instalador > Configuración de instalación > Temperatura exterior .<br>(a) >   1 Instalador > Configuración de instalación > SCB-01 .<br>(a) >   1 Instalador > Señales .<br>(a) >   1 Instalador > Contadores .<br>ción de los parámetros .<br>Funcionamiento del apoyo en modo de calefacción .<br>Funcionamiento del apoyo en modo de agua caliente sanitaria .<br>Funcionamiento del apoyo en modo de agua caliente sanitaria .<br>Funcionamiento del acurva de calefacción .<br>stalación y conexión con una unidad exterior Platinum BC Plus Monobloc .<br>ón con una caldera de apoyo y una botella de equilibrio .<br>Esquema hidráulico .<br>Conexión y configuración de la bomba de calor .<br>ón con una cumulador de ACS y una botella de equilibrio .<br>Esquema hidráulico .<br>Conexión y configuración de la bomba de calor .<br>ón con una cumulador de ACS y una botella de equilibrio .<br>Esquema hidráulico .<br>Conexión y configuración de la bomba de calor .                                                                                                    | . 46<br>. 46<br>. 51<br>. 53<br>. 55<br>. 56<br>. 57<br>. 59<br>. 60<br>. 61<br>. 62<br>. 63<br>. 66<br>. 66<br>. 66<br>. 66<br>. 67<br>. 9<br>. 70 |
| 9<br>10       | <b>Pará</b> r<br>9.1<br>9.2<br><b>Ejem</b><br>10.1<br>10.2<br><b>Func</b>                                                 | metros<br>Lista de<br>9.1.1<br>9.1.2<br>9.1.3<br>9.1.4<br>9.1.5<br>9.1.6<br>9.1.7<br>Descripe<br>9.2.1<br>9.2.2<br>9.2.3<br>9.2.4<br>plos de ir<br>Instalaci<br>10.1.1<br>10.1.2<br>Instalaci<br>10.2.1<br>10.2.2<br>ionamient                                   | parámetros .<br>(■ > I II Instalador > Configuración de instalación > Bomba de calor .<br>(■ > III Instalador > Configuración de instalación > Zone1 .<br>(■ > III Instalador > Configuración de instalación > Agua cal. sanit. (agua caliente sanitaria) .<br>(■ > III Instalador > Configuración de instalación > Temperatura exterior .<br>(■ > III Instalador > Configuración de instalación > SCB-01 .<br>(■ > III Instalador > Señales .<br>(■ > III Instalador > Contadores .<br>ción de los parámetros .<br>Funcionamiento del apoyo en modo de calefacción .<br>Funcionamiento del apoyo en modo de calefacción .<br>Funcionamiento del apoyo en modo de calefacción .<br>Funcionamiento del apoyo en modo de calefacción .<br>Funcionamiento del apoyo y on modo de calefacción .<br>Funcionamiento del apoyo y on modo de calefacción .<br>Funcionamiento de la curva de calefacción .<br>Funcionamiento de la curva de calefacción .<br>Funcionamiento de la curva de calefacción .<br>funcionamiento de la curva de calefacción .<br>Conexión y configuración de la bomba de calor .<br>ón con una caldera de apoyo y una botella de equilibrio .<br>Esquema hidráulico .<br>Conexión y configuración de la bomba de calor .<br>ón con un acumulador de ACS y una botella de equilibrio .<br>Esquema hidráulico .<br>Conexión y configuración de la bomba de calor .<br>ón con y configuración de la bomba de calor .<br>ón con y configuración de la bomba de calor .<br>ón con y configuración de la bomba de calor .<br>ón con y configuración de la bomba de calor .<br>ón con y configuración de la bomba de calor .<br>ón con y configuración de la bomba de calor .<br>ón con y configuración de la bomba de calor .<br>ón con y configuración de la bomba de calor .<br>ón con y configuración de la bomba de calor .<br>ón con y configuración de la bomba de calor .<br>ón con y configuración de la bomba de calor .<br>ón conexión y configuración de la bomba de calor .<br>ón conexión y configuración de la bomba de calor .<br>ón conexión y configuración de la bomba de calor .<br>ón conexión y configuración de la bomba de calor .<br>ón conexión y configuración de la bomba                                                                            | 46<br>46<br>51<br>55<br>55<br>56<br>57<br>59<br>60<br>61<br>62<br>63<br>66<br>66<br>66<br>66<br>66<br>69<br>69<br>70                                |
| 9<br>10<br>11 | <ul> <li>Parár<br/>9.1</li> <li>9.2</li> <li>Ejem<br/>10.1</li> <li>10.2</li> <li>Funci<br/>11.1</li> </ul>               | metros<br>Lista de<br>9.1.1<br>9.1.2<br>9.1.3<br>9.1.4<br>9.1.5<br>9.1.6<br>9.1.7<br>Descripe<br>9.2.1<br>9.2.2<br>9.2.3<br>9.2.4<br>plos de ir<br>Instalaci<br>10.1.1<br>10.1.2<br>Instalaci<br>10.2.1<br>10.2.2<br>ionamient<br>Paráme                         | parámetros<br>=> Im Instalador > Configuración de instalación > Bomba de calor .<br>=> Im Instalador > Configuración de instalación > Zone1<br>=> Im Instalador > Configuración de instalación > Agua cal. sanit. (agua caliente sanitaria) .<br>=> Im Instalador > Configuración de instalación > Temperatura exterior .<br>=> Im Instalador > Configuración de instalación > Temperatura exterior .<br>=> Im Instalador > Configuración de instalación > SCB-01<br>=> Im Instalador > Configuración de instalación > SCB-01<br>=> Im Instalador > Configuración de calefacción .<br>Funcionamiento del apoyo en modo de calefacción .<br>Funcionamiento del apoyo en modo de agua caliente sanitaria .<br>Funcionamiento del apoyo en modo de agua caliente sanitaria .<br>Funcionamiento del cambio entre calefacción y producción de agua caliente sanitaria .<br>Funcionamiento del acurva de calefacción .<br>stalación y conexión con una unidad exterior Platinum BC Plus Monobloc .<br>ón con una caldera de apoyo y una botella de equilibrio .<br>Esquema hidráulico .<br>Conexión y configuración de la bomba de calor .<br>ón con un acumulador de ACS y una botella de equilibrio .<br>Esquema hidráulico .<br>Conexión y configuración de la bomba de calor .<br>o .<br>tos regionales y ergonómicos .                                                                                                    | 46<br>46<br>53<br>55<br>55<br>56<br>57<br>57<br>59<br>60<br>61<br>62<br>63<br>66<br>66<br>66<br>66<br>69<br>69<br>70<br>71<br>71                    |
| 9<br>10<br>11 | <ul> <li>Parár<br/>9.1</li> <li>9.2</li> <li>Ejem<br/>10.1</li> <li>10.2</li> <li>Funci<br/>11.1</li> <li>11.2</li> </ul> | metros<br>Lista de<br>9.1.1<br>9.1.2<br>9.1.3<br>9.1.4<br>9.1.5<br>9.1.6<br>9.1.7<br>Descript<br>9.2.1<br>9.2.2<br>9.2.3<br>9.2.4<br>plos de ir<br>Instalaci<br>10.1.1<br>10.1.2<br>Instalaci<br>10.2.1<br>10.2.2<br>ionamient<br>Activar/o                      | parámetros<br>⇒ I¶ Instalador > Configuración de instalación > Bomba de calor.<br>⇒ I¶ Instalador > Configuración de instalación > Zone1.<br>⇒ I¶ Instalador > Configuración de instalación > Agua cal. sanit. (agua caliente sanitaria).<br>⇒ I¶ Instalador > Configuración de instalación > Temperatura exterior.<br>⇒ I¶ Instalador > Configuración de instalación > Temperatura exterior.<br>⇒ I¶ Instalador > Configuración de instalación > SCB-01.<br>⇒ I¶ Instalador > Configuración de instalación > SCB-01.<br>⇒ I¶ Instalador > Contadores.<br>ión de los parámetros.<br>Funcionamiento del apoyo en modo de calefacción .<br>Funcionamiento del apoyo en modo de calefacción de agua caliente sanitaria .<br>Funcionamiento del apoyo en modo de agua caliente sanitaria .<br>Funcionamiento del apoyo en tre calefacción y producción de agua caliente sanitaria .<br>Funcionamiento del acurva de calefacción .<br>stalación y conexión con una unidad exterior Platinum BC Plus Monobloc.<br>ón con una caldera de apoyo y una botella de equilibrio.<br>Esquema hidráulico.<br>Conexión y configuración de la bomba de calor.<br>ón con un acumulador de ACS y una botella de equilibrio.<br>Esquema hidráulico.<br>Conexión y configuración de la bomba de calor.<br>ón con un acumulador de ACS y una botella de equilibrio.<br>Esquema hidráulico.<br>Conexión y configuración de la bomba de calor.<br>ón con un acumulador de la bomba de calor.<br>for.<br>mos regionales y ergonómicos.<br>Hesactivar el bloqueo infantil .                                                                                                    | 46<br>46<br>53<br>55<br>55<br>56<br>57<br>56<br>57<br>60<br>61<br>62<br>63<br>66<br>66<br>66<br>69<br>69<br>70<br>71<br>72                          |
| 9<br>10<br>11 | Parár<br>9.1<br>9.2<br>9.2<br>Ejem<br>10.1<br>10.2<br>Funci<br>11.1<br>11.2<br>11.3                                       | metros<br>Lista de<br>9.1.1<br>9.1.2<br>9.1.3<br>9.1.4<br>9.1.5<br>9.1.6<br>9.1.7<br>Descript<br>9.2.1<br>9.2.2<br>9.2.3<br>9.2.4<br>plos de ir<br>Instalaci<br>10.1.1<br>10.1.2<br>Instalaci<br>10.2.1<br>10.2.2<br>ionamient<br>Paráme<br>Activar/o<br>Persona | parámetros                                                                                                    | 46<br>46<br>53<br>55<br>55<br>56<br>57<br>57<br>50<br>60<br>60<br>61<br>62<br>63<br><b>66</b><br>66<br>69<br>69<br>71<br>72<br>72                   |

|    |       | 11.3.2 Modificación del nombre y del símbolo de una zona                             | 72       |
|----|-------|--------------------------------------------------------------------------------------|----------|
|    | 11.4  | Personalización de las actividades                                                   | 73       |
|    |       | 11.4.1 Definición del término «actividad»                                            | 73       |
|    |       | 11.4.2 Modificación del nombre de un periodo                                         | 73       |
|    |       | 11.4.3 Modificación de la temperatura de un periodo                                  | 74       |
|    | 11.5  | Temperatura ambiente para una zona                                                   | 74       |
|    | 11.6  | Temperatura del aqua caliente sanitaria                                              | 75       |
|    |       | 11.6.1 Selección del modo de funcionamiento                                          | 75       |
|    |       | 11.6.2 Activación y configuración de un programa horario de agua caliente sanitaria  | 76       |
|    |       | 11.6.3 Forzado de la producción de agua caliente sanitaria (derogación)              | 77       |
|    |       | 11.6.4 Modificación de las temperaturas de consigna del agua caliente sanitaria      | 78       |
|    | 117   | Gestión de la calefacción el enfriamiento y la producción de agua caliente sanitaria | 79       |
|    |       | 11.7.1 Apagado de la calefacción y la refrigeración                                  | 79       |
|    |       | 11.7.2 Forzado del enfriamiento                                                      | 79       |
|    |       | 11.7.3 Apagada de la calefoción en verano                                            | 80       |
|    |       | 11.7.4 Pariodes de ausencia o vacciones                                              | 81       |
|    |       | 11.7.5 Apagado de la producción de agua caliente sanitaria                           | 83       |
|    | 110   | Control del consume constration                                                      | 00       |
|    | 11.0  | Arrangue y parada da la hamba da color                                               | 03       |
|    | 11.9  | Analique y parada de la bomba de calor                                               | 04<br>01 |
|    |       | 11.0.2 Appende de la bomba de calor                                                  | 04       |
|    |       |                                                                                      | 04       |
| 40 | Mante | enimiente                                                                            | 0E       |
| 12 |       |                                                                                      | 00       |
|    | 12.1  | Aspectos generales                                                                   | 85       |
|    | 12.2  | Comprobación del funcionamiento del generador                                        | 80       |
|    | 12.3  | Limpleza del envolvente                                                              | 80       |
|    | 12.4  |                                                                                      | 86       |
| 40 | Deeel | lucifa de emereo                                                                     | 00       |
| 13 | Resol |                                                                                      | 80       |
|    | 13.1  | Resolucion de errores de funcionamiento                                              | 80       |
|    |       | 13.1.1 Tipos de coalgos de error                                                     | 80       |
|    |       | 13.1.2 Códigos de advertencia                                                        | 87       |
|    |       | 13.1.3 Códigos de bloqueo                                                            | 87       |
|    |       | 13.1.4 Códigos de bloqueo                                                            | 96       |
|    | 13.2  | Visualización y borrado de la memoria de errores                                     | 96       |
|    | 13.3  | Acceso a información sobre las versiones de hardware y software                      | 96       |
|    | _     |                                                                                      |          |
| 14 | Desa  |                                                                                      | 97       |
|    | 14.1  | Desmontaje de la unidad interior del carril DIN                                      | 97       |
|    | 14.2  | Procedimiento de desinstalación                                                      | 97       |
|    | 14.3  | Eliminación y reciclaje                                                              | 97       |
|    |       |                                                                                      | ~~       |
| 15 | Apén  |                                                                                      | 98       |
|    | 15.1  | Nombre y símbolo de las zonas                                                        | 98       |
|    | 15.2  | Nombre y temperatura de los periodos                                                 | 98       |
|    |       |                                                                                      |          |

## 1 Normas de seguridad

### Consignas generales de seguridad

Este generador puede ser utilizado por niños mayores de 8 años y personas con capacidades físicas, sensoriales o mentales reducidas o desprovistas de experiencia o conocimientos, siempre que sean supervisados correctamente o si se les dan instrucciones para usar el generador con total seguridad y han comprendido los riesgos a los que se exponen. Los niños no deben jugar con el generador. Los niños no deben realizar ninguna operación de limpieza o mantenimiento sin supervisión.

Antes de realizar cualquier trabajo, lea atentamente la documentación suministrada con el aparato. Estos documentos también están disponibles en nuestro sitio web. Consultar la tapa.

Conserve estos documentos cerca del lugar de instalación del aparato.

Solo los profesionales cualificados están autorizados a realizar trabajos de instalación, puesta en marcha, mantenimiento, reparación o desmontaje del aparato. Deben cumplir la normativa local y nacional vigente.

No modificar el aparato en modo alguno sin el consentimiento por escrito del fabricante. Para poder disfrutar de la cobertura de la garantía, es imprescindible que el generador no haya sufrido ninguna modificación.

### Ubicación de la instalación

La unidad interior debe instalarse en una ubicación protegida de las heladas.

Para poder acceder bien al aparato y facilitar el mantenimiento hay que dejar suficiente espacio alrededor del aparato. Consultar el capítulo «Instalación».

### Conexiones eléctricas

Solo un instalador o un técnico cualificados están autorizados a intervenir en el sistema eléctrico del aparato, ya que una intervención realizada de forma incorrecta puede provocar descargas eléctricas y/o fugas eléctricas.

Instalar el generador de conformidad con la legislación vigente en materia de instalaciones eléctricas.

Para evitar daños por un rearme intempestivo del disyuntor térmico, este generador no debe alimentarse por medio de un interruptor externo, como por ejemplo un temporizador, ni conectarse a un circuito que la compañía eléctrica conecte y desconecte con regularidad.

Antes de realizar cualquier tarea de cableado en el circuito eléctrico, desconectar la alimentación, verificar que no haya tensión y blindar el disyuntor con un bloqueo adecuado.

Utilizar un cableado que cumpla las especificaciones del manual de instalación y las normativas y leyes locales. El uso de cables no conformes con las especificaciones puede causar descargas eléctricas, fugas eléctricas, humo o incendios.

Este aparato debe conectarse a la toma de tierra de protección de acuerdo con las normas de instalación vigentes. Conectar el aparato a tierra antes de establecer cualquier conexión eléctrica. Una puesta a tierra incorrecta puede provocar un funcionamiento erróneo o una descarga eléctrica.

Para evitar descargas eléctricas, asegurarse de que la longitud de los conductores entre el sujetacables y las regletas de terminales sea tal que se aplique tensión a los conductores activos antes que al conductor de tierra.

Instalar un disyuntor que cumpla con las especificaciones del manual de instalación y con los reglamentos y normativas locales.

Si el generador viene con un cable de alimentación que resulte estar dañado, debe cambiarlo el fabricante, su servicio posventa o personas con una cualificación similar para evitar el peligro.

Separar los cables de tensión extrabaja de los cables de alimentación de 230/400 V.

Consultar la sección Conexiones eléctricas para realizar las operaciones siguientes:

• Elegir el tipo y calibre del equipo de protección.

- · Conexión a la red eléctrica
- Cableado del aparato

### Trabajos de mantenimiento y reparación

La carcasa solo debe quitarse para efectuar trabajos de mantenimiento y reparación. Volver a colocar la carcasa tras los trabajos de mantenimiento y reparación.

Las tareas de reparación y mantenimiento de componentes eléctricos deben incluir comprobaciones iniciales de seguridad y procedimientos de inspección de los componentes. En caso de que se produzca un error que pueda comprometer la seguridad, no puede conectarse ninguna fuente de alimentación al circuito hasta que se haya solucionado de forma satisfactoria dicho error. Si no es posible corregir el fallo inmediatamente, pero es imprescindible que la instalación continúe funcionando, deberá adoptarse una solución temporal adecuada. Dicha circunstancia se notificará al propietario del equipo para asegurarse de que todas las partes estén debidamente informadas.

Las comprobaciones iniciales de seguridad deben incluir:

- Descargar los condensadores: este proceso deberá llevarse a cabo de forma segura para evitar que se produzcan chispas
- Comprobar que no haya cableado ni componentes eléctricos bajo tensión expuestos durante la carga, recuperación o vaciado del sistema

• Asegurar la continuidad de la conexión a tierra.

Antes de realizar cualquier trabajo, desconectar la alimentación eléctrica de todos los componentes de la instalación.

Usar únicamente piezas de recambio originales.

### Directrices para el usuario

Si no es necesario calentar la vivienda durante un periodo prolongado, desactivar el modo de calefacción. No desconectar la bomba de calor para garantizar la protección antiheladas de la instalación.

Mantener el aparato accesible en todo momento para poder realizar los trabajos.

No quitar ni cubrir nunca las etiquetas ni las placas de características colocadas en los aparatos. Deben ser legibles durante toda la vida útil del aparato.

### Responsabilidades del fabricante

Nuestros productos se fabrican cumpliendo los requisitos de las diversas directivas aplicables. Por consiguiente, se entregan con el marcado **C** € y todos los documentos necesarios. En aras de la calidad de nuestros productos, nos esforzamos constantemente por mejorarlos. Por lo tanto, nos reservamos el derecho a modificar las especificaciones que figuran en este documento.

Declinamos nuestra responsabilidad como fabricante en los siguientes casos:

- No respetar las instrucciones de instalación, puesta en servicio y mantenimiento del aparato
- Incumplimiento de las instrucciones de uso del aparato
- Mantenimiento insuficiente o inadecuado del aparato

### Responsabilidades del instalador

El instalador es el responsable de la instalación y de la primera puesta en servicio del generador. El instalador deberá respetar las siguientes instrucciones:

- Leer y seguir las instrucciones que figuran en los manuales facilitados con el aparato
- Instalar el aparato de conformidad con la legislación y las normas vigentes
- · Efectuar la primera puesta en servicio y las comprobaciones necesarias
- Explicar la instalación al usuario
- Si el aparato necesita mantenimiento, advertir al usuario de la obligación de revisarlo y mantenerlo en buen estado de funcionamiento
- · Entregar todos los manuales al usuario

### Responsabilidades del usuario

Para garantizar un funcionamiento óptimo del sistema, el usuario debe respetar las siguientes instrucciones:

- · Leer y seguir las instrucciones que figuran en los manuales facilitados con el aparato
- Recurrir a profesionales cualificados para hacer la instalación y efectuar la puesta en servicio
- Pedir al instalador que le explique cómo funciona la instalación
- · Encargar los trabajos de revisión y mantenimiento necesarios a un técnico autorizado
- Conservar los manuales en buen estado en un lugar próximo al aparato

## 2 Componentes suministrados

La entrega estándar incluye:

- Una unidad interior
- Una sonda de temperatura exterior (AF60)
- Una bolsa de instrucciones con:
  - Un sensor de temperatura de contacto, una abrazadera y pasta de silicona conductora de calor
  - Un sensor de temperatura de bulbo con su muelle de retención
- Una bolsa de instrucciones con:
  - 2 tornillos de cuarto de vuelta
  - 4 tornillos, 4 tacos y 4 arandelas
  - 11 prensaestopas y 11 tuercas
  - 5 sujetacables y 10 tornillos
  - 3 clips de desconexión rápida
- Un manual de usuario, instalación y mantenimiento
- Términos de la garantía
- La declaración de conformidad UE
- Una lista de aspectos importantes para asegurar una instalación correcta

## 3 Símbolos utilizados

### 3.1 Símbolos utilizados en el manual

En este manual se emplean distintos niveles de peligro para llamar la atención sobre ciertas instrucciones especiales. El objetivo de ello es mejorar la seguridad del usuario, prevenir posibles problemas y garantizar el buen funcionamiento del aparato.

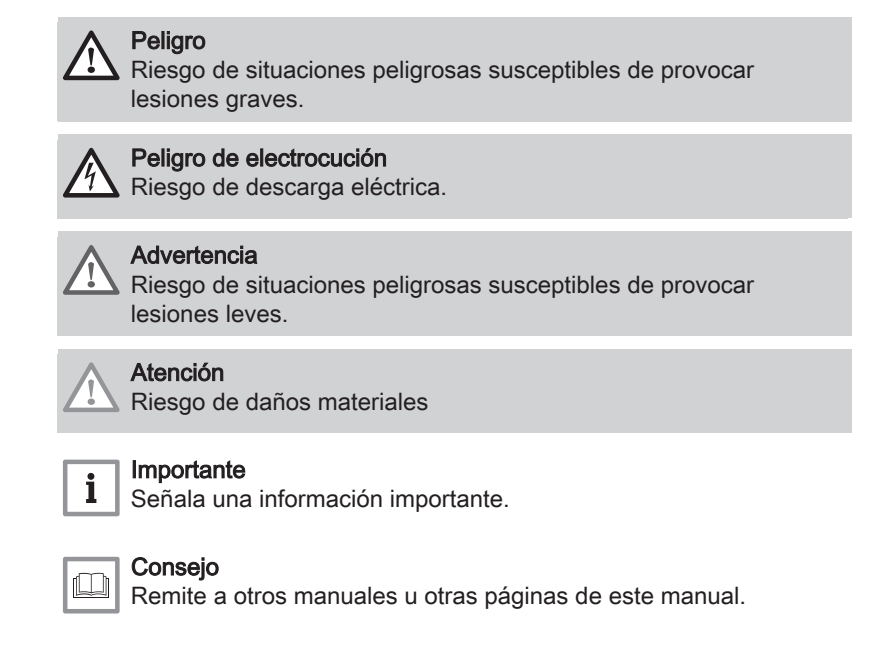

### 3.2 Símbolos utilizados en la unidad interior

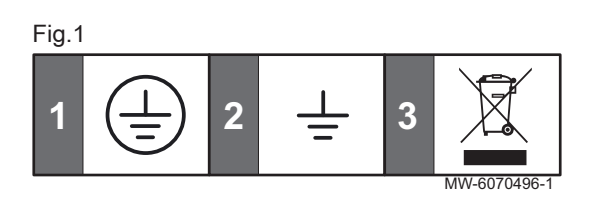

- 1 Toma de tierra
- 2 Tierra
- 3 Eliminar los productos usados mediante un sistema de recuperación y reciclaje apropiado

### 3.3 Símbolos utilizados en la placa de características

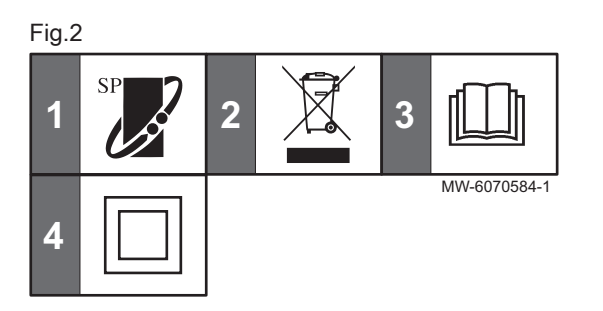

- 1 Compatibilidad con el termostato conectado BAXI CONNECT TXM
- 2 Eliminar los productos usados utilizando un sistema de recuperación y reciclaje apropiado.
- 3 Leer atentamente los manuales de instrucciones facilitados antes de la instalación y puesta en servicio del aparato.
- 4 Aislamiento doble sin conexión a tierra

## 4 Especificaciones técnicas

### 4.1 Homologaciones

### 4.1.1 Normativas

Por la presente, Baxi declara que UIM BAXI Connect es un producto diseñado principalmente para uso doméstico y cumple con las directivas y normas siguientes. Ha sido fabricado y comercializado en conformidad con los requisitos de las directivas europeas.

El texto completo de la declaración de conformidad UE se entrega por separado con el aparato.

Además de los requisitos y directrices legales, también se deben seguir las directrices suplementarias incluidas en este manual.

Para todas las disposiciones y directivas contempladas en el presente manual y la declaración de conformidad UE, se acuerda que cualquier adición o disposición ulterior será aplicable en el momento de la instalación.

### 4.1.2 Pruebas en fábrica

Antes de su salida de fábrica, se comprueba la seguridad eléctrica de cada unidad interior.

### 4.2 Datos técnicos

### 4.2.1 Especificaciones técnicas de la unidad interior

### Tab.1

|                                                         | Unidad | UIM BAXI Connect |
|---------------------------------------------------------|--------|------------------|
| Temperatura de funcionamiento                           | °C     | De 0 a 30        |
| Temperatura de almacenaje                               | °C     | De -25 a 60      |
| Humedad relativa (sin condensación)                     | %      | De 0 a 95        |
| Peso                                                    | kg     | 3,08             |
| Tensión de alimentación                                 | VCA    | 230              |
| Potencia absorbida solo por la unidad interior (máxima) | W      | 14               |

### 4.2.2 Especificaciones de la sonda de circulación de calefacción

### Tab.2 Sonda de salida de calefacción NTC 10K

| Temperatura | °C | 0     | 10    | 20    | 25    | 30   | 40   | 50   | 60   | 70   | 80   | 90  |
|-------------|----|-------|-------|-------|-------|------|------|------|------|------|------|-----|
| Resistencia | Ω  | 32014 | 19691 | 12474 | 10000 | 8080 | 5372 | 3661 | 2535 | 1794 | 1290 | 941 |

## 4.3 Medidas de la unidad interior

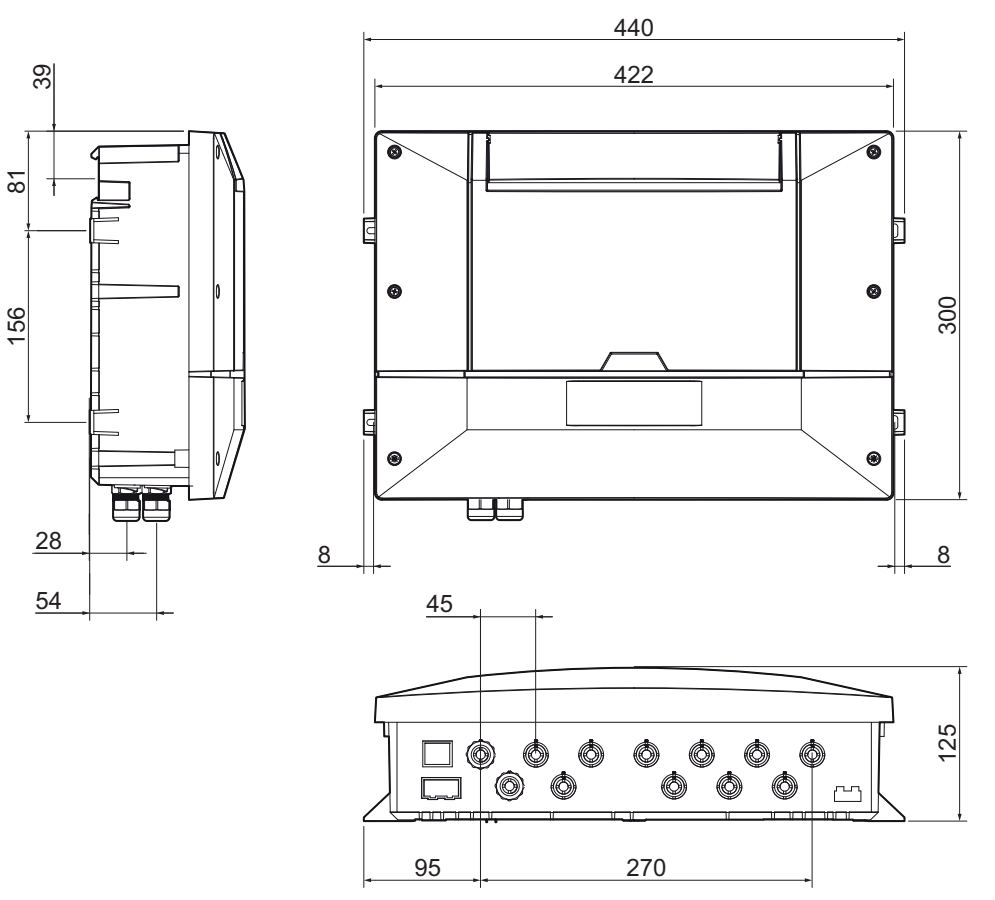

MW-6070355-02

### 4.4 Esquema eléctrico

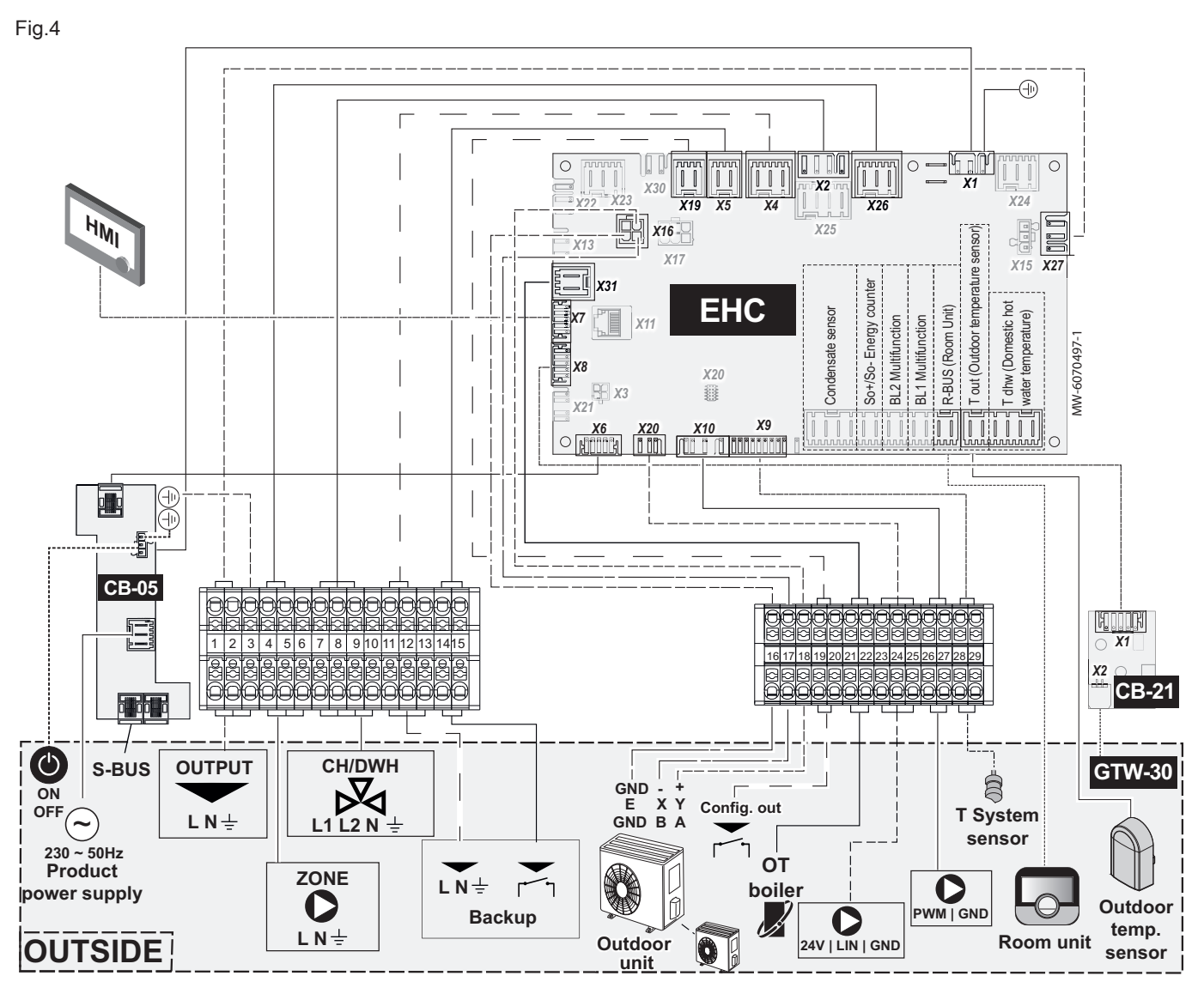

### Tab.3

| Descripción                                | Descripción                                                                                          |
|--------------------------------------------|----------------------------------------------------------------------------------------------------|
| Backup                                     | Apoyo: elemento de calefacción, caldera de apoyo o red de calefacción urbana                         |
| BL1 Multifunction                          | Entrada multifunción BL1                                                                             |
| BL2 Multifunction                          | Entrada multifunción BL2                                                                             |
| CB-05                                      | Placa electrónica CB-05 para gestionar la instalación en cascada                                     |
| CB-21                                      | Placa electrónica CB-21: interfaz entre la placa electrónica EHC-14 y una conexión L-<br>BUS externa |
| CH/DWH                                     | Calefacción/Agua caliente sanitaria - Válvula de 3 vías                                              |
| Condensate sensor                          | Regleta de terminales para la sonda de condensación                                                  |
| Tdhw (Domestic hot water tempera-<br>ture) | Regleta de terminales para el sensor de temperatura de agua caliente sanitaria                       |
| EHC-14                                     | Placa electrónica principal para la bomba de calor                                                   |
| GTW-30                                     | Unidad opcional para diagnósticos y servicios remotos                                                |
| HMI                                        | Interfaz de usuario                                                                                  |
| ON/OFF                                     | On/Off - interruptor de encendido/apagado                                                            |
| Outdoor Unit                               | Unidad exterior                                                                                      |
| T out (Outdoor temperature sensor)         | Regleta de terminales para el sensor de temperatura exterior                                         |
| OT boiler                                  | Caldera OpenTherm                                                                                    |
| OUTPUT                                     | SALIDA - Opción de alimentación eléctrica externa                                                    |
| OUTSIDE                                    | EXTERIOR - Componentes fuera de la unidad interior                                                   |

| Descripción                    | Descripción                                                                                                    |
|--------------------------------|----------------------------------------------------------------------------------------------------|
| Product power supply           | Alimentación eléctrica principal                                                                                                    |
| Room Unit<br>R-Bus (Room Unit) | Sonda de temperatura ambiente, termostato BAXI CONNECT TXM, termostato de en-<br>cendido/apagado, termostato modulante o termostato OpenTherm |
| SO+/SO- Energy counter         | Contador de energía SO+/SO-                                                                                                    |
| S-BUS                          | Conexión en cascada                                                                                                    |
| T System sensor                | Sensor de temperatura de impulsión de calefacción                                                                                             |
| ZONE                           | Bomba de zona, si se utiliza una botella de equilibrio                                                                                        |

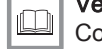

### Véase también

Conexión de un elemento de calefacción, página 25 Conexión del apoyo hidráulico, página 25

## 5 Descripción del producto

### 5.1 Placa de características

Fig.5

5.2

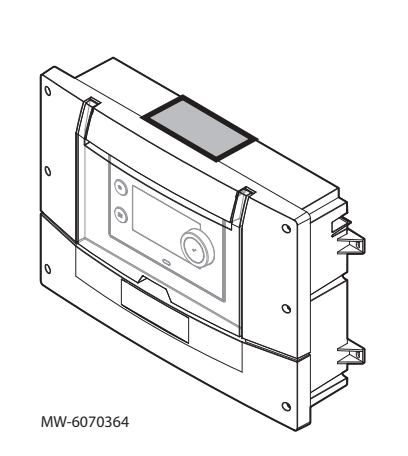

**Componentes principales** 

### La placa de características debe estar accesible en todo momento.

La placa de características permite identificar al producto y proporciona la siguiente información:

• Tipo de aparato,

i

- Número de serie,
- Alimentación eléctrica.

### Importante

- No quitar ni cubrir nunca la placa de características y las etiquetas colocadas en el aparato.
- La placa de características y las etiquetas deben resultar legibles durante toda la vida útil del aparato. Sustituya las instrucciones y etiquetas de advertencia dañadas o ilegibles de inmediato.

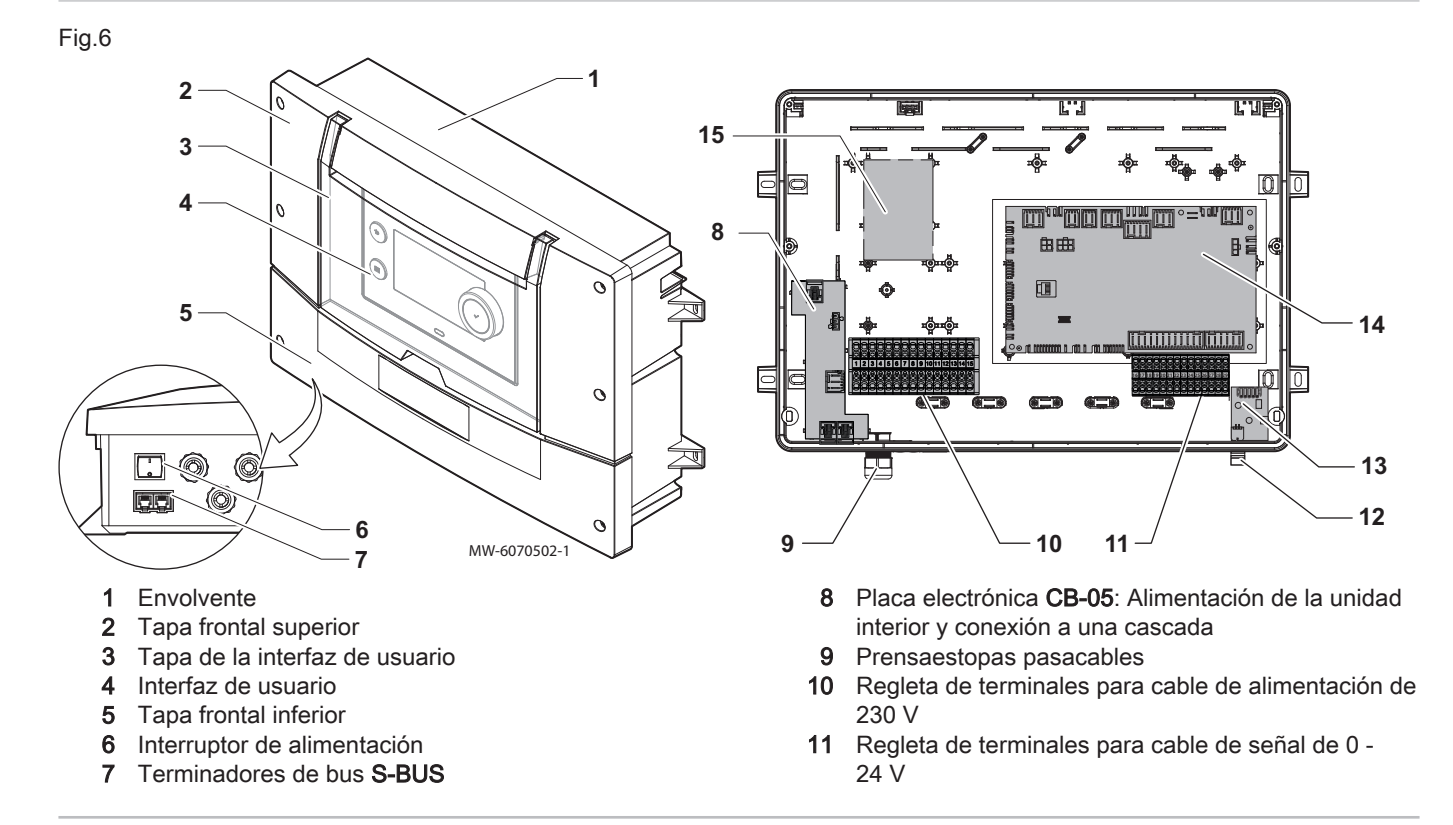

- 12 Terminador de bus L-BUS
- 13 Placa electrónica CB-21: conexión de opciones externas

### 5.3 Borneros

### 5.3.1 Placa electrónica principal EHC-14

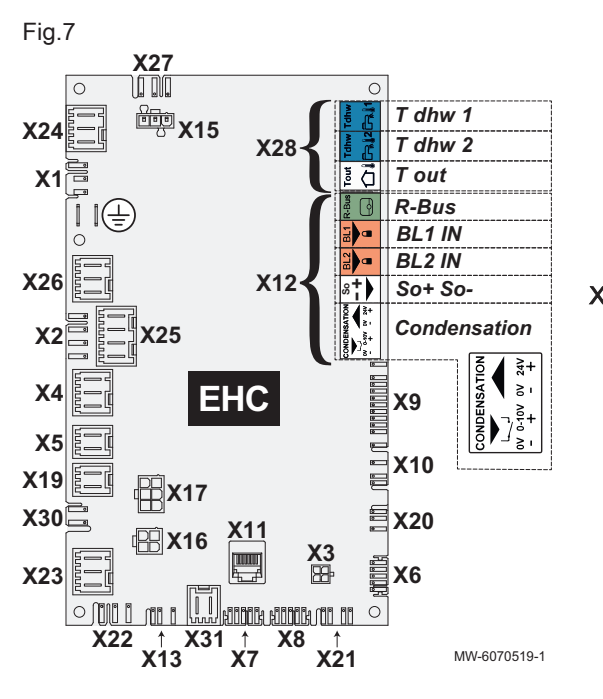

- 14 Placa electrónica principal EHC-14: sistema de control de la bomba de calor
- 15 Ubicación de la placa electrónica opcional
- X1 Alimentación eléctrica 230 V 50 Hz
- X2 Conexión de la válvula direccional de 3 vías para calefacción/ agua caliente sanitaria
- X3 Conector Micro-fit para opciones externas
- X4 Elemento de calefacción: fase 1
  - Bomba del suministro hidráulico de apoyo
- X5 Elemento de calefacción: fase 2
- Contacto ON/OFF para el suministro hidráulico de apoyo
   X6 No utilizar
- X7-X8 L-Bus
  - X9 Sensor de temperatura de impulsión de calefacción
  - X10 Bomba de circulación PWM Zone1 máximo 450 W solo si se ha conectado una bomba de circulación después de un acumulador de reserva
  - X11 L-Bus / CAN / puerto de servicio
  - X12 Opciones
    - Condensation: sonda de condensación
    - So+ / So-: medidor de electricidad
    - BL1 IN / BL2 IN: entradas multifunción
    - R-Bus: Termostato de ambiente inteligente BAXI CONNECT TXM, termostato de encendido/apagado de 24 V, termostato OpenTherm
  - X13 Sin uso
  - X15 No utilizar
  - X16 Conexión de bus de la unidad exterior
  - X17 No utilizar
  - X19 Salida multifunción: señal de encendido/apagado (contacto seco)
  - X20 Bus LIN Zone1: conectar una bomba LIN mediante el conector suministrado como opción
- X21 No utilizar
- X22 No utilizar
- X23 No utilizar
- X24 No utilizar
- X25 Conexión de la válvula direccional de 3 vías para calefacción/ agua caliente sanitaria
- X26 Bomba de circulación Zone1 máximo 450 W solo si se ha conectado una bomba de circulación después de un acumulador de reserva
- X27 Opción de alimentación eléctrica externa
- X28 T out: sensor de temperatura exterior
  - T dhw 1: sensor de temperatura del depósito de agua caliente sanitaria
  - T dhw 2: no utilizar
- X30 No utilizar
- X31 Caldera OpenTherm

### 5.3.2 Regleta de terminales para cable de alimentación de 230 V

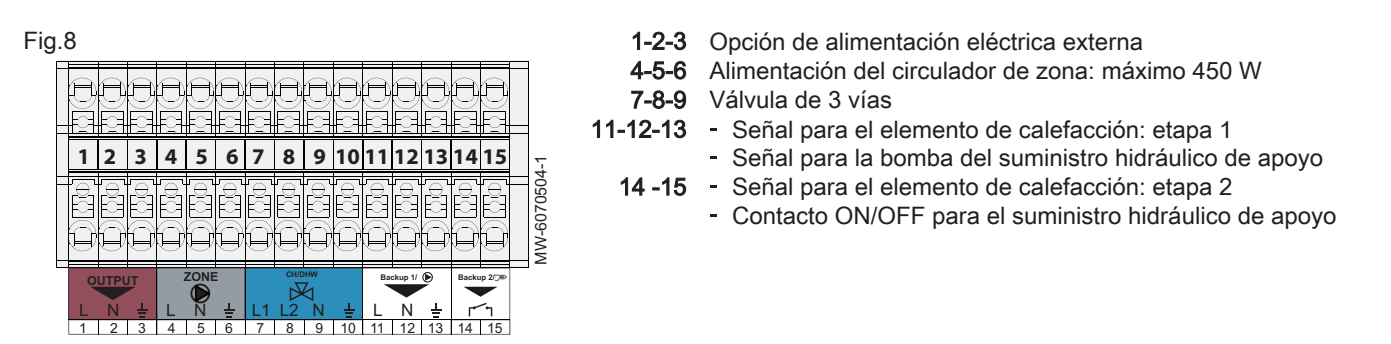

5.3.3 Regleta de terminales para cable de señal de 0 - 24 V

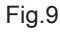

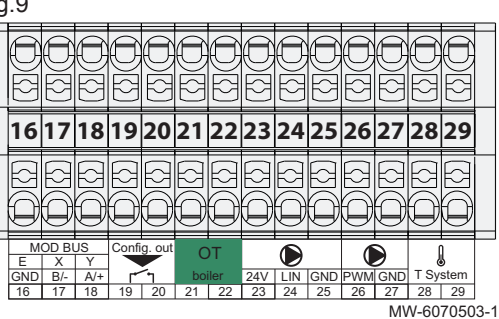

C

- 16-17-18 Conexión de bus de la unidad exterior
  - **19-20** Conexión de salida multifunción
  - 21-22 Conexión de caldera OpenTherm
- 23-24-25 Conexión de bomba LIN
  - 26-27 Conexión de bomba PWM
  - 28-29 Sensor de temperatura de impulsión de calefacción

### 5.3.4 Placa electrónica CB-05

La placa electrónica CB-05 se utiliza para conectar la unidad interior a la alimentación eléctrica y para conectar a una cascada.

- X1 Conexión a la alimentación eléctrica principal
- X2 Alimentación de la placa electrónica EHC-14
- X3 Conexión S-BUS a los otros aparatos de la cascada
- X4 Conexión de S-BUS a la placa electrónica EHC-14
- X5 Conexión S-BUS a los otros aparatos de la cascada

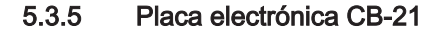

X

N-6070557-

Fig.11

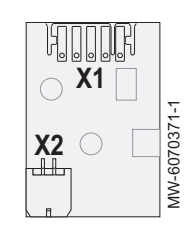

C

La placa electrónica CB-21 se utiliza para conectar opciones externas.

- X1 L-BUS a la placa electrónica EHC-14
- X2 L-BUS a opciones externas o a una caldera de apoyo

Fig.10

### 5.3.6 Placa electrónica GTW-08

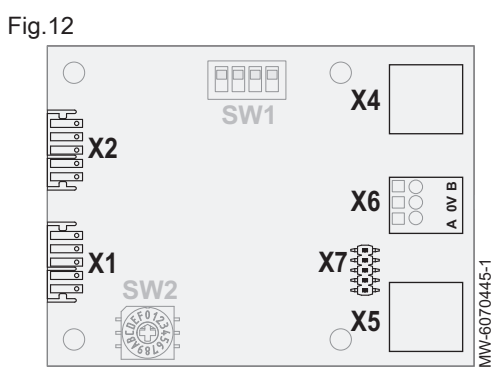

Placa electrónica opcional GTW–08 para conectar a un sistema de gestión de edificios mediante Modbus

- X1 Bus local
- X2 Bus local
- X4 Modbus
- X5 Modbus
- X6 Conexión al sistema de gestión de edificios
- X7 No utilizar

edificios mediante BACnet

Bus local

Bus local

Sin uso

X2

Х3

X4

5.3.7 Placa electrónica GTW-21

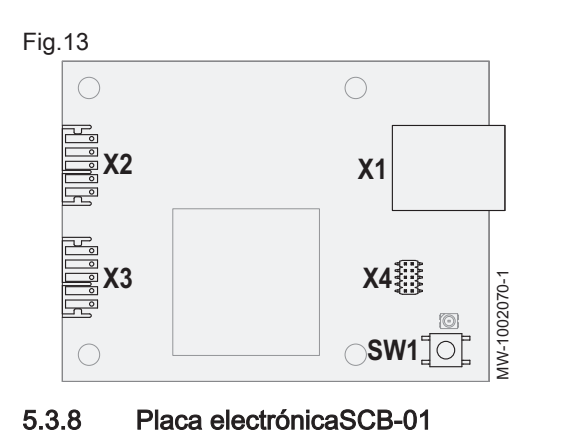

SW1 No utilizar

Placa electrónica GTW-21 para conectar a un sistema de gestión de

X1 Conector RJ45: conexión al sistema de gestión de edificios

Fig.14

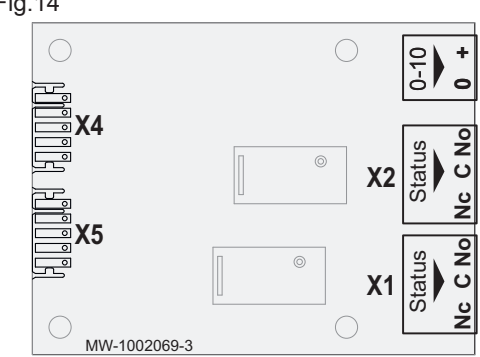

La placa electrónica opcional SCB-01 se utiliza para la transición verano/ invierno y para conectar una caldera de apoyo de 0-10 V.

- X1 Salida de relé
- X2 Salida de relé
- X4 L-Bus
- X5 L-Bus
- 0-10 Caldera de apoyo 0-10 V

### 5.4 Interfaz de usuario

### 5.4.1 Descripción del cuadro de control

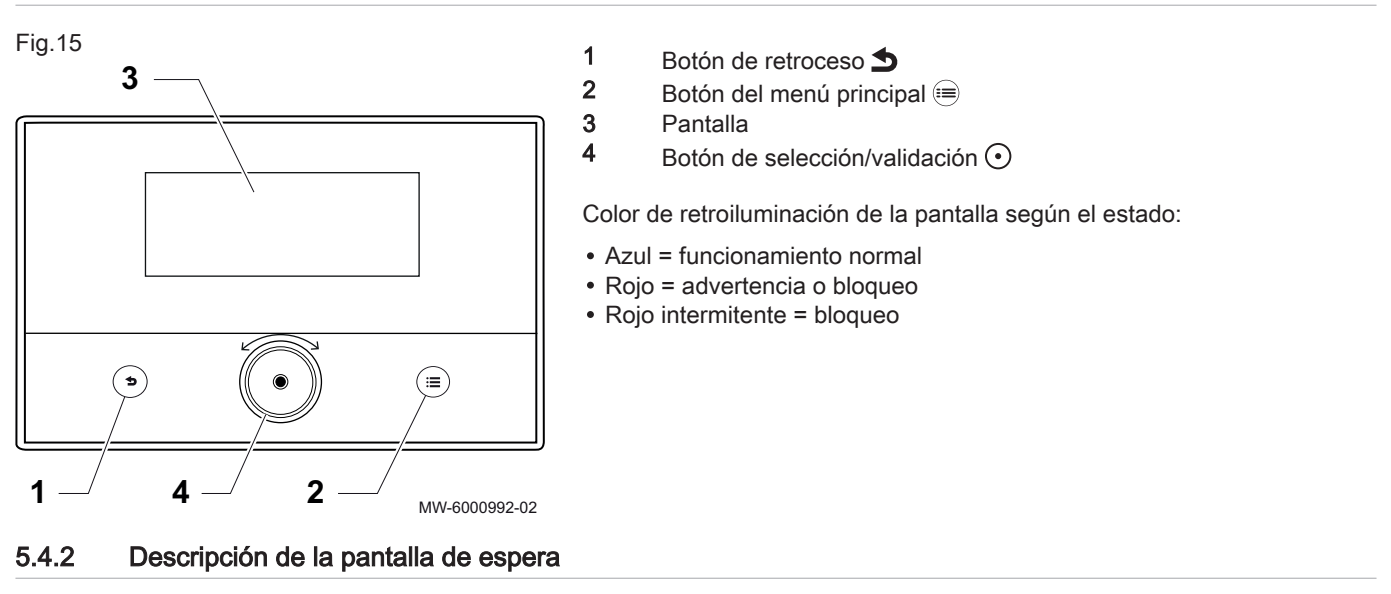

Fig.16

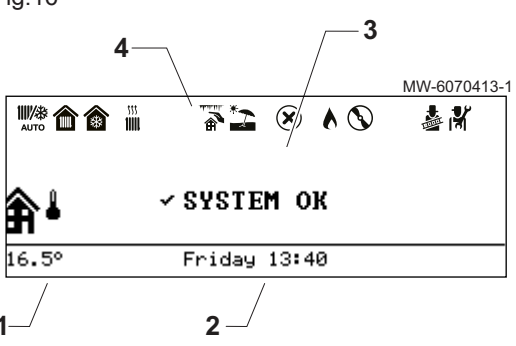

La interfaz de usuario del dispositivo entra automáticamente en modo de espera si no se pulsa ningún botón durante un período de 5 minutos: la retroiluminación se apaga y se muestra información relacionada con el estado general del dispositivo.

Pulsar uno de los botones de la interfaz para desactivar el modo de espera.

- 1 Temperatura medida por la sonda de temperatura exterior
- 2 Día y hora
- 3 Estado general del aparato
- 4 Iconos indicativos del estado del generador

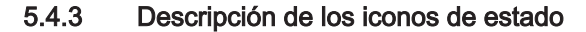

Tab.4

| Iconos       | Descripción                                                                                                    |
|--------------|----------------------------------------------------------------------------------------------------|
| ₩₩<br>AUTO   | Cambio automático del modo de calefacción al modo refrigeración                                                                                 |
| 俞            | <ul><li>Símbolo fijo: calefacción activa</li><li>Símbolo intermitente: calefacción en curso</li></ul>                                           |
| *            | <ul><li>Símbolo fijo: refrigeración activo</li><li>Símbolo intermitente: refrigeración en curso</li></ul>                                       |
|              | <ul><li>Símbolo fijo: agua caliente sanitaria disponible</li><li>Símbolo intermitente: producción de agua caliente sanitaria en curso</li></ul> |
|              | Protección antiheladas activada                                                                                                    |
| *2           | Modo de verano activado. Sin posibilidad de calefacción: únicamente refrigeración y producción de agua caliente sanitaria.                      |
| $\mathbf{X}$ | Error detectado                                                                                                    |
|              | El suministro hidráulico de apoyo está en marcha                                                                                                |
|              | El compresor de la bomba de calor está en marcha                                                                                                |
| $\bigcirc$   | El elemento de calefacción está en marcha                                                                                                    |

Fig.17

Tab.5

| Iconos | Descripción                               |  |
|--------|-------------------------------------------|--|
| T      | Modo de prueba de funcionamiento activado |  |
| 171    | Nivel de instalador activado              |  |

### 5.4.4 Descripción de la pantalla de inicio

La pantalla de inicio aparece automáticamente tras arrancar el aparato.

La pantalla se pone automáticamente en modo de espera si no se pulsa ningún botón durante cinco minutos.

Pulsar uno de los botones de la interfaz de usuario para salir de la pantalla del modo de espera y pasar a la pantalla de inicio.

- 1 Iconos de acceso de las funciones principales
- El icono seleccionado aparece resaltado
- 2 Información sobre el icono seleccionado
- 3 Estado
- 1 Der 1 1.8 1.8 1.8 1.8 1.8 1.8 2 System Flow Temp 13.8° Standby 3 3

Iconos de la pantalla de inicio e información

MW-6000965-1

| Icono                          | Información          | Descripción del icono                                                                          |
|--------------------------------|----------------------|------------------------------------------------------------------------------------------------|
| 32.4°                          | Bomba de calor       | Visualización de la temperatura de ida de la bomba de ca-<br>lor                               |
| bar<br>0.9                     | Presión del agua     | Lectura de la presión del agua actual                                                          |
|                                | Vacaciones           | Modo vacaciones en todos los circuitos al mismo tiempo                                         |
|                                | Zone1                | Símbolo que representa la zona de funcionamiento<br>Visualización de la temperatura de la zona |
| 30.8°                          | Acumulador de ACS    | Visualización de la temperatura del agua caliente sanitaria                                    |
| <b>♠</b> <sup>8</sup><br>_0.8° | Temperatura exterior | Visualización de la temperatura exterior                                                       |

### 5.4.5 Descripción del carrusel

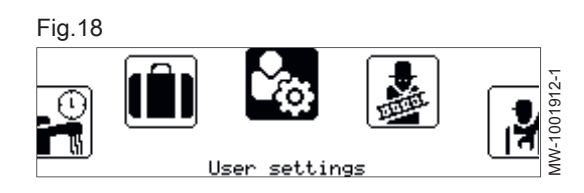

El carrusel se utiliza para acceder rápidamente a los menús de la interfaz de usuario. Los menús mostrados dependen de la configuración del sistema.

El carrusel aparece al pulsar el botón del menú principal 🗐.

Desplazarse por el menú girando el botón 📀 .

Tab.6

| Menú de<br>símbolos | Descripción de los símbolos    | Descripción                                                               |
|---------------------|--------------------------------|---------------------------------------------------------------------------|
| ₩ <b>₩</b><br>АШТО  | Modo de funcionamiento         | Encendido/apagado de la calefacción central o la refrigeración si procede |
| (h)                 | Agua caliente sanitaria On/Off | Encendido y apagado de la producción de agua caliente sanitaria           |

| Menú de     | Descripción de los símbolos        | Descripción                                                                           |
|-------------|------------------------------------|---------------------------------------------------------------------------------------|
| símbolos    |                                    |                                                                                       |
| 11111       | Temperatura de calefacción         | Ajuste de la temperatura de las actividades                                           |
|             | Temperatura del agua               | Modificación de las temperaturas de consigna del agua caliente sanitaria              |
| .,≜†        | Cambio·temporal·temperatura·calefa | Modificación temporal de la temperatura ambiente solicitada hasta la si-              |
| to          | cción                              | guiente temperatura de consigna del programa horario                                  |
|             | Aceleración de agua caliente       | Forzado de la producción de agua caliente sanitaria (derogación)                      |
|             | Sistema de modo vacaciones         | Periodos de ausencia o vacaciones                                                     |
| <b>\$</b> @ | Ajustes de usuario                 | Acceso a la lista de parámetros disponibles para los usuarios                         |
|             | Modo de prueba                     | Realización de una prueba de funcionamiento de la calefacción o la refri-<br>geración |
| <b>.</b>    | Instalador                         | Menú no accesible para el usuario                                                     |
| 171         |                                    | Nivel Instalador: Lista de parámetros del menú Instalador                             |
| Q           | Buscador                           | Menú no accesible para el usuario                                                     |
| -           |                                    | Nivel Instalador: Uso de la búsqueda de parámetros                                    |
| ŶĮĄĮŶ       | Puntos·consigna·señales·estado     | Menú no accesible para el usuario                                                     |
| 10191       |                                    | Nivel Instalador: Indicación de los valores medidos                                   |
| nllź        | Contador de energía                | Control del consumo energético                                                        |
| 0           | Ajustes del sistema                | Personalización de la interfaz de usuario                                             |
| ð           | Información sobre la versión       | Información sobre la versión                                                          |

## 6 Instalación

### 6.1 Normas de la instalación

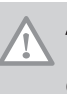

### Atención

El aparato debe ser instalado por un profesional cualificado conforme a los reglamentos locales y nacionales vigentes.

### 6.2 Colocación de la unidad interior

### 6.2.1 Elección de la ubicación de la unidad interior

### Fig.19

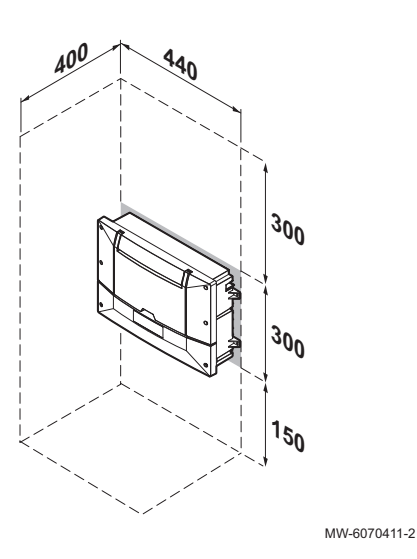

La ubicación de la unidad interior debe garantizar la seguridad, el acceso para mantenimiento, el desmontaje del panel frontal y la apertura de la tapa de la interfaz de usuario.

- 1. Tener en cuenta las dimensiones que se muestran aquí para elegir la ubicación de la unidad interior.
- 2. Escoger una ubicación que cumpla las siguientes especificaciones:
  - no debe estar expuesta al agua o al polvo,
  - debe estar cerca de una toma de pared con conexión a tierra.

## 6.2.2 Fijación de la unidad interior

### Fig.20

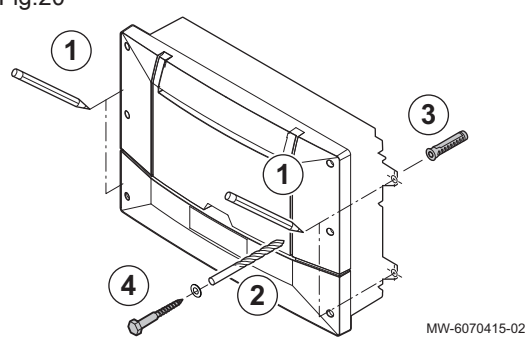

Una vez elegida la ubicación de la unidad, fijar la unidad interior utilizando las lengüetas laterales.

- 1. Marcar las posiciones de los 4 agujeros.
- 2. Taladrar agujeros de Ø 6 mm.
- 3. Insertar tacos de Ø 6 mm.
- 4. Asegurar la unidad interior utilizando tornillos de Ø 3,5 mm.

6.2.3 Montaje sobre carril DIN

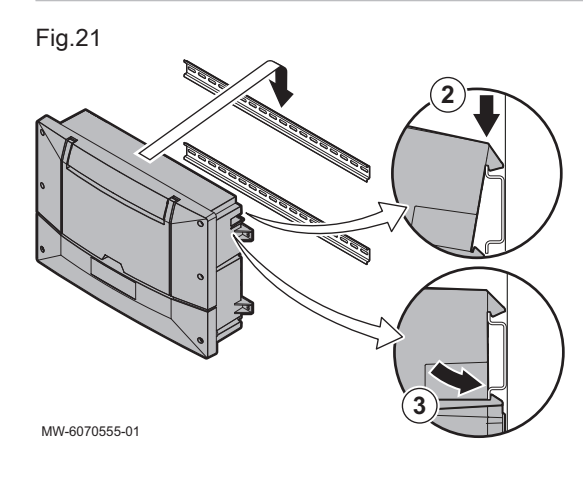

El soporte de montaje situado en la parte posterior de la carcasa se puede utilizar para montar el aparato directamente en un carril DIN (35 x 7,5 mm).

- 1. Montar el carril.
  - Consultar las instrucciones de montaje del carril para obtener más información.
- 2. Colocar el aparato sobre el carril, utilizando el soporte de montaje de la parte posterior de la carcasa.
  - ⇒ El aparato queda suspendido de los ganchos superiores del soporte de montaje.
- 3. Empujar el aparato sobre el carril.
  - ⇒ El aparato se acopla en los ganchos inferiores del soporte de montaje.

### 6.3.1 Comprobación y preparación de la instalación eléctrica

### Fig.22

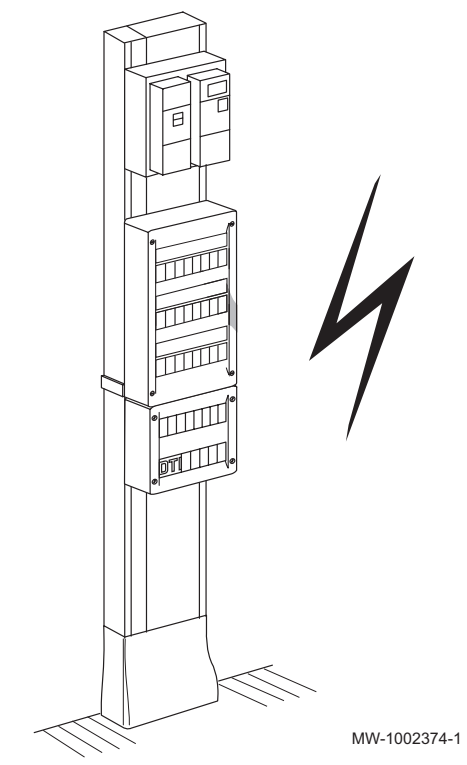

### Atención

En la parte eléctrica de la instalación solo debe trabajar un profesional cualificado.

- 1. Desconectar siempre la instalación eléctrica antes de realizar cualquier conexión.
- 2. Respetar los requisitos de las normas vigentes al seleccionar los cables y los disyuntores.
- Comprobar las especificaciones eléctricas de la alimentación eléctrica disponible y compararlas con las especificaciones indicadas en las placas de características de los dispositivos. Las especificaciones eléctricas deben ser compatibles.
- 4. Leer y seguir las instrucciones del manual y los esquemas eléctricos facilitados con el aparato.
- Seleccionar los cables utilizados para las distintas conexiones. Las secciones transversales del cable deben:
  - Cubrir las necesidades de la instalación
  - Cumplir las normas vigentes para soportar la intensidad máxima de la unidad exterior
  - Tener en cuenta la distancia entre los aparatos y el panel eléctrico
  - Tener en cuenta el sistema de puesta a tierra
- Alimentar el aparato a través de un circuito con un interruptor omnipolar con una distancia de apertura superior a 3 mm. La instalación debe estar equipada con un interruptor general.
- 7. Comprobar la conformidad de la toma de tierra antes de realizar cualquier conexión eléctrica.

### 6.3.2 Conexión de los circuitos eléctricos

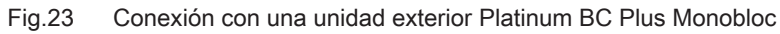

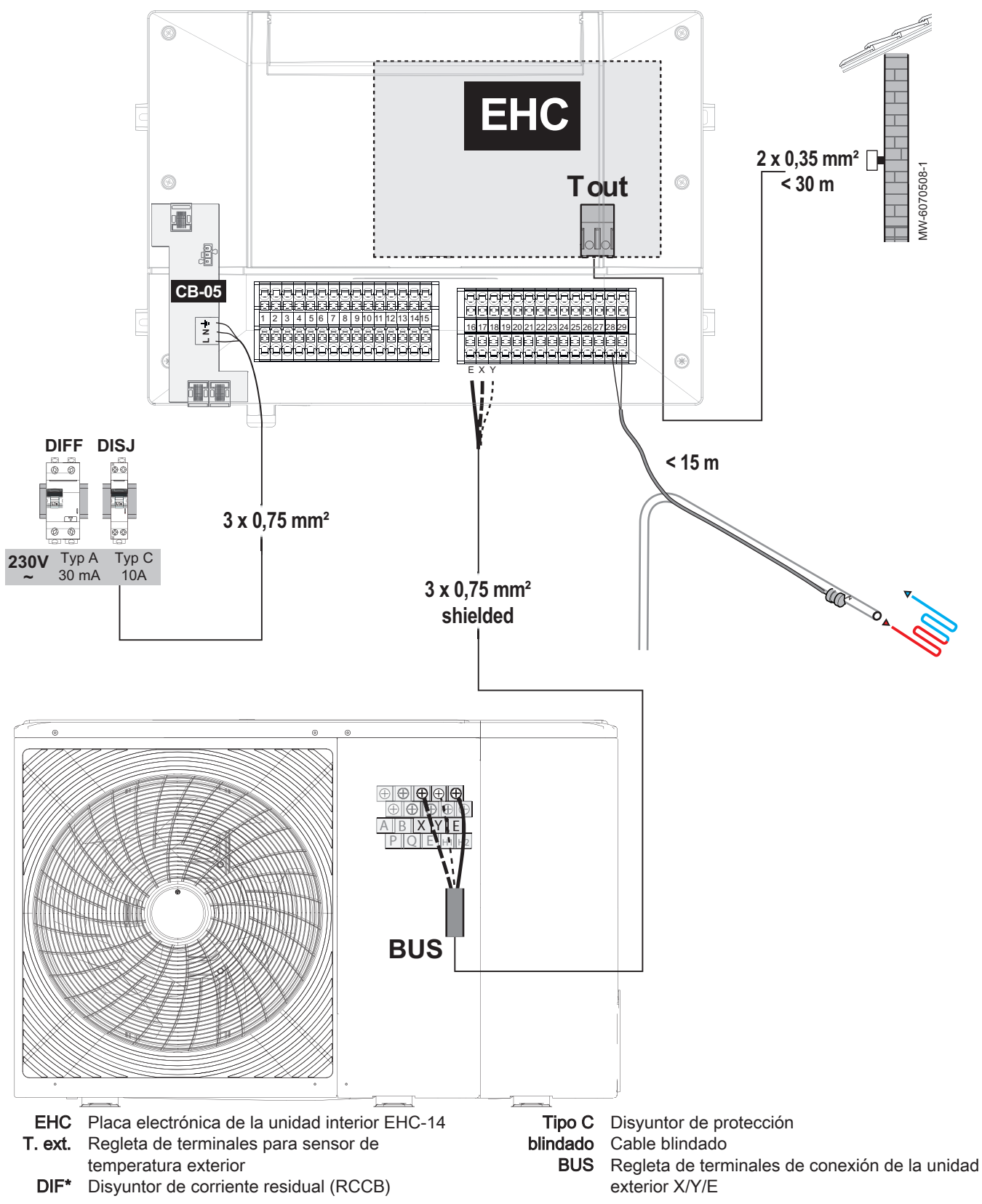

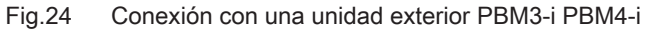

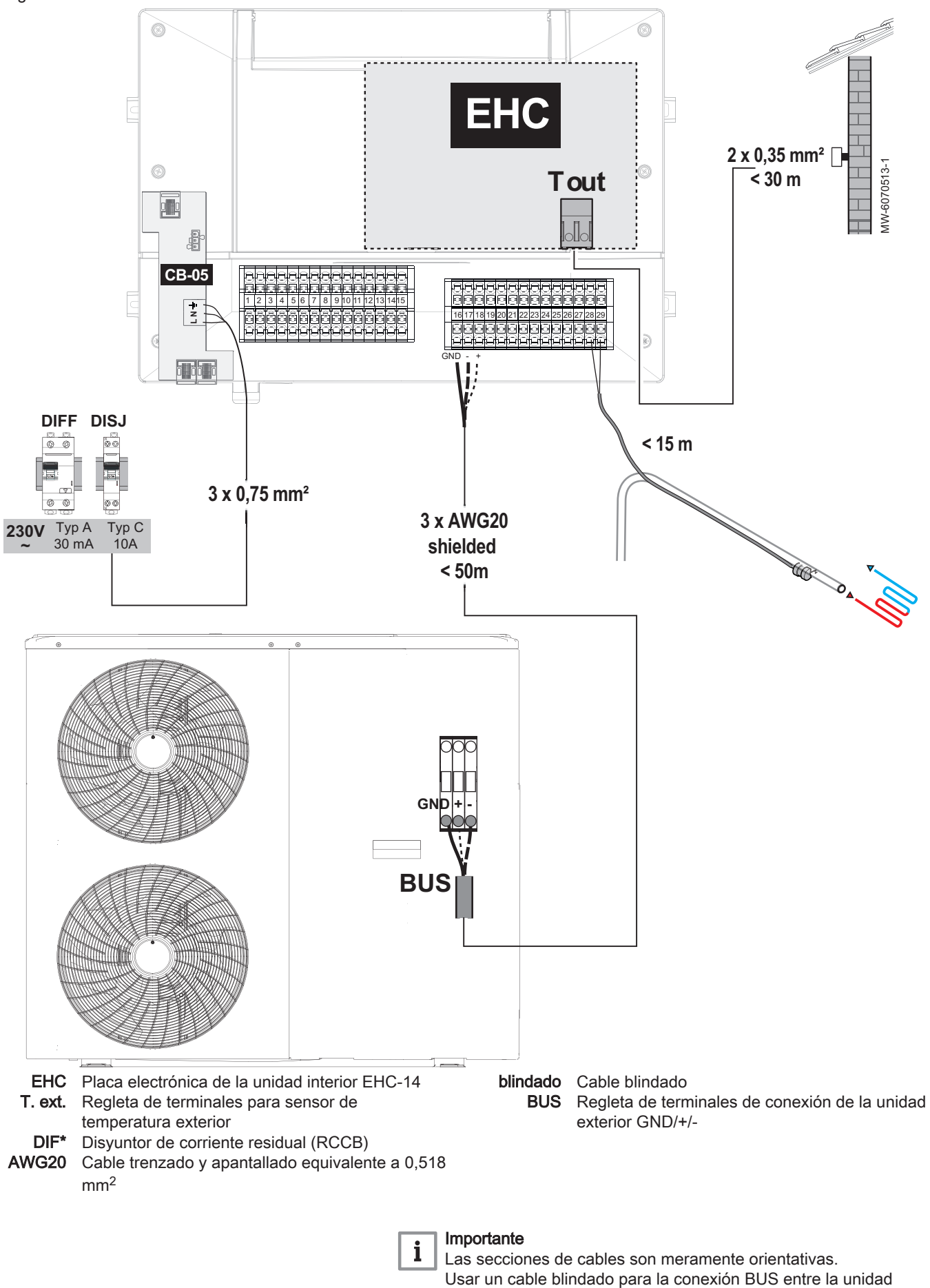

interior y la unidad exterior para evitar problemas de

comunicación.

#### 6.3.3 Acceso a los conectores de la unidad interior

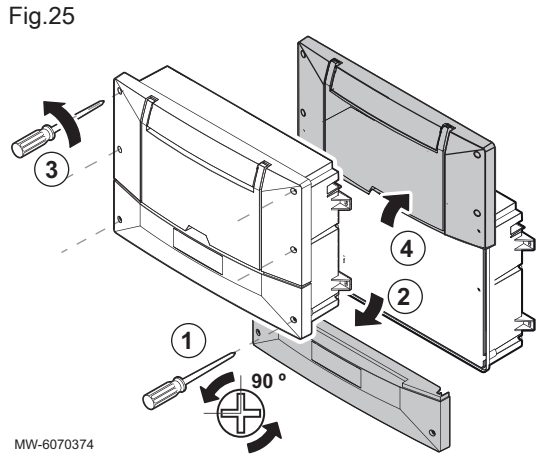

- 1. Desenroscar un cuarto de vuelta los dos tornillos de la tapa frontal inferior.
- 2. Quitar la tapa frontal inferior.
  - ⇒ Ya es posible acceder a las regletas de terminales de los cables de alimentación y de los cables de señal.
- 3. Desenroscar los 4 tornillos de la tapa frontal superior.
- 4. Colocar la tapa frontal superior en la posición de mantenimiento. ⇒ Ya es posible acceder a los conectores de las placas electrónicas.

#### 6.3.4 Creación de aberturas en el prensaestopas

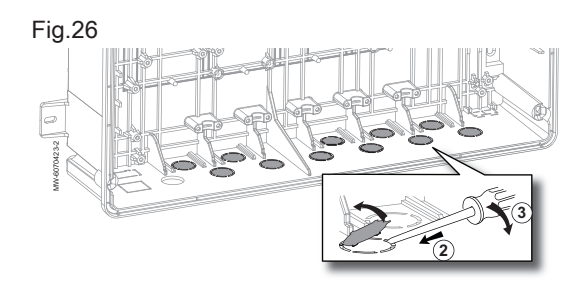

- 1. Buscar la ranura que es necesario abrir.
- 2. Insertar un destornillador plano en la ranura del prensaestopas desde el interior de la unidad interior.
- 3. Utilizar el destornillador a modo de palanca para separar la pieza precortada.

#### 6.3.5 Tendido de los cables

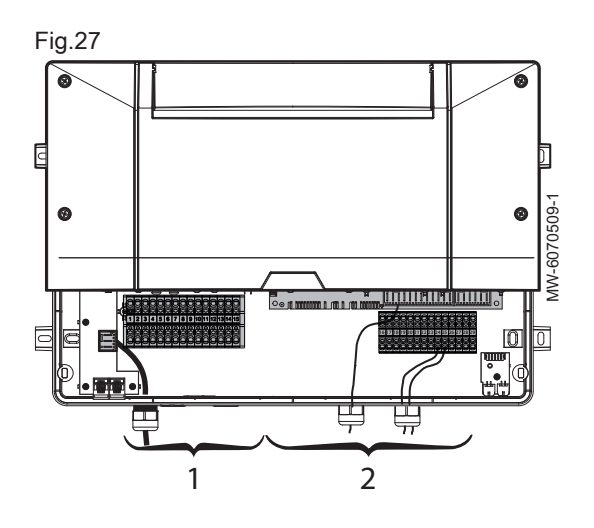

Utilizar prensaestopas a izquierda para los cables de alimentación y prensaestopas a derecha para los de señal.

### Importante

Para pasar los cables hacia el exterior, utilizar siempre los prensaestopas y las aberturas diseñadas para ello.

- Cables de alimentación eléctrica de 230 V 1
- 2 Cables de señal de 0 40 V

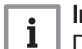

i

### Importante

Deben utilizarse prensaestopas con los cables exentos de grasa.

Apretar los prensaestopas a 2 Nm.

MW-3000014-2

### 6.3.6 Instalación y conexión del sensor de temperatura exterior

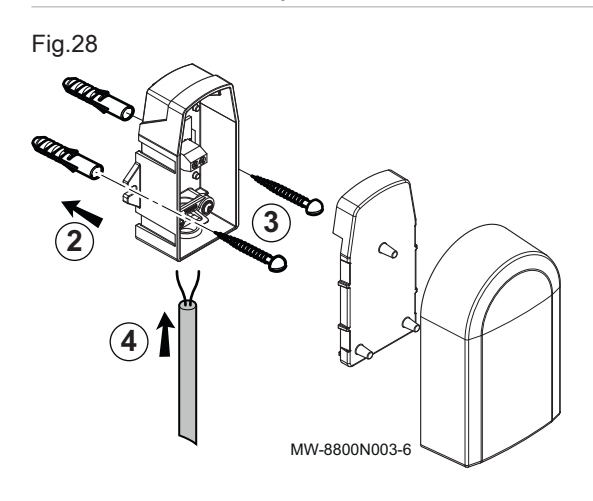

Es obligatoria la conexión de un sensor de temperatura exterior para asegurar el funcionamiento correcto del generador.

- 1. Escoger una ubicación recomendada para el sensor de temperatura exterior.
- Colocar los dos tacos (diámetro 6 mm) suministrados con el sensor de temperatura exterior.
- 3. Sujetar la sonda con los tornillos suministrados (4 mm de diámetro).
- 4. Conectar el cable al sensor de temperatura exterior.

### Emplazamientos desaconsejados

Evitar instalar el sensor de temperatura exterior en una posición con las siguientes características:

- oculto por un elemento del edificio (balcón, tejado, etc.).
- Zonas cercanas a una fuente de calor que pueda interferir (sol, chimenea, rejilla de ventilación, etc.).

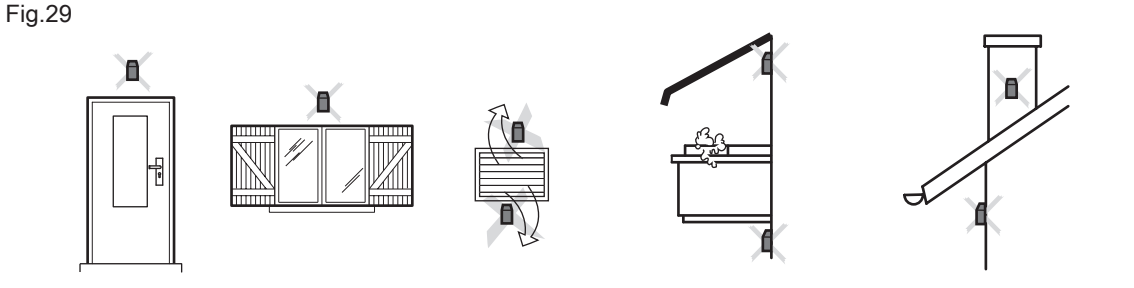

Emplazamientos aconsejados

Colocar el sensor de temperatura exterior en una posición con las siguientes características:

- En una fachada de la zona a calentar, si es posible en la cara norte.
- A media altura de la pared de la zona que se va a calentar
- · En una zona influenciada por los cambios meteorológicos
- Protegida de la radiación solar directa.
- De fácil acceso.

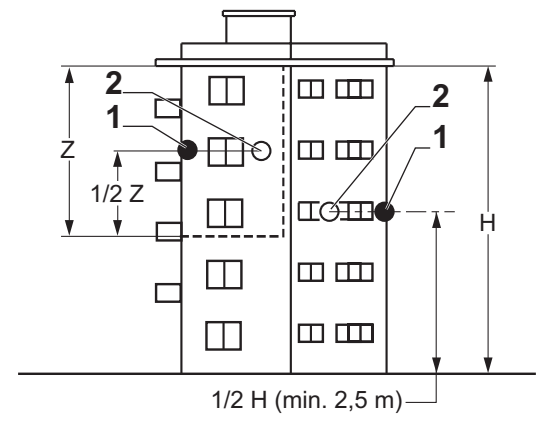

1 Ubicación óptima

Fig.30

2 Emplazamiento posible

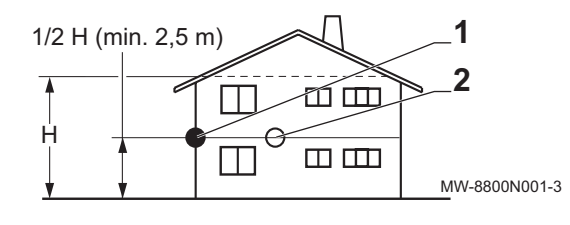

- H Altura habitada que debe controlar la sondaZ Zona habitada que debe controlar la sonda
- Conexión de la sonda de temperatura exterior

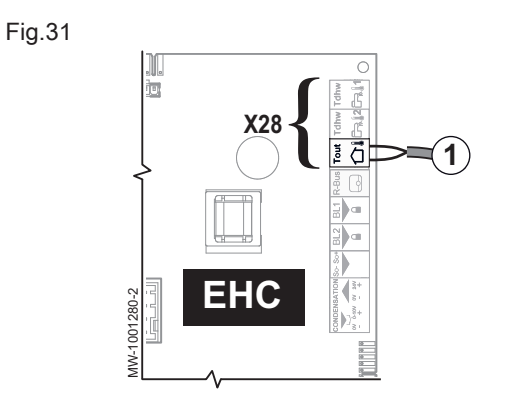

- 1. Usar un cable con una sección de al menos 2 x 0,35 mm<sup>2</sup> y una longitud máxima de 30 metros.
- Conectar el sensor de temperatura exterior a la entrada Tout del conector X28 de la tarjeta electrónica de la unidad central EHC-14 del módulo interior.

6.3.7 Colocación del sensor de temperatura de impulsión de calefacción

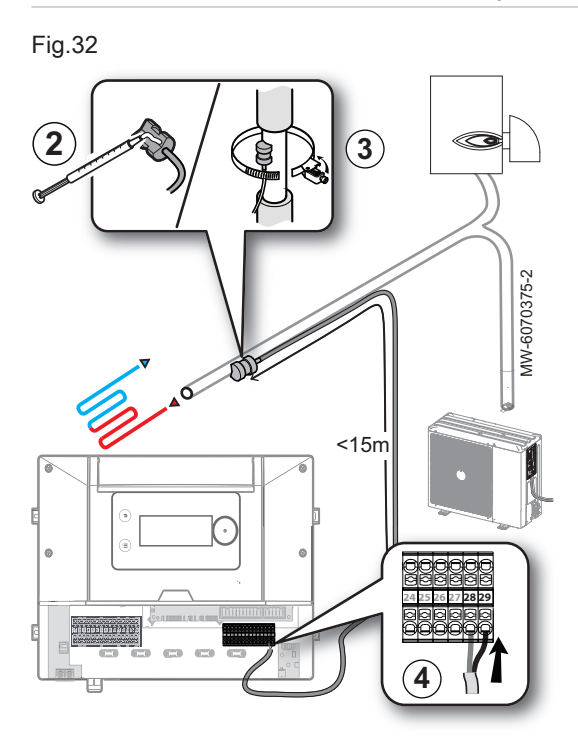

La elección de la ubicación y posición más adecuadas para el sensor de temperatura permite limitar las incomodidades debidas a una lectura incorrecta de la temperatura

- 1. Elegir una ubicación a menos de 15 metros de la unidad interior.
- 2. Aplicar pasta de silicona conductora de calor en el sensor de temperatura.
- 3. Asegurar el sensor de temperatura de impulsión de calefacción con la abrazadera sobre un conducto de metal que se encuentre irrigado con independencia del generador de calor que esté funcionando.
- 4. Conectar el sensor de temperatura a la unidad interior en las regletas de terminales 28-29.

6.3.8 Conexión de un calefactor de apoyo

La conexión de un calefactor de apoyo garantiza el confort del usuario y la seguridad de la bomba de calor. Si no se conecta ningún suministro de apoyo, no se podrá garantizar el confort de calefacción ni la protección del generador contra las heladas.

### 6.3.9 Conexión de un elemento de calefacción

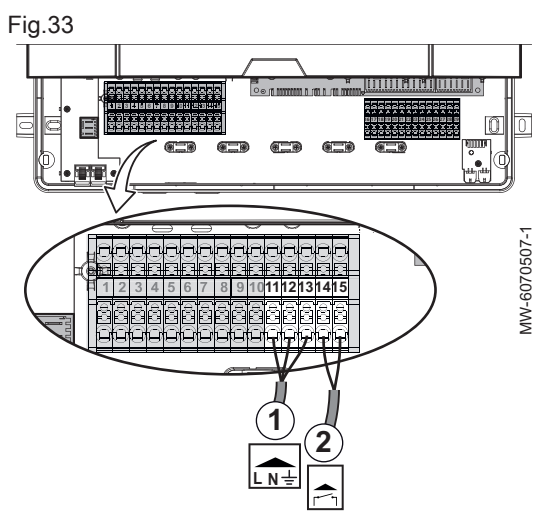

6.3.10 Conexión del apoyo hidráulico

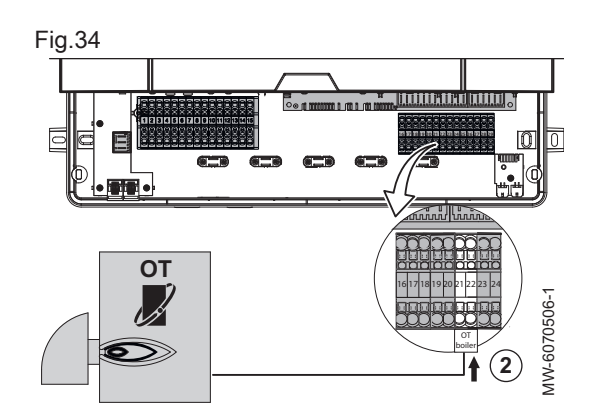

- 1. Conectar la etapa 1 del elemento de calefacción **11-12-13** a la regleta de terminales de 230 V.
- 2. Conectar la etapa 2 del elemento de calefacción **14-15** a la regleta de terminales de 230 V.

Véase también Esquema eléctrico, página 10 Configuración del apoyo, página 34

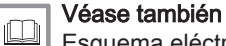

Esquema eléctrico, página 10 Configuración del apoyo, página 34

### Conexión de una caldera de apoyo Opentherm

- 1. Quitar la tapa frontal inferior.
- 2. Conectar la caldera a **21-22** en la regleta de terminales del cable de señal.

# Conexión de una caldera de apoyo L-BUS

- 1. Desconectar el terminador de bus L-BUS de la regleta de terminales X2 de la placa electrónica CB-21.
- Conectar el terminador de bus L-BUS a la placa electrónica de la caldera de apoyo.
- 3. Usar el cable opcional para conectar la caldera de apoyo a la regleta de terminales X2 en la placa electrónica CB-21 .

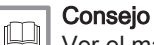

Ver el manual de la caldera.

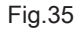

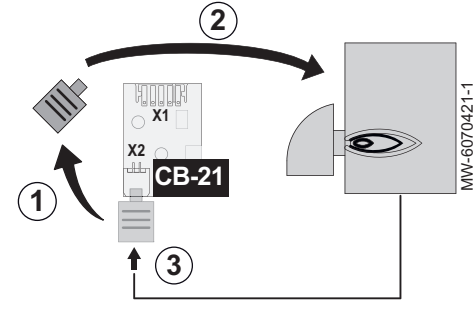

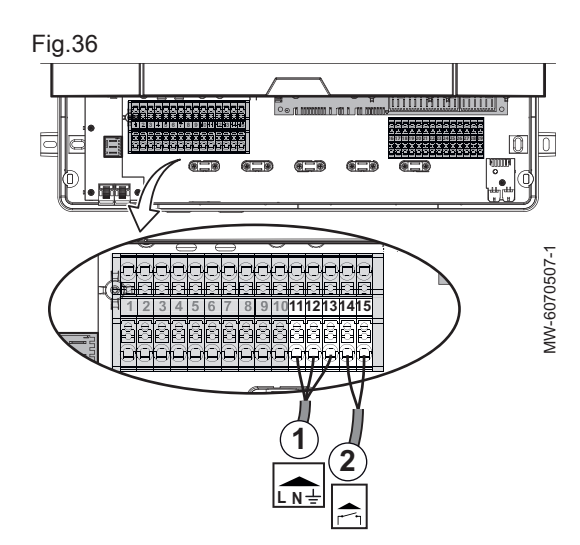

- Conexión de una caldera de apoyo controlada mediante un contacto seco
- 1. Conectar el circulador de apoyo a **11-12-13** en la regleta de terminales de 230 V.
- 2. Conectar el contacto seco **ON/OFF** a **14-15** en la regleta de terminales de 230 V.
  - ⇒ Este contacto seco controlará la activación y desactivación de la caldera de apoyo.

### Conexión a una red de calefacción urbana

- 1. Conectar la bomba (fase/neutro/tierra) to **11-12-13** en la regleta de terminales de 230 V.
- 2. Conectar la válvula principal de la red de calefacción urbana a **14-15** en la regleta de terminales de 230 V.

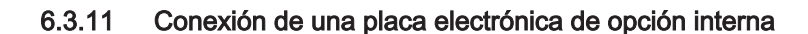

. . . .

EHC

Es posible instalar una placa electrónica de opción interna en la unidad interior.

 Marcar el conector L-BUS disponible en el haz de cables que salen de la regleta de terminales X7 de la placa electrónica EHC-14.
 Conectar la placa electrónica de opción.

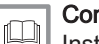

Consejo

Instrucciones de instalación de opciones.

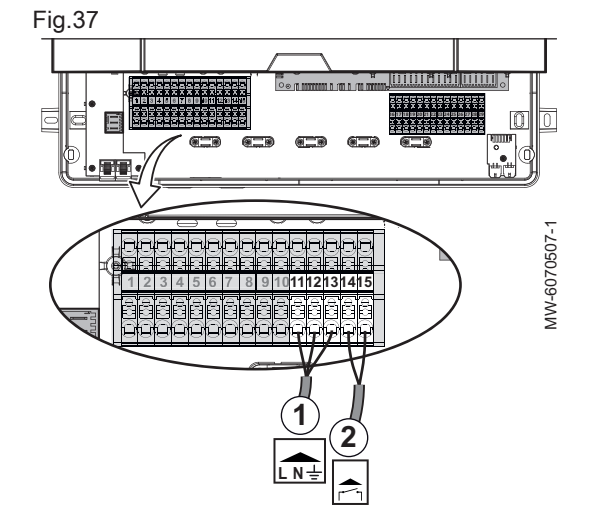

Fig.38

L-BUS

MW-6070582-1

### 6.3.12 Conexión de las opciones externas

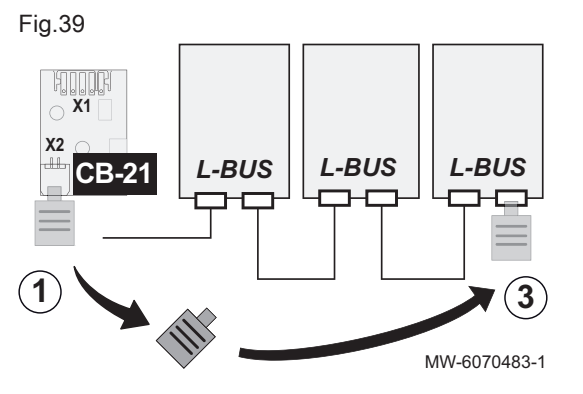

Las opciones externas se conectan a la placa electrónica **CB-21** de conexión de opciones externas de la unidad interior:

- 1. Recuperar el terminador de bus L-BUS conectado de fábrica, en la regleta de terminales X2 de la placa electrónica CB-21.
- 2. Conectar las opciones para formar una cadena L-BUS desde la placa electrónica **CB-21**.
- Conectar el terminador de bus L-BUS al último elemento de la cadena L-BUS.

#### 

Instrucciones de instalación de opciones

6.3.13 Conexión de la unidad interior a una cascada

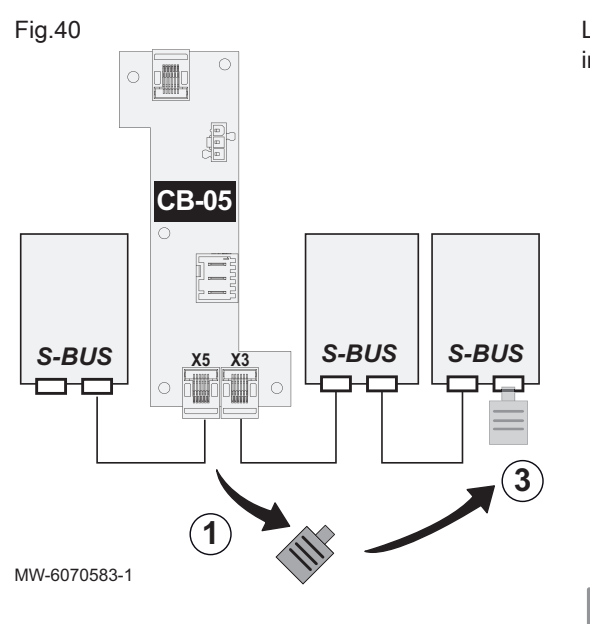

La placa electrónica de conexión CB-05 permite conectar la unidad interior como aparato seguidor en una cascada.

- 1. Recuperar los terminadores de bus S-BUS conectados de fábrica a las regletas de terminales X3 y X5 de la placa electrónica CB-05.
- Conectar los aparatos para formar una cadena S-BUS desde el aparato guiador.
- Volver a conectar el terminador de bus S-BUS según la posición de la unidad interior en la cascada.

| Posición de la unidad interior                              | Medidas a adoptar                                                                                                    |
|-------------------------------------------------------------|----------------------------------------------------------------------------------------------------|
| La unidad interior es el último<br>aparato de la cascada    | Volver a conectar un terminador<br>de bus S-BUS en la regleta de<br>terminales disponible en la placa<br>electrónica <b>CB-05</b> |
| La unidad interior no es el último<br>aparato de la cascada | Conectar el terminador de bus S-<br>BUS restante al último elemento<br>de la cadena S-BUS.                                        |

Manual de instalación del aparato guiador.

### 6.3.14 Conexión de un medidor de electricidad

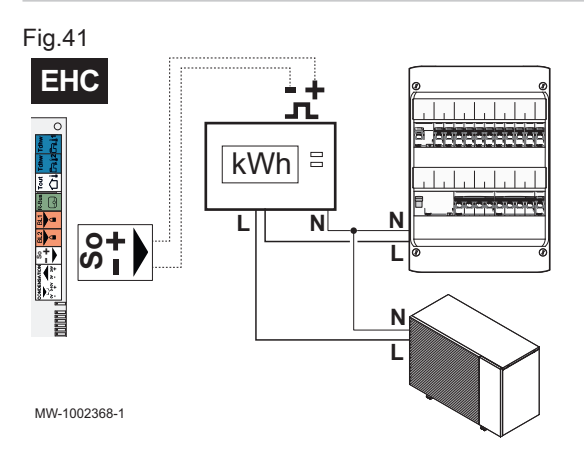

La conexión de un medidor de energía a la fuente de alimentación de la unidad exterior puede proporcionar a la bomba de calor una medición exacta de su consumo de electricidad.

- No instalar un medidor de electricidad en la fuente de alimentación del calentador de inmersión.
- No instalar un medidor de electricidad en la fuente de alimentación de la unidad interior.
- 1. Elegir un medidor de energía estándar de tipo impulso EN 62053-31.
- Conectar el medidor de electricidad a la fuente de alimentación de la unidad exterior para medir el consumo de electricidad.
  - Si la unidad exterior tiene una fuente de alimentación monofásica, conectar un medidor de electricidad monofásico.
  - Si la unidad exterior tiene una fuente de alimentación trifásica, conectar un medidor de electricidad trifásico.
- Conectar el medidor de electricidad a la entrada S0+/S0- de la placa electrónica EHC-14 de la unidad interior para la medición de impulsos.

## Véase también

Configurar la función de consumo de energía eléctrica, página 42

### 6.3.15 Comprobación de las conexiones eléctricas

- 1. Comprobar la conexión de la alimentación eléctrica de los siguientes componentes:
  - Unidad exterior
  - Unidad interior
  - Elemento de calefacción o caldera de apoyo en función del modelo del aparato
- Si se instala con una caldera de apoyo, comprobar la conexión entre esta y la unidad interior: control de la bomba de la caldera de apoyo y control del arranque del quemador o la demanda de calor.
- 3. Comprobar el cable bus entre la unidad interior y la unidad exterior:
  - Cable con aislamiento doble
  - Cable separado de los cables de alimentación
  - · Cable conectado correctamente en ambos lados
- 4. Comprobar la conformidad de los disyuntores y los dispositivos de corriente residual (RCD, por sus siglas en inglés) utilizados:
  - Disyuntor y dispositivo de corriente residual (RCD) de la unidad exterior
  - Elemento de calefacción o disyuntor de la caldera de apoyo en función del modelo del aparato
- 5. Comprobar la posición y la conexión de las sondas:
  - · Sensor de temperatura exterior
  - · Sensor de temperatura de impulsión de calefacción
  - Sonda de ida en el segundo circuito (si existe)
- 6. Comprobar la conexión de la bomba o bombas de circulación.
- 7. Comprobar la conexión de las diversas opciones.
- 8. Comprobar que cables y bornes están correctamente apretados o conectados a las regletas de terminales.
- Comprobar la separación de los cables de alimentación de 230 V y de tensión extrabaja.
- Comprobar la conexión del termostato de seguridad de suelo radiante (si se utiliza).
- 11. Comprobar que se utilizan retenedores en todos los cables que salen del generador.

## 7 Puesta en marcha

### 7.1 Aspectos generales

El procedimiento de puesta en marcha de la bomba de calor se lleva a cabo:

- La primera vez que se utiliza
- Después de una parada prolongada

La puesta en servicio de la bomba de calor permite al usuario revisar los diversos ajustes y comprobaciones que hay que realizar para poner en marcha la bomba de calor con total seguridad.

### 7.2 Acción que debe realizarse antes de la puesta en marcha

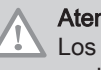

### Atención

Los siguientes pasos solo puede realizarlos un profesional cualificado antes de la puesta en servicio.

- 1. Volver a colocar todos los paneles, cubiertas y tapas en la unidad interior y exterior.
- 2. Armar los disyuntores en el cuadro eléctrico:
  - Disyuntor de la unidad exterior
  - Disyuntor de la unidad interior
  - Disyuntor para el elemento de calefacción o la caldera de apoyo en función del tipo de instalación
- 3. Activar el interruptor de encendido/apagado de la unidad interior.
  - ⇒ Se muestra el mensaje **Bienvenida**.

#### 7.3 Procedimiento de puesta en servicio con smartphone

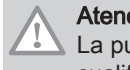

### Atención

La puesta en servicio solo puede realizarla un profesional cualificado.

Para poner en servicio y configurar la instalación mediante la aplicación para smartphone Baxi START, es necesario establecer una conexión Bluetooth® entre el smartphone y la unidad interior de la bomba de calor. La conexión Bluetooth® solo es posible en una de las situaciones siguientes:

- · La unidad interior viene equipada de fábrica con la placa electrónica BLE Smart Antenna.
- La herramienta de servicio GTW-35 está conectada a la unidad interior.
- 1. Descargar la aplicación Baxi START en Google Play o en la App Store.
- 2. Activar Bluetooth® en la configuración del smartphone.
- 3. Iniciar la aplicación.
- 4. Seguir las instrucciones de la aplicación en el smartphone para poner en marcha y configurar la instalación de calefacción.

Una vez finalizado el procedimiento, la instalación estará completamente configurada. Se puede desactivar Bluetooth® en el aparato.

#### 7.4 Procedimiento de puesta en servicio sin smartphone

00

00

Confirm MW-6000866-02

CN1:

CN2:

001

EHC-XX

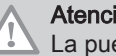

Atención

La puesta en servicio solo puede realizarla un profesional cualificado.

- 1. Seleccionar País e idioma.
- 2. Configurar Fecha y hora.
- 3. Configurar la función Horario verano.
- 4. Configurar los parámetros CN1 y CN2. Los valores se encuentran disponibles en la placa de características de la unidad interior. También figuran en la siguiente tabla.
  - Los parámetros CN1 y CN2 se utilizan para indicar al sistema la salida de la unidad exterior y el tipo de suministro apoyo que hay en la instalación. Pueden usarse para preconfigurar los parámetros en función de la configuración de la instalación.
  - También se puede acceder a estos parámetros después de la puesta en servicio:

Ruta de acceso

Fig.43

Fig.42

GET IT ON

Gooale Plav

Download on the

Configuration code can be found on data label

pp Store

😑 > 🕅 Instalador > Código de instalador 0012 > Menú Avanzado > Establecer código de configuración > EHC-14

- 5. Seleccionar Confirmar para guardar los ajustes.
- 6. La bomba de calor inicia el ciclo de purga.

### Puntos que se deben revisar:

· Leer la temperatura de ida.

Al final del ciclo de purga, si la bomba de calor no arranca, comprobar la temperatura de ida en la interfaz de usuario. La temperatura de ida debe ser superior a 10 °C para que la unidad exterior pueda arrancar. Esto protege el condensador durante el deshielo.

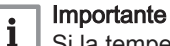

### Si la temperatura de ida es inferior a 10 °C, arrancan los suministros de apoyo en lugar de la unidad exterior. La unidad exterior toma el relevo cuando la temperatura de ida alcanza 20 °C.

SYSTEM OK ⋒∔

Fig.44

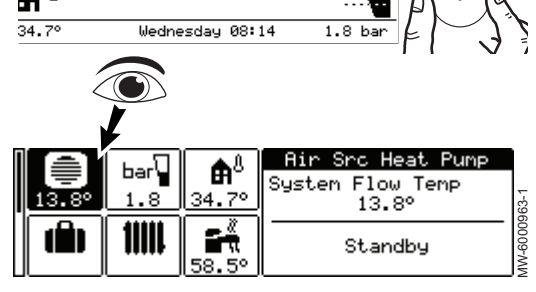

## 7.5 Parámetros CN1 y CN2

### Fig.45

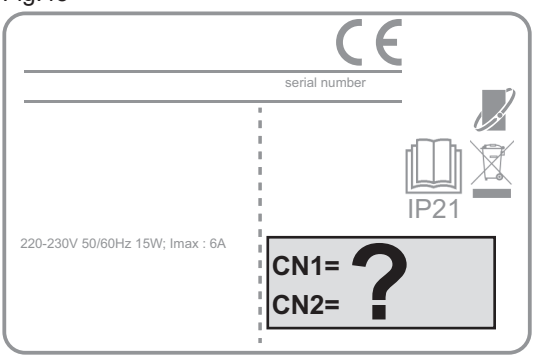

Los parámetros **CN1** y **CN2** se utilizan para configurar la bomba de calor en función de la potencia de la unidad exterior instalada. Solo son válidos los valores **CN1** y **CN2** mostrados en la placa de características.

### MW-6070424-1

### Tab.7 Platinum BC Plus Monobloc

| Unidad exterior                                                        | CN1 | CN2 |
|------------------------------------------------------------------------|-----|-----|
| Platinum BC Plus Monobloc 4 MR-2                                       | 13  | 3   |
| Platinum BC Plus Monobloc 6 MR-2                                       | 14  | 3   |
| Platinum BC Plus Monobloc 8 MR-2                                       | 15  | 3   |
| Platinum BC Plus Monobloc 10 MR-2                                      | 16  | 3   |
| Platinum BC Plus Monobloc 12 MR-2<br>Platinum BC Plus Monobloc 12 TR-2 | 17  | 3   |
| Platinum BC Plus Monobloc 16 MR-2<br>Platinum BC Plus Monobloc 16 TR-2 | 18  | 3   |

### Tab.8 PBM3-i

| Unidad exterior                             | CN1 | CN2 |
|---------------------------------------------|-----|-----|
| PBM3-i 20                                   | 1   | 3   |
| Cascada con 2 unidades exteriores PBM3-i 20 | 7   | 3   |
| PBM3-i 26                                   | 2   | 3   |
| Cascada con 2 unidades exteriores PBM3-i 26 | 8   | 3   |
| РВМЗ-і 33                                   | 3   | 3   |
| Cascada con 2 unidades exteriores PBM3-i 33 | 9   | 3   |
| PBM3-i 40                                   | 4   | 3   |
| Cascada con 2 unidades exteriores PBM3-i 40 | 10  | 3   |

### Tab.9 PBM4-i

| Unidad exterior                             | CN1 | CN2 |
|---------------------------------------------|-----|-----|
| PBM4-i 20                                   | 5   | 3   |
| Cascada con 2 unidades exteriores PBM4-i 20 | 11  | 3   |
| PBM4-i 30                                   | 6   | 3   |
| Cascada con 2 unidades exteriores PBM4-i 30 | 12  | 3   |

### 7.6 Instrucciones finales para la puesta en marcha

- 1. Comprobar que los siguientes componentes de la instalación estén activados correctamente:
  - Bombas de circulación
  - Unidad exterior
- 2. Comprobar que el caudal en la instalación es suficiente según las instrucciones de la unidad exterior.
- 3. Comprobar el ajuste del dispositivo de limitación de la temperatura.

- 4. Apagar la bomba de calor y realizar estas operaciones:
  - Después de unos 10 minutos, purgar el aire de la instalación de calefacción.
  - · Comprobar la presión hidráulica. Si es necesario, añadir agua al sistema de calefacción.
  - Comprobar posibles atascos en el filtro o filtros presentes en la instalación. Limpiar el filtro (o los filtros) si es necesario.
- 5. Reiniciar la bomba de calor.
- 6. Explicar el funcionamiento de la instalación al usuario.
- 7. Entregar todos los manuales al usuario.

### Ajustes 8

#### 8.1 Acceso al nivel Instalador

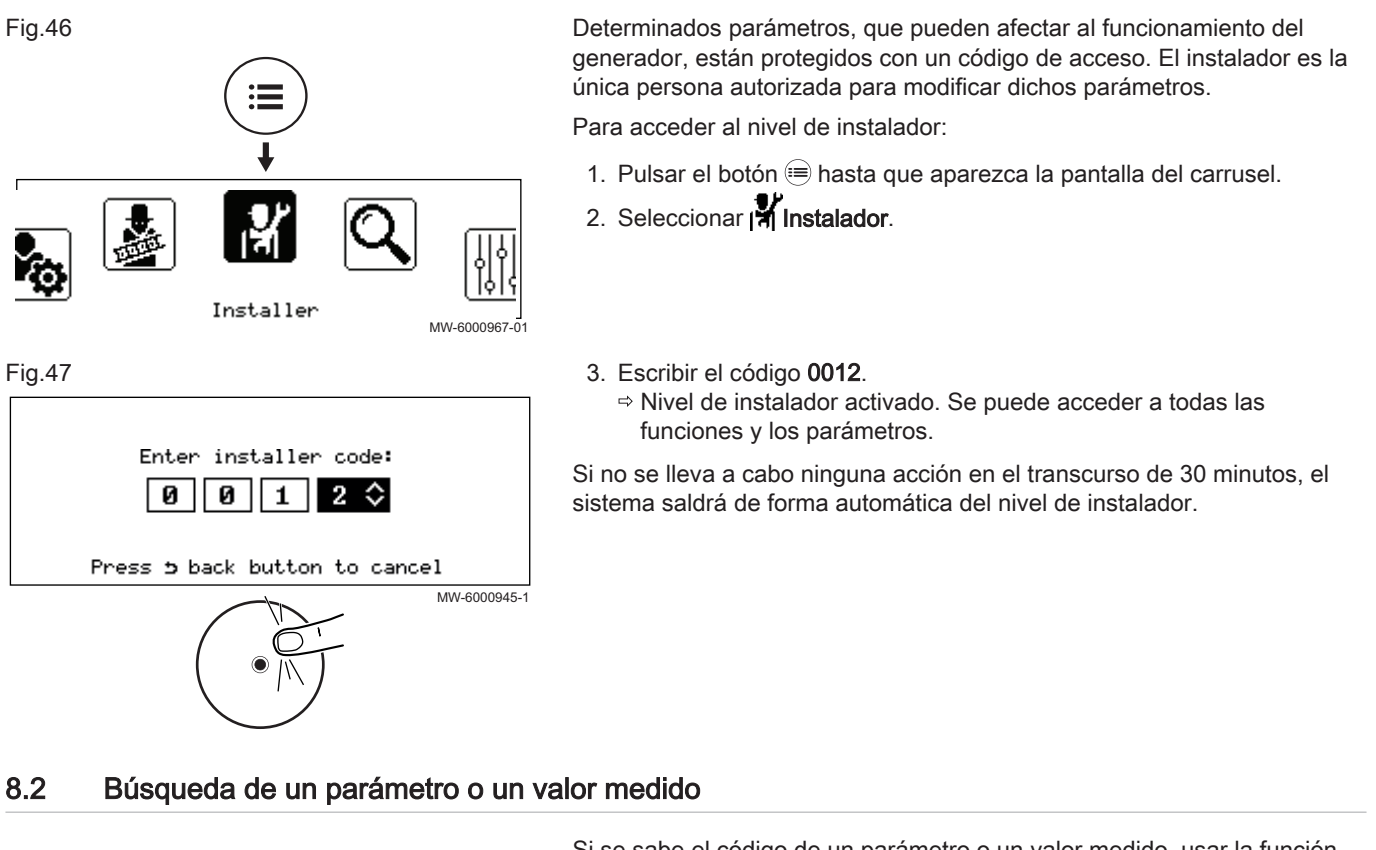

Si se sabe el código de un parámetro o un valor medido, usar la función

QBúsqueda es la forma más sencilla de acceder a él directamente.

| 1. Segui | ir la ruta de acces | o que se describe a | continuación. |
|----------|---------------------|---------------------|---------------|
|----------|---------------------|---------------------|---------------|

| Ruta de acceso |                                                                           |
|----------------|---------------------------------------------------------------------------|
| 😑 > 🔍 Búsqueda |                                                                           |
|                | 2. Escribir el código de acceso del instalador (0012) si así se solicita. |
|                | 3. Escribir el código del parámetro o del valor medido requerido con el   |

- botón (•).
- 4. Pulsar el botón 📀 para comenzar la búsqueda.
- ⇒ Se muestra el parámetro o el valor medido.

#### 8.3 Configuración del circuito de calefacción

#### 8.3.1 Ajustar de las función del circuito

Ajustar la función del circuito en base a los componentes del circuito de calefacción.

1. Seguir la ruta de acceso que se describe a continuación.

| Ruta de | acceso |
|---------|--------|
|         |        |

(=) > | ★ Instalador > Configuración de instalación > Zone1 > Función circuito (CP020)

2. Seleccionar el valor que corresponda con el tipo de segundo circuito:

| Valor                | Descripción                                                            | Zone1<br>EHC-14 |
|----------------------|------------------------------------------------------------------------|-----------------|
| Desactivado          | No hay ningún circuito conectado                                       | x               |
| Directo              | Circuito de calefacción directa sin válvula mezcladora                 | x               |
| Circuito de mezcla   | Circuito de calefacción para suelo radiante directo (Zone1)            | x               |
| Piscina              | Calefacción piscina                                                    | no disponible   |
| Alta temperatura     | Calentar un circuito en verano, por ejemplo, para un toallero          | x               |
| Fancoil              | Circuito de calefacción con ventiladores convectores                   | x               |
| Acumulador de ACS    | Calefacción de un acumulador de agua caliente sanitaria                | no disponible   |
| ACS (eléctrico)      | Control del elemento eléctrico de calefacción en un calentador de agua | no disponible   |
| Programación horaria | Controlar un circuito eléctrico en función del programa horario        | no disponible   |
| Proceso de calor     | Calentar un circuito sin programa horario                              | no disponible   |

### 8.3.2 Ajuste de la curva de calefacción

La curva de calefacción se ajusta cuando se pone en marcha la instalación; las válvulas termostáticas se abren si es necesario. En caso de pérdidas importantes del edificio, es necesario ajustar la pendiente de la curva a mitad de temporada y después en pleno invierno en incrementos de 0,1 cada 24 horas (inercia del edificio).

Fig.48

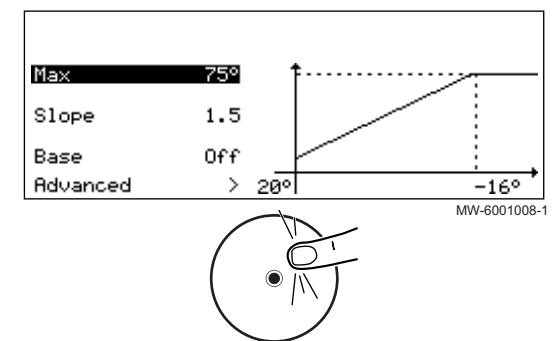

1. Seguir la ruta de acceso que se describe a continuación.

| 2  | Aiustar | loe | signiantas | narámetros  |
|----|---------|-----|------------|-------------|
| ∠. | Ajustar | 105 | siguientes | parametros. |

| Parámetro                     | Descripción                                                                                                    | Se requiere ajuste                                                                                                    |
|-------------------------------|----------------------------------------------------------------------------------------------------|----------------------------------------------------------------------------------------------------|
| Pendiente circuito<br>CP230   | Valor de la pendiente de la curva de calefacción                                                                                                    | <ul> <li>Circuito de suelo radiante: gradiente entre 0,4 y 0,7</li> <li>Circuito del radiador: gradiente de 1,5 aprox.</li> </ul> |
| PieCurvaCirc Confort<br>CP210 | Temperatura de pie de curva en modo de confort<br>Si la temperatura de pie de curva en modo de<br>confort se establece en 15 °C, esta es igual a la<br><b>Consigna temperatura ambiente del circuito</b><br><b>CM190</b>  | Valor predeterminado: 15 °C = CM190                                                                                               |
| PieCurvaCirc Reduc<br>CP220   | Temperatura de pie de curva en modo reducido<br>Si la temperatura de pie de curva en modo de<br>confort se establece en 15 °C, esta es igual a la<br>Temperatura de consigna ambiente requerida<br>para el circuito CM190 | Valor predeterminado: 15 °C = CM190                                                                                               |
| MáxConsigna Impuls<br>CP000   | Consigna máxima de la temperatura de ida de la<br>zona<br>Se puede configurar desde 7 °C hasta 75 °C                                                                                                    | 75 °C                                                                                                    |

### 8.3.3 Configuración de la función de enfriamiento

Solo se puede realizar la refrigeración de la zona de calefacción si el parámetro Función circuito se configura en **Circuito de mezcla** o **Fancoi**l.

### Importante

i

Solo se puede usar la función de enfriamiento cuando la bomba de calor está en modo de verano, el modo predeterminado cuando la temperatura exterior supera los 22 °C; el valor se puede configurar a través de AP073. Además, la calefacción debe estar activada: comprobar que el parámetro **On/off calefacción** AP016 está configurado en ON.

1. Seguir la ruta de acceso que se describe a continuación para autorizar la función Refrigeración.

### Ruta de acceso

= > 🛱 Instalador > Configuración de instalación > Bomba de calor > Refrigeración

2. Para permitir la refrigeracion en la zona de calefacción, configurar el parámetro **Modo refrigeración**(AP028):

|                             | •                                      | <b>.</b>             |
|-----------------------------|----------------------------------------|----------------------|
| Parámetro                   | Descripción                            | Se requiere ajuste   |
| Modo refrigeración<br>AP028 | Configuración del modo de enfriamiento | Refrigeración activa |
|                             |                                        |                      |

3. Seguir la ruta de acceso que se describe a continuación para ajustar las temperaturas.

| Ruta de acceso                                                |  |
|---------------------------------------------------------------|--|
| ⇒ Instalador > Configuración de instalación > Zone1 > General |  |

4. Configurar las temperaturas de consigna de refrigeración de las distintas zonas.

| Parámetro                                                                                                  | Descripción                                                                     | Se requiere ajuste                                                                                                    |
|----------------------------------------------------------------------------------------------------|---------------------------------------------------------------------------------|----------------------------------------------------------------------------------------------------|
| Consigna refr. suelo<br>CP270                                                                              | Valor de consigna de temperatura de ida para la refrigeración de suelo radiante | 18(valor predeterminado).<br>Ajustar la temperatura en función del tipo de sue-<br>lo y del nivel de humedad.                                                |
| Parámetro para suelo<br>radiante:<br><b>Consigna enfr. term.</b><br>CP280                                  | Valor de consigna de temperatura de ida de<br>enfriamiento para termoconvector  | 7 °C(valor predeterminado).<br>Ajustar la temperatura en función de los fancoils<br>utilizados.                                                              |
| Parámetro para un cir-<br>cuito con fancoil:<br><b>ContactoInvOTH frio</b><br>CP690<br>Solo para la zona 1 | Contacto Opentherm invertido en modo frío para demanda de calor por circuito    | <ul> <li>No</li> <li>Si</li> <li>Comprobar la configuración en función del ter-<br/>mostato o de la sonda de temperatura ambiente<br/>utilizados.</li> </ul> |

#### 8.4 Configuración del apoyo

Para que el apoyo pueda funcionar, es necesario ajustar el parámetro siguiente: Tipo de reserva HP029.

1. Seguir la ruta de acceso que se describe a continuación.

| Ruta de acceso                                                           |
|--------------------------------------------------------------------------|
| ⊜ >। 🛪 Instalador > Configuración de instalación > Bomba de calor> Apoyo |

2. Configurar los siguientes parámetros:

| Parámetro                       | Descripción                  | Se requiere ajuste                                                                                                |
|---------------------------------|------------------------------|----------------------------------------------------------------------------------------------------|
| <b>Tipo de reserva</b><br>HP029 | Tipo respaldo bomba de calor | El ajuste depende del tipo de apoyo utilizado:<br>• Paso eléctrico 1<br>• Paso eléctrico 2<br>• Apoyo con caldera |

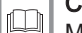

Consejo

Manual de instalación del apoyo utilizado

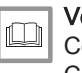

### Véase también

Conexión de un elemento de calefacción, página 25 Conexión del apoyo hidráulico, página 25

#### 8.4.1 Configuración de parámetros de una caldera de apoyo On/Off

Para garantizar el rendimiento óptimo del sistema de la bomba de calor con una caldera de apoyo, es necesario configurar los parámetros de dicha caldera de apoyo.

- 1. Ajustar la caldera en modo confort 24/7 o definir un valor de consigna fijo.
- 2. Ajustar la temperatura del valor de consigna de calefacción a 5 °C por encima de la temperatura del valor de consigna del agua caliente sanitaria.

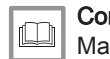

Consejo

Manual de instalación de la caldera

#### 8.4.2 Configurar el cuadro de mando de la caldera de apoyo en 0-10 V

Para que el cuadro de mando 0-10 V de la caldera de apoyo funcione correctamente, es necesario configurar los parámetros Función 10V-PWM (EP028) y Fuente 10V-PWM (EP029).

1. Seguir la ruta de acceso que se describe a continuación.

### Ruta de acceso

⇒ | Instalador > Configuración de instalación > SCB-01

|                          | 2. Configurar los siguientes parámetros: |                     |  |
|--------------------------|------------------------------------------|---------------------|--|
| Parámetro                | Descripción                              | Se requiere ajuste  |  |
| Función 10V-PWM<br>EP028 | Función de salida de 0-10 voltios        | 0-10 V 2 (Gr. GENI) |  |
| Fuente 10V-PWM<br>EP029  | Señal fuente para 0-10 voltios           | Potencia requerida  |  |

### 8.5 Configuración del modo de funcionamiento híbrido de una caldera de apoyo

El modo de funcionamiento híbrido solo está disponible para los generadores con caldera de apoyo.

El funcionamiento híbrido consiste en que la bomba de calor y la caldera alternan automáticamente en función del coste, el consumo o las emisiones de CO<sub>2</sub> de cada generador de calor.

y de bivalencia. C т Τ<sub>1</sub> Cs С т Ċs T<sub>1</sub> T<sub>2</sub> C т T<sub>1</sub> T<sub>2</sub> Ċs MW-5000542-1

Influencia de la temperatura exterior

### C COP: Coeficiente de rendimiento

- C<sub>S</sub> Umbral de COP: si el coeficiente de rendimiento de la bomba de calor es superior al umbral del coeficiente de rendimiento, tiene prioridad la bomba de calor. De lo contrario solo se activa el suministro de apoyo de la caldera. El COP de la bomba de calor depende de la temperatura exterior y de la temperatura de consigna del agua de calefacción.
- T Temperatura exterior
- T1 Parámetro **Temp. ext. mín. BC**(HP051): Temperatura exterior mínima por debajo de la cual el compresor de la bomba de calor se detiene
- T<sub>2</sub> Parámetro Temp. bivalente (HP000): Temperatura bivalente . Por encima de la bivalencia, se desconecta el suministro de apoyo; únicamente se autoriza la función de la bomba de calor.
- 1. Seguir la ruta de acceso que se indica a continuación.

### Ruta de acceso

Fig.49

😑 > 🕅 Instalador > Configuración de instalación > Bomba de calor aerotermia

2. Configurar los parámetros de la bomba de calor.

Tab.10

| Parámetro                            | Descripción                                                                                          | Se requiere ajuste                                                                                                    |
|--------------------------------------|----------------------------------------------------------------------------------------------------|----------------------------------------------------------------------------------------------------|
| Temp. bivalente<br>HP000             | Temperatura bivalente                                                                                | 5°C                                                                                                    |
| <b>Modo híbrido</b><br>HP061         | Selección del modo híbrido para elegir sobre<br>qué base se optimizará el sistema híbrido            | Ajustar en función de la optimización requeri-<br>da. Ver la tabla siguiente.<br>• No híbrida<br>• Híbrida coste<br>• Energía primaria<br>• Hibrida CO2 |
| <b>Coste elec. máxima</b><br>HP062   | Coste de electricidad en tarifa máxima (en céntimos)                                                 | Introducir el precio de la electricidad a la tarifa<br>normal.<br>De forma predeterminada: 0,19 céntimos de<br>euro                                     |
| <b>Coste elec. reducida</b><br>HP063 | Coste de electricidad en tarifa reducida (en céntimos)                                               | Introducir el precio de la electricidad a la tarifa<br>reducida.<br>De forma predeterminada: 0,15 céntimos de<br>euro                                   |
| <b>Cost gas/gasóleo</b><br>HP064     | Coste de gas por m <sup>3</sup> o de gasóleo por litro (en céntimos)                                 | Introducir el precio del combustible.<br>De forma predeterminada: 0,9 céntimos de<br>euro                                                               |
| Temp. ext. mín. BC<br>HP051          | Temperatura exterior mínima por debajo de la<br>cual el compresor de la bomba de calor se<br>detiene | Indicar la temperatura exterior por debajo de<br>la cual solo el suministro de apoyo garantiza<br>la calefacción.<br>De forma predeterminada: -20 °C    |

3. Elegir la optimización del consumo energético.

### Tab.11

| Valor del pará-<br>metro Modo<br>híbrido (HP061) | Descripción                                                                                                    |
|--------------------------------------------------|----------------------------------------------------------------------------------------------------|
| Energía primaria                                 | Optimización del consumo de energía primaria: la regulación selecciona el generador que menos energía primaria consume.<br>El cambio entre la bomba de calor y la caldera se produce cuando se alcanza el valor del umbral del coeficiente de rendimiento <b>Umbral COR</b> (HP054).                                                                                                    |
| Híbrida coste                                    | <ul> <li>Optimización de los costes de la energía para el consumidor (ajustes de fábrica): la regulación selecciona el generador más económico en función del coeficiente de rendimiento de la bomba de calor y del coste de la energía.</li> <li>Coste elec. máxima (HP062): Coste de electricidad en tarifa máxima (en céntimos)</li> <li>Coste elec. reducida (HP063): Coste de electricidad en tarifa reducida (en céntimos)</li> <li>Cost gas/gasóleo (HP064): Coste de gas por m³ o de gasóleo por litro (en céntimos)</li> </ul> |
| Hibrida CO2                                      | Optimización de las emisiones de CO <sub>2</sub> : la regulación selecciona el generador que menos CO <sub>2</sub> emite.                                                                                                    |
| No híbrida                                       | Sin optimización: la bomba de calor siempre se inicia en primer lugar, sean cuales sean las circunstancias.<br>El suministro de apoyo de la caldera arranca después en caso necesario.                                                                                                    |

### 8.6 Secado del suelo

La función de **secado del suelo** reduce el tiempo de secado del suelo para suelo radiante.

La función de **secado del suelo** está ajustada en 3 fases. Cada fase está definida por:

- Valor de consigna de temperatura de inicio en °C
- Valor de consigna de temperatura de final en °C
- Duración en días

Las temperaturas y los tiempos de secado del suelo deben ajustarse según las especificaciones del fabricante del suelo.
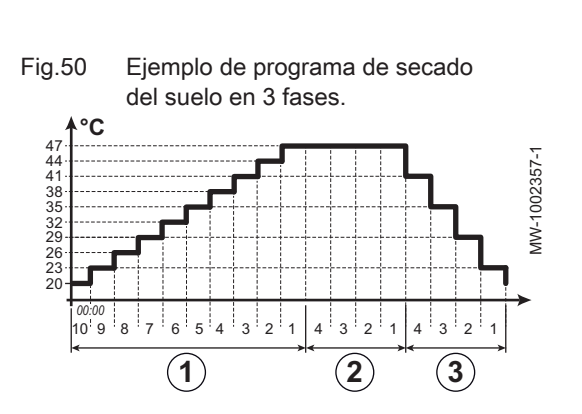

| 7 | Advertencia<br>No conectar la válvula de 3 vías del kit hidráulico durante el<br>secado del suelo. |
|---|----------------------------------------------------------------------------------------------------|
|   |                                                                                                    |

| (1)         | Etapa | 1 |
|-------------|-------|---|
| $\check{2}$ | Etapa | 2 |
| _           |       |   |

- 3 Etapa 3
- 1. Seguir la ruta descrita a continuación para acceder a los parámetros de secado del suelo para la zona en cuestión:

#### Tab.12

#### Ruta de acceso

### ⇒ | Instalador > Configuración de instalación > Zone1 > Secado del suelo

2. Configurar los parámetros de secado del suelo para la fase 1:

| Parámetro                          | Descripción                                                               | Se requiere ajuste                              |
|------------------------------------|---------------------------------------------------------------------------|-------------------------------------------------|
| <b>Tpo secado suelo 1</b><br>ZP000 | Define el número de días para la primera etapa<br>de secado del suelo     | Número de días de secado para la fase 1         |
| Temp. inicio suelo 1<br>ZP010      | Define la temperatura de inicio para la primera etapa de secado del suelo | Temperatura de inicio del secado para la fase 1 |
| Temp. fin suelo 1<br>ZP020         | Temperatura de finalización para la primera etapa de secado del suelo     | Temperatura final de secado para la fase 1      |

3. Configurar los parámetros de secado del suelo para la fase 2:

| Parámetro                            | Descripción                                                               | Se requiere ajuste                              |
|--------------------------------------|---------------------------------------------------------------------------|-------------------------------------------------|
| <b>Tpo secado suelo 2</b><br>ZP030   | Define el número de días para la segunda etapa<br>de secado del suelo     | Número de días de secado para la fase 2         |
| <b>Temp. inicio suelo 2</b><br>ZP040 | Define la temperatura de inicio para la segunda etapa de secado del suelo | Temperatura de inicio del secado para la fase 2 |
| <b>Temp. fin suelo 2</b><br>ZP050    | Temperatura de finalización para la segunda etapa de secado del suelo     | Temperatura final de secado para la fase 2      |

4. Configurar los parámetros de secado del suelo para la fase 3:

| Parámetro                            | Descripción                                                           | Se requiere ajuste                              |
|--------------------------------------|-----------------------------------------------------------------------|-------------------------------------------------|
| <b>Tpo secado suelo 3</b><br>ZP060   | Define el número de días para la tercera etapa<br>de secado del suelo | Número de días de secado para la fase 3         |
| <b>Temp. inicio suelo 3</b><br>ZP070 | Temperatura de finalización para la tercera etapa de secado del suelo | Temperatura de inicio del secado para la fase 3 |
| Temp. inicio suelo 3<br>ZP070        | Activar el secado del suelo de la zona                                | Temperatura final de secado para la fase 3      |

5. Activar el secado del suelo:

| Parámetro                            | Descripción                            | Se requiere ajuste |
|--------------------------------------|----------------------------------------|--------------------|
| <b>Act. secado de suelo</b><br>ZP090 | Activar el secado del suelo de la zona | Activado           |

 ⇒ El programa de secado del suelo empezará de inmediato y continuará durante el número de días seleccionado en cada fase.
 El sistema evalúa la temperatura de consigna cada 24 horas y la redefine en función del tiempo restante para la fase.

Para averiguar la temperatura de consigna, la fecha y la hora de inicio y de final de la función de **secado del suelo** y el tiempo de secado restante, consultar las señales y contadores siguientes:

| Señales/Contadores                   | Descripción                                                                 |  |
|--------------------------------------|-----------------------------------------------------------------------------|--|
| <b>Consigna temp. suelo</b><br>ZM000 | El valor de consigna actual de la temperatura de ida de secado del suelo    |  |
| Hora de inicio suelo<br>ZM010        | Fecha y hora de inicio del proceso de secado del suelo                      |  |
| Hora fin suelo<br>ZM020              | La fecha y la hora de finalización prevista del proceso de secado del suelo |  |
| Durac. secado suelo<br>ZC000         | La duración restante del secado del suelo, en días                          |  |

#### 8.7 Configuración de un termostato de ambiente

#### 8.7.1 Configuración de un termostato de On/Off o modulador

El termostato de On/Off o modulador se conecta a los bornes **R-Bus** de la placa electrónica **EHC-14** o de la placa electrónica **SCB-17-B** opcional.

Las placas electrónicas se suministran junto con un puente en los bornes  $\ensuremath{\textbf{R-Bus}}$ 

La entrada **R-Bus** se puede configurar para aumentar la flexibilidad y poder usar varios tipos de termostatos de On/Off o OpenTherm (OT).

1. Seguir la ruta de acceso que se describe a continuación.

| Ruta de acceso                                                    |
|-------------------------------------------------------------------|
| 😑 > 🙀 Instalador > Configuración de instalación > Zone1 > General |
|                                                                   |

 Configurar la entrada R-Bus para utilizar un termostato de On/Off (contacto seco).

| Parámetro                                                                                                    | Descripción                                                                                                    |
|----------------------------------------------------------------------------------------------------|----------------------------------------------------------------------------------------------------|
| <b>Lógica contacto OTH</b><br>CP640                                                                                                    | <ul> <li>Configuración de la dirección del contacto de la entrada de On/Off para el modo de calefacción.</li> <li>Cerrado (predeterminado): demanda de calor cuando el contacto está cerrado</li> <li>Abierto: demanda de calor cuando el contacto está abierto</li> </ul> |
| ContactoInvOTH frio<br>CP690Inversión de la dirección de la lógica en modo de enfriamiento respecto del modo de<br>• No (predeterminado): la demanda de frío usa la misma lógica que la demanda de<br>• Sí: la demanda de frío usa la lógica contraria a la de la demanda de calor |                                                                                                    |

#### Tab.13 Ajuste de los parámetros Lógica contacto OTH (CP640) y ContactoInvOTH frio (CP690)

| Valor del parámetro CP640           | Valor del parámetro CP690 | Posición del contacto On/Off<br>para calefacción | Posición del contacto de<br>On/Off para refrigeración |
|-------------------------------------|---------------------------|--------------------------------------------------|-------------------------------------------------------|
| Cerrada (valor predetermina-<br>do) | No (valor predeterminado) | Cerrado                                          | Cerrado                                               |
| Abierto                             | No                        | Abierto                                          | Abierto                                               |
| Cerrado                             | Sí                        | Cerrado                                          | Abierto                                               |
| Abierto                             | Sí                        | Abierto                                          | Cerrado                                               |

#### 8.7.2 Configuración de un termostato con un contacto de control de calefacción/enfriamiento

El termostato AC(aire acondicionado) siempre está conectado a los terminales **R-Bus** y **BL1** de la placa electrónica **EHC-14**.

El termostato AC no es compatible con la placa electrónica SCB-17-B, que se usa para controlar un segundo circuito de calefacción.

La entrada del termostato AC tendrá prioridad sobre los demás modos Verano/Invierno (Automático/Manual).

Las placas electrónicas se suministran junto con un puente en los bornes R-Bus.

- 1. Conectar el termostato de CA a la placa electrónica EHC-14.
- 1 Placa electrónica EHC-14
- 2 Termostato AC
- 3 Potencia de ON/OFF

3. Configurar los parámetros en el Zone1.

- 4 Potencia del «contacto de calefacción/refrigeración»
- 2. Seguir la ruta de acceso que se describe a continuación.

Se requiere ajuste

• Cerrado

Abierto

0

Sí

• No

0

4. Seguir la ruta de acceso que se describe a continuación.

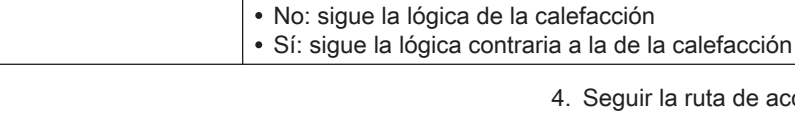

| Ruta de acceso                                                                                   |  |
|--------------------------------------------------------------------------------------------------|--|
| 😑 > 🕅 Instalador > Configuración de instalación > Bomba de calor aerotermia > Entrada de bloqueo |  |

5. Configurar los parámetros de la bomba de calor.

| Parámetro                     | Descripción                                                                                                    | Se requiere ajuste                                      |
|-------------------------------|----------------------------------------------------------------------------------------------------|---------------------------------------------------------|
| Config EntradaBloq<br>AP001   | Configuración de la entrada de bloqueo (1: bloqueo total,<br>2: bloqueo parcial, 3 :reinicio usuario) (BL1)                                                                                                    | Calefacc. Refriger.                                     |
| Config. contacto BL1<br>AP098 | <ul> <li>Configuración de contacto de entrada BL1</li> <li>Cerrado: refrigeración activa cuando el contacto BL<br/>está cerrado</li> <li>Abierto: refrigeración activa cuando el contacto BL es-<br/>tá abierto</li> </ul> | <ul> <li>Cerrado</li> <li>o</li> <li>Abierto</li> </ul> |

#### 8.8 Configuración de la función antilegionela

La función antilegionela se utiliza para que el agua del acumulador de ACS alcance una temperatura superior al valor de consigna normal para eliminar las bacterias de la legionela. Esta función está desactivada de manera predeterminada.

Para garantizar la eficacia del programa antilegionela, es necesario que el elemento de calefacción o la caldera de apoyo (dependiendo de la instalación) puedan relevar a la bomba de calor para alcanzar la temperatura de consigna solicitada.

1. Seguir la ruta de acceso descrita a continuación para acceder a los parámetros para ajustar la función antilegionela. Adaptar los parámetros de la función antilegionela según las recomendaciones aplicables en cada país.

#### Ruta de acceso

= > 📲 Instalador > Configuración de instalación > Agua cal. sanit. > Antilegionela

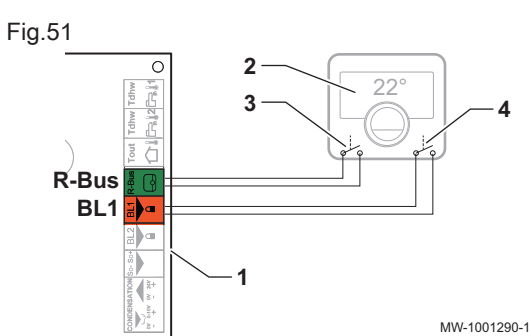

😑 > 🕷 Instalador > Configuración de instalación > Zone1 > General

Nivel lógico contacto Opentherm del circuito

· Cerrado: demanda de calor cuando el contacto está

· Abierto: demanda de calor cuando el contacto está

Contacto Opentherm invertido en modo frío para

demanda de calor por circuito

Descripción

cerrado

abierto

Ruta de acceso

Parámetro

CP640

CP690

Lógica contacto OTH

ContactoInvOTH frio

#### 2. Activar la función antilegionela.

| Parámetro              | Descripción                                                                          | Se requiere ajuste                                 |
|------------------------|--------------------------------------------------------------------------------------|----------------------------------------------------|
| Antilegionela<br>DP004 | Función para proteger el acumulador de ACS frente a las bac-<br>terias de legionela. | <ul><li>Semanalmente</li><li>Diariamente</li></ul> |

3. Ajustar la temperatura de consigna.

| Parámetro                    | Descripción                                                                              | Se requiere ajuste                             |
|------------------------------|------------------------------------------------------------------------------------------|------------------------------------------------|
| MáxTemp ACS<br>DP046         | Máxima temperatura del agua que circula por el intercambia-<br>dor del acumulador de ACS | 75 °C                                          |
| ConsTemp Antilegion<br>DP160 | Temperatura de valor de consigna para la función antilegione-<br>la.                     | Se puede configurar desde 60<br>°C hasta 75 °C |

4. Ajustar la duración del ciclo del programa antilegionela.

| Parámetro            | Descripción                                                  | Se requiere ajuste          |
|----------------------|--------------------------------------------------------------|-----------------------------|
| Dur. antilegion. ACS | Duración para mantener la temperatura del valor de consigna. | Se puede configurar desde 0 |
| DP410                | Duración durante la cual se puede mantener la temperatura    | Min hasta 360 Min           |
|                      | bacterias de la legionela.                                   |                             |

5. Elegir el día y la hora de inicio del programa antilegionela.

| Parámetro                            | Descripción                                                                    | Se requiere ajuste                                                                |
|--------------------------------------|--------------------------------------------------------------------------------|-----------------------------------------------------------------------------------|
| <b>Día inicio antileg.</b><br>DP430  | Día de inicio del programa antilegionelosis .<br>Solo para activación semanal. | Se puede configurar desde<br>Lunes hasta Domingo                                  |
| <b>Hora inicio antileg.</b><br>DP440 | Hora de inicio del programa antilegionelosis para ACS .                        | Se puede configurar desde<br>00:00 hasta 23:50 en incre-<br>mentos de 10 minutos. |

#### 8.9 Configuración de un acumulador de reserva

En las instalaciones equipadas con una botella de equilibrio o un acumulador de reserva conectado como botella de equilibrio, es necesario activar la función **Acumulador reserva**.

1. Seguir la ruta de acceso que se indica a continuación.

2. Configurar los parámetros del acumulador de reserva.

| Parámetro                           | Descripción                                                                                                    | Se requiere ajuste                          |
|-------------------------------------|----------------------------------------------------------------------------------------------------|---------------------------------------------|
| Acumulador reserva                  | Instalación con una botella de equilibrio o de un acumu-<br>lador de reserva conectado como botella de equilibrio | Si                                          |
| <b>Hist. acum. reserva</b><br>HP087 | Histéresis de temperatura para iniciar o detener la<br>calefacción del acumulador de reserva                      | Valor predeterminado: 3 °C<br>No modificar. |
| Función Circul.Cald.<br>AP102       | Ajuste del circulador de la caldera como circulador de zona o de sistema                                          | Si                                          |

#### 8.10 Mejora del agua caliente sanitaria o del confort de calefacción

El sistema no permite producir simultáneamente calefacción y agua caliente sanitaria. Es posible modificar los parámetros para adaptar el funcionamiento del producto conforme a las necesidades particulares.

1. La programación horaria de la producción de agua caliente sanitaria se puede modificar en función de los hábitos nocturnos, por ejemplo.

 Cambiar los parámetros para facilitar la producción de agua caliente sanitaria o la calefacción si cambiar la programación horaria no es suficiente.

| Ruta de acceso                                                               |
|------------------------------------------------------------------------------|
| 😑 > 🙀 Instalador > Configuración de instalación > Agua cal. sanit. > General |
|                                                                              |

3. Ajustar los siguientes parámetros en función del confort deseado:

| Parámetro                     | Descripción                                                                                  | Se requiere ajuste                                                                                                    |
|-------------------------------|----------------------------------------------------------------------------------------------|----------------------------------------------------------------------------------------------------|
| Duración máx. ACS<br>DP047    | Duración máxima de la producción de agua caliente sanitaria .                                | Aumento de la duración máxima autorizada para<br>la producción de agua caliente sanitaria.<br>Periodo más prolongado de producción de agua<br>caliente.                                                 |
| Mín. CC antes de ACS<br>DP048 | Duración mínima de calefacción entre dos periodos de producción de agua caliente sanitaria . | Reducción de la duración mínima de calefacción<br>entre dos secuencias de producción de agua ca-<br>liente sanitaria.<br>El tiempo entre dos periodos de producción de<br>agua caliente se ha reducido. |
| Histéresis ACS<br>DP120       | Temperatura de histéresis relativa al valor de ajuste de temperatura de ACS                  | Reducir el diferencial de la temperatura de con-<br>signa que activa la carga del acumulador de<br>agua caliente sanitaria.<br>Periodo más frecuente de producción de agua<br>caliente.                 |

#### Tab.14 Mejora del confort de agua caliente

#### Tab.15 Mejora de la comodidad de calefacción

| Parámetro                     | Descripción                                                                                        | Se requiere ajuste                                                                                                    |
|-------------------------------|----------------------------------------------------------------------------------------------------|----------------------------------------------------------------------------------------------------|
| Duración máx. ACS<br>DP047    | Duración máxima de la producción de agua caliente sanitaria .                                      | Reducción de la duración máxima autorizada pa-<br>ra la producción de agua caliente sanitaria.<br>Periodo más corto de producción de agua calien-<br>te.                                            |
| Mín. CC antes de ACS<br>DP048 | Duración mínima de calefacción entre dos<br>periodos de producción de agua caliente<br>sanitaria . | Aumento de la duración mínima de calefacción<br>entre dos secuencias de producción de agua ca-<br>liente sanitaria.<br>El tiempo entre dos periodos de producción de<br>agua caliente ha aumentado. |
| Histéresis ACS<br>DP120       | Temperatura de histéresis relativa al valor de<br>ajuste de temperatura de ACS                     | Aumentar el diferencial de la temperatura de con-<br>signa que activa el acumulador de agua caliente<br>sanitaria que va a cargarse.<br>Periodo menos frecuente de producción de agua<br>caliente.  |

- 4. Comprobar la mejora del confort durante una semana.
- 5. Reajustar los parámetros según sea necesario.

#### 8.11 Configuración del modo silencio

El modo silencioso se emplea para reducir el nivel de ruido de la unidad exterior durante las horas programadas. Este modo limita el rendimiento de la bomba de calor.

1. Seguir la ruta de acceso descrita a continuación para acceder a los parámetros para el ajuste del modo silencio.

= > | Instalador > Configuración de instalación > Bomba de calor > Silencioso

| 2. | Ajustar | los | parámetros | para e | l modo | silencio. |
|----|---------|-----|------------|--------|--------|-----------|
|----|---------|-----|------------|--------|--------|-----------|

| Parámetro                           | Descripción                                                                                                    | Se requiere ajuste                                |
|-------------------------------------|----------------------------------------------------------------------------------------------------|---------------------------------------------------|
| Modo silencio BC<br>HP058           | <ul> <li>Nivel del modo de silencio de la bomba de calor<br/>Hay 3 opciones posibles:</li> <li>Sin modo silencio: funcionamiento normal</li> <li>Modo silencio nivel1 : reducción de sonido de nivel<br/>1</li> </ul> | Modo silencio nivel1<br>o<br>Modo silencio nivel2 |
|                                     | Modo silencio nivel2: reducción de sonido de nivel     2, reducción significativa del ruido                                                                                                    |                                                   |
| <b>Hora in. ruido bajo</b><br>HP094 | Hora de inicio de la función de ruido bajo de la bomba de calor                                                                                                    | Ajustar a los requisitos del usuario.             |
| Hora fin ruido bajo<br>HP095        | Hora de finalización de la función de ruido bajo de la bomba de calor                                                                                                    | Ajustar a los requisitos del usuario.             |

silencio.

Fig.52

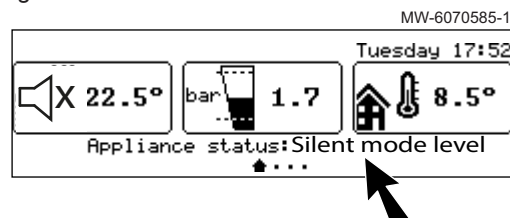

#### 8.12 Configurar la salida multifuncional

La salida multifunción **X19** de la EHC-14 placa electrónica envía una señal de encendido/apagado (contacto seco) basada en el estado del Modo refrigeración, Modo descongelación o del Modo silencio.

⇒ La pantalla de inicio muestra el estado del dispositivo en modo

1. Seguir la ruta de acceso que se describe a continuación.

| Ruta de acceso                                                              |  |
|-----------------------------------------------------------------------------|--|
| 😑 > 🛱 Instalador > Configuración de instalación > Bomba de calor > Avanzado |  |

| 2  | Configurar | el | siquiente  | parámetro: |
|----|------------|----|------------|------------|
| ∠. | Configurat |    | Siguicrite | parametro. |

|                                     |                                                                                                    | •                                                                              |
|-------------------------------------|----------------------------------------------------------------------------------------------------|--------------------------------------------------------------------------------|
| Parámetro                           | Descripción                                                                                                    | Se requiere ajuste                                                             |
| <b>Salida multifunción</b><br>HP188 | Configure la función de la salida multifunción<br>• Modo refrigeración<br>• Modo descongelación<br>• Modo silencio | Configurar el parámetro en función de la informa-<br>ción de estado requerida. |

#### 8.13 Configuración de las fuentes de energía

#### 8.13.1 Configurar la función de consumo de energía eléctrica

Para que el medidor de energía funcione, ajustar el parámetro Valor del impulso procedente del contador eléctricoHP157 correspondiente al medidor de energía.

- 1. Observar el valor de impulso del medidor de energía según la norma EN 62053-31.
- 2. Seguir la ruta de acceso que se describe a continuación.

Ruta de acceso

| ∛ < 🗐 | Instalador > | Configuración de | instalación > | Bomba de ca | alor > G | Sestión de la en | ergía |
|-------|--------------|------------------|---------------|-------------|----------|------------------|-------|
|-------|--------------|------------------|---------------|-------------|----------|------------------|-------|

3. Configurar los siguientes parámetros:

| Parámetro                          | Descripción                                                                                                    | Se requiere ajuste                                                                                                    |
|------------------------------------|----------------------------------------------------------------------------------------------------|----------------------------------------------------------------------------------------------------|
| <b>Consumo energía BC</b><br>HP157 | Selección del método para calcular el consumo<br>eléctrico de la bomba de calor                                                               | Medido: el consumo de la unidad exterior se mi-<br>de con el medidor de energía.<br>El consumo de la unidad interior y el elemento de<br>calefacción sigue siendo aproximado. |
| Valor impulso eléc.<br>HP033       | Valor del impulso procedente del contador<br>eléctrico<br>Intervalo de ajuste: de 0 (sin cómputo) a 1000<br>Wh.<br>Valor predeterminado: 1 Wh | El ajuste depende del tipo de contador de ener-<br>gía instalado.                                                                                                    |

| Tab.16 | Valor de parámetro basado en el tipo de contador de |
|--------|-----------------------------------------------------|
|        | energía                                             |

| Número de pulsos por<br>kWh | Valores que se deben configurar para el parámetro Valor impulso eléc. HP033 |
|-----------------------------|-----------------------------------------------------------------------------|
| 1000                        | 1                                                                           |
| 500                         | 2                                                                           |
| 250                         | 4                                                                           |
| 200                         | 5                                                                           |
| 125                         | 8                                                                           |
| 100                         | 10                                                                          |
| 50                          | 20                                                                          |
| 40                          | 25                                                                          |
| 25                          | 40                                                                          |
| 20                          | 50                                                                          |
| 10                          | 100                                                                         |
| 8                           | 125                                                                         |
| 5                           | 200                                                                         |
| 4                           | 250                                                                         |
| 2                           | 500                                                                         |
| 1                           | 1000                                                                        |

⇒ Las lecturas de electricidad se muestran en los medidores Consumo CC AC005, Consumo ACS AC006 y Consumo refrigerac. AC007.

Para obtener el cómputo total de la energía térmica restituida, también se tiene en cuenta la energía térmica de la caldera de apoyo o del elemento de calefacción.

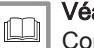

#### Véase también

Conexión de un medidor de electricidad, página 27

#### 8.13.2 Suministro de energía fotovoltaica a la bomba de calor

Cuando se dispone de electricidad a un coste más económico, como en el caso de la energía fotovoltaica, el circuito de calefacción y el acumulador de agua caliente sanitaria pueden sobrecalentarse. Esta opción no está disponible en el modo de enfriamiento.

- Activar la autorización de sobrecalentamiento para el circuito de calefacción o el acumulador de agua caliente sanitaria ajustando los parámetros Config EntradaBloq (AP001) o Función BL2 (AP100).
- 2. Conectar un contacto seco a la entrada BL1.
  - Se activa la entrada BL1. El circuito de calefacción y el acumulador de agua caliente sanitaria se sobrecalentarán mediante la bomba de calor.
- 3. Conectar un contacto seco a la entrada BL2.
  - ⇒ Se activa la entrada BL2. El circuito de calefacción y el acumulador de agua caliente sanitaria se sobrecalentarán mediante la bomba de calor y los suministros de apoyo.

4. Seguir la ruta de acceso que se describe a continuación.

| Ruta de acceso                                                                        |
|---------------------------------------------------------------------------------------|
| ≔ > 🗐 Instalador > Configuración de instalación > Bomba de calor > Entrada de bloqueo |

 Configurar los parámetros de entrada de la bomba de calor. El parámetro Config EntradaBloq (AP001) corresponde a la entrada BL1.

| Parámetro                          | Descripción                                                                                              | Se requiere ajuste   |
|------------------------------------|----------------------------------------------------------------------------------------------------|----------------------|
| <b>Config EntradaBloq</b><br>AP001 | Configuración de la entrada de bloqueo (1:<br>bloqueo total, 2: bloqueo parcial, 3 :reinicio<br>usuario) | BC solo fotovoltaica |
| Función BL2<br>AP100               | Selección función de entrada BL2                                                                         | BC y apoyo fotovolt. |

 Para sobrecalentar voluntariamente la instalación y beneficiarse de la tarifa eléctrica reducida, ajustar las temperaturas de valor de consigna que pueden superarse.

| Parámetro                    | Descripción                                                                                                | Se requiere ajuste                                                                                               |
|------------------------------|----------------------------------------------------------------------------------------------------|----------------------------------------------------------------------------------------------------|
| Compens. calef., FV<br>HP091 | Compensación de valor de consigna de<br>temperatura de calefacción si hay energía<br>fotovoltaica          | Ajustar la autorización para superar la temperatura de consigna de la calefacción de 0 a 30 °C                   |
| Comp ACS - PV<br>HP092       | Valor consigna de compensación de temperatura<br>de agua caliente sanitaria si hay energía<br>fotovoltaica | Ajustar la autorización para superar la temperatu-<br>ra de consigna del agua caliente sanitaria de 0 a<br>30 °C |

#### 8.13.3 Conexión de la instalación a Smart Grid

La bomba de calor puede recibir y gestionar señales de control de la red «inteligente» de distribución de energía (**Smart Grid Ready**). En función de las señales recibidas por los terminales de las entradas multifunción **BL1 IN** y **BL2 IN**, la bomba de calor se detiene o sobrecalienta intencionadamente el sistema de calefacción para optimizar el consumo energético.

Tab.17 Funcionamiento de la bomba de calor en Smart Grid

| Entrada BL1 IN | Entrada BL2 IN | Funcionamiento                                                                                                    |
|----------------|----------------|----------------------------------------------------------------------------------------------------|
| Inactivo       | Inactivo       | Normal: la bomba de calor y la resistencia eléctrica de apoyo funcionan con normalidad                                |
| Activo         | Inactivo       | Apagado: la bomba de calor y el elemento eléctrico de calefacción están apagados                                      |
| Inactivo       | Activo         | Económico: la bomba de calor sobrecalienta intencionadamente el sistema sin la resistencia eléctrica de apoyo         |
| Activo         | Activo         | Supereconómico: la bomba de calor sobrecalienta intencionadamente el sistema con el elemento eléctrico de calefacción |

El sobrecalentamiento se activa dependiendo de si el contacto seco de las entradas BL1 y BL2 está abierto o cerrado, y en función de la configuración de los parámetros **Config. contacto BL1**(AP098) y **Config. contacto BL2** (AP099), que controlan la activación de las funciones dependiendo de si los contactos están abiertos o cerrados.

- 1. Cortar la alimentación eléctrica de la unidad interior.
- Conectar las entradas de señal Smart Grid a las entradas BL1 IN y BL2 IN de la placa electrónica EHC-14. Las señales Smart Grid proceden de contactos secos.
- 3. Conectar la alimentación y encender la bomba de calor.
- 4. Seguir la ruta de acceso que se describe a continuación.

Ruta de acceso

😑 > 🖌 Instalador > Configuración de instalación > Bomba de calor > Entrada de bloqueo

5. Configurar los parámetros de entrada de la bomba de calor.

El parámetro Config EntradaBloq (AP001) corresponde a la entrada **BL1**.

| Parámetro                   | Se requiere ajuste |
|-----------------------------|--------------------|
| Config EntradaBloq<br>AP001 | Red intelig. lista |
| Función BL2<br>AP100        | Red intelig. lista |

- ⇒ La bomba de calor está lista para recibir y gestionar señales Smart Grid.
- 6. Seguir la ruta de acceso descrita a continuación con el fin de elegir la dirección de las entradas multifuncionales **BL1 IN** y **BL2 IN**.

| Ruta de acceso                                                                        |
|---------------------------------------------------------------------------------------|
| ≡ > 🛱 Instalador > Configuración de instalación > Bomba de calor > Entrada de bloqueo |
| 7. Configurar les parémetres Configuestes BL4 (AD009) y Config                        |

 Configurar los parámetros Config. contacto BL1 (AP098) y Config. contacto BL2 (AP099).

| Parámetro                     | Se requiere ajuste                                                                                                    |
|-------------------------------|----------------------------------------------------------------------------------------------------|
| Config. contacto BL1<br>AP098 | Configuración de contacto de entrada BL1<br>• Abierto = entrada activa en el contacto Abierto<br>• Cerrado = entrada activa en el contacto Cerrado |
| Config. contacto BL2<br>AP099 | Configuración de contacto de entrada BL2<br>• Abierto = entrada activa en el contacto Abierto<br>• Cerrado = entrada activa en el contacto Cerrado |

8. Seguir la ruta de acceso que se describe a continuación para

| Ruta de acceso                                                                             |  |
|--------------------------------------------------------------------------------------------|--|
| الله > الم Instalador > Configuración de instalación > Bomba de calor > Entrada de bloqueo |  |

 Configurar los parámetros Compens. calef., FV (HP091) y Comp ACS - PV (HP092) para ajustar las desviaciones de temperatura para el sobrecalentamiento deliberado.

| Parámetro                    | Se requiere ajuste                                                                                   |
|------------------------------|----------------------------------------------------------------------------------------------------|
| Compens. calef., FV<br>HP091 | Compensación de valor de consigna de temperatura de calefacción si hay energía fotovoltaica          |
| Comp ACS - PV<br>HP092       | Valor consigna de compensación de temperatura de agua caliente sanitaria si hay energía fotovoltaica |

#### 8.14 Reinicio o reajuste de los parámetros.

#### 8.14.1 Restauración de los números de configuración

Los números de configuración CN1 y CN2deben restaurarse si se sustituye la placa electrónica o si se produce un error durante la configuración. Mediante estos números, el sistema reconoce la salida de la unidad exterior y el tipo de suministro de apoyo que hay en la instalación.

Para restaurar los números de configuración:

- 1. Pulsar el botón 🗐.
- 2. Seleccionar **Instalador**.
- Seleccionar Menú Avanzado > Establecer código de configuración > EHC-14.
- 4. Configurar los parámetros **CN1** y **CN2**. Los valores se encuentran disponibles en la placa de características de la unidad interior.
- 5. Seleccionar Confirmar para guardar los ajustes.

Véase también Parámetros CN1 y CN2, página 30

#### 8.14.2 Accesorios y opciones de detección automática

Usar esta función después de sustituir una placa de circuitos de alimentación en la bomba de calor para detectar todos los dispositivos conectados al bus de comunicación L–BUS.

Para detectar dispositivos conectados al bus de comunicación L-BUS:

- 1. Pulsar el botón 🚍.
- 2. Seleccionar instalador.
- 3. Seleccionar Menú Avanzado > Detección automática.
- 4. Seleccionar Confirmar para llevar a cabo la detección automática.

#### 8.14.3 Restablecimiento de los ajustes de fábrica

Para restaurar los ajustes de fábrica relativos a la bomba de calor:

- 1. Pulsar el botón 🗐.
- 2. Seleccionar **Instalador**.
- 3. Seleccionar Menú Avanzado > Restablecer ajustes de fábrica.
- 4. Seleccionar Confirmar para restaurar los ajustes de fábrica.

### 9 Parámetros

#### 9.1 Lista de parámetros

Los parámetros del aparato están descritos en la interfaz de usuario. Los siguientes capítulos incluyen información adicional sobre algunos de estos parámetros y sobre sus valores predeterminados (ajustes de fábrica).

### 9.1.1 😑 > 📊 Instalador > Configuración de instalación > Bomba de calor

En el submenú Bomba de calor encontrará todos los parámetros relativos al comportamiento de la bomba de calor.

#### Tab.18 > General

| Parámetros                           | Descripción de los parámetros                                                                              | Ajuste de fábrica<br>EHC-14                                       |
|--------------------------------------|----------------------------------------------------------------------------------------------------|-------------------------------------------------------------------|
| <b>On/off calefacción</b><br>AP016   | Activar el procesamiento de demanda de calor en la calefacción<br>central<br>• Desactivado<br>• Activado   | Activado                                                          |
| On/off ACS<br>AP017                  | Activar o desactivar el modo Agua Caliente Sanitaria<br>• Desactivado<br>• Activado                        | Activado                                                          |
| <b>V. aj. ida. CAL máx.</b><br>AP063 | Valor de ajuste máximo de temperatura de ida de calefacción<br>Se puede configurar desde 20 °C hasta 90 °C | Caldera de apoyo:<br>80 °C<br>Elemento de calefac-<br>ción: 75 °C |
| Función Circul.Cald.<br>AP102        | Ajuste del circulador de la caldera como circulador de zona o de<br>sistema<br>• OFF : No<br>• ON : Si     | Si                                                                |
| Acumulador reserva<br>HP086          | Activar la gestión hidráulica del acumulador de reserva<br>• No<br>• Si                                    | No                                                                |

| Parámetros                          | Descripción de los parámetros                                                                                                    | Ajuste de fábrica<br>EHC-14 |
|-------------------------------------|----------------------------------------------------------------------------------------------------|-----------------------------|
| <b>Hist. acum. reserva</b><br>HP087 | Histéresis de temperatura para iniciar o detener la calefacción del<br>acumulador de reserva<br>Se puede ajustar entre 0 y 30 °C              | 3 °C                        |
| Tiemp PostCirc Circ<br>PP015        | Tiempo postcirculación circul. Calefac.<br>• Se puede configurar desde 0 Min hasta 99 min<br>• Configurado en 99 Min: funcionamiento continuo | 0 minutos                   |

#### Tab.19 > Caudal de agua y presión

| Descripcion de los parametros                                       | Ajuste de fábrica<br>EHC-14                                                           |
|---------------------------------------------------------------------|---------------------------------------------------------------------------------------|
| Ajustes del programa de desaireación                                | Purg. con cada enc.                                                                   |
| <ul> <li>No purg. encendido</li> <li>Purg. con cada enc.</li> </ul> |                                                                                       |
| 4                                                                   | Ajustes del programa de desaireación<br>• No purg. encendido<br>• Purg. con cada enc. |

#### Tab.20 > Appoint

| Parámetros                                                    | Descripción de los parámetros                                                                                                    | Ajuste de fábrica<br>EHC-14 |
|---------------------------------------------------------------|----------------------------------------------------------------------------------------------------|-----------------------------|
| <b>Temp. bivalente</b><br>HP000                               | Por encima de la temperatura bivalente, la fuente de energía de respaldo no puede funcionar<br>Se puede configurar desde -10 °C hasta 20 °C                                                                                                    | 5°C                         |
| Tipo de reserva<br>HP029                                      | Tipo de fuente de calor de la reserva de la bomba de calor origen<br>• Sin apoyo<br>• Paso eléctrico 1<br>• Paso eléctrico 2<br>• Apoyo con caldera                                                                                                    | Sin apoyo                   |
| Ret. arran. resp. CC<br>HP030                                 | Tiempo de retardo para arrancar la fuente de energía de respaldo<br>para los circuitos de calefacción<br>Se puede configurar desde 0 Min hasta 600 Min<br>Ajustar a 0 Min: El apoyo se inicia automáticamente en función de la<br>temperatura exterior | 0 minutos                   |
| Ret. deten. resp. CC<br>HP031                                 | Tiempo de retardo para detener la fuente de energía de respaldo<br>para los circuitos de calefacción<br>Se puede configurar desde 2 Min hasta 600 Min                                                                                                  | 4 minutos                   |
| <b>Retardo T. ext. mín.</b><br>HP047                          | Retardo para iniciar respaldo si la temperatura exterior es igual al<br>parámetro T. ext. mín. respaldo<br>Se puede configurar desde 0 Min hasta 60 Min                                                                                                | 8 Minutos                   |
| Retardo T. ext. máx.<br>HP048                                 | Retardo para iniciar respaldo si la temperatura exterior es igual al<br>parámetro T. ext. máx. respaldo<br>Se puede configurar desde 0 Min hasta 60 Min                                                                                                | 30 Minutos                  |
| Temp. exterior mínima para<br>respaldo<br>HP049               | Temperatura exterior mínima relacionada con el parámetro Retardo<br>T. exterior mín.<br>Se puede configurar desde -30 °C hasta 0 °C                                                                                                    | -10 °C                      |
| <b>Temp. exterior máxima para</b><br><b>respaldo</b><br>HP050 | Temperatura exterior máxima relacionada con el parámetro Retardo temp. exterior máx.<br>Se puede configurar desde -30 °C hasta 20 °C                                                                                                    | 15 °C                       |

#### Tab.21 > Enfriamiento

| Parámetros                           | Descripción de los parámetros                                                                                                    | Ajuste de fábrica<br>EHC-14 |
|--------------------------------------|----------------------------------------------------------------------------------------------------|-----------------------------|
| <b>Modo enfriam. forz.</b><br>AP015  | El modo de enfriamiento está siempre activo y no controlado por la temperatura exterior                                                               | No                          |
|                                      | • No<br>• Si                                                                                                    |                             |
| Modo refrigeración<br>AP028          | Configuración del modo de enfriamiento<br>• Desactivado<br>• Refrigeración activa                                                                     | Desactivado                 |
| Permiso enfr.<br>AP029               | Conceder permiso para que la bomba de calor pueda suministrar enfriamiento                                                                            | Permitido                   |
|                                      | <ul><li>No permitido</li><li>Permitido</li></ul>                                                                                                    |                             |
| <b>Sonda de humedad</b><br>AP072     | Configuración de la sonda de humedad<br>• No<br>• On-off<br>• 0-10 volt                                                                               | No                          |
| Temp. enf. mínima BC<br>HP003        | Temperatura de ida mínima de la bomba de calor en el modo de<br>enfriamiento<br>Se puede configurar desde 5 °C hasta 30 °C                            | 5 °C                        |
| <b>Comp. consigna enfr.</b><br>HP079 | Compensación máx. aplicada al valor de consigna de enfriamiento si<br>se usa sonda de humedad de 0-10 V<br>Se puede configurar desde 0 °C hasta 15 °C | 5°C                         |
| Nivel humedad<br>HP080               | Nivel de humedad relativa por encima del cual se añade la compensación a la consigna de enfriamiento Se puede configurar desde 0 % hasta 100 %        | 50%                         |

#### Tab.22 > Gestión de la energía

| Parámetros                           | Descripción de los parámetros                                                                                                    | Ajuste de fábrica<br>EHC-14 |
|--------------------------------------|----------------------------------------------------------------------------------------------------|-----------------------------|
| <b>Consumo energía BC</b><br>HP157   | Selección del método para calcular el consumo eléctrico de la<br>bomba de calor                                                              | Estimado                    |
|                                      | • Estimado<br>• Medido                                                                                                    |                             |
| <b>Valor impulso eléc.</b><br>HP033  | Valor del impulso procedente del contador eléctrico<br>Se puede configurar desde 0 Wh hasta 1000 Wh                                          | 1 Wh                        |
| Umbral COR<br>HP054                  | Umbral COR por encima del cual se autoriza el funcionamiento de la<br>bomba de calor<br>Se puede configurar desde 1 hasta 5                  | 2,5                         |
| <b>Modo híbrido</b><br>HP061         | Selección del modo híbrido para elegir sobre qué base se optimizará el sistema híbrido                                                       | No híbrida                  |
|                                      | <ul> <li>No híbrida</li> <li>Híbrida coste</li> <li>Energía primaria</li> <li>Hibrida CO2</li> </ul>                                         |                             |
| <b>Coste elec. máxima</b><br>HP062   | Coste de electricidad en tarifa máxima (en céntimos)<br>Se puede configurar desde 0,01 hasta 655,35 céntimos por kWh                         | 0,19 céntimos por kWh       |
| <b>Coste elec. reducida</b><br>HP063 | Coste de electricidad en tarifa reducida (en céntimos)<br>Se puede configurar desde 0,01 hasta 655,35 céntimos por kWh                       | 0,15 céntimos por kWh       |
| <b>Cost gas/gasóleo</b><br>HP064     | Coste de gas por m <sup>3</sup> o de gasóleo por litro (en céntimos)<br>Se puede configurar desde 0,01 hasta 655,35 céntimos                 | 0,9 céntimos                |
| Temp. ext. mín. BC<br>HP051          | Temperatura exterior mínima por debajo de la cual el compresor de<br>la bomba de calor se detiene<br>Se puede configurar desde -25 °C a 5 °C | -20 °C                      |

#### Tab.23 > Entrada de bloqueo (entrada BL)

| Parámetros                    | Descripción de los parámetros                                                                                                    | Ajuste de fábrica<br>EHC-14 |
|-------------------------------|----------------------------------------------------------------------------------------------------|-----------------------------|
| Config EntradaBloq<br>AP001   | Configuración de la entrada de bloqueo (1: bloqueo total, 2: bloqueo parcial, 3 :reinicio usuario) (BL1)                                                                                                    | Bloqueo parcial             |
|                               | <ul> <li>Bloqueo total</li> <li>Bloqueo parcial</li> <li>Reinic.bloq. usuario</li> <li>Respaldo detenido</li> <li>Generador detenido</li> <li>Gen./resp. detenidos</li> <li>Tarifa punta, valle</li> <li>BC solo fotovoltaica</li> <li>BC y apoyo fotovolt.</li> <li>Red intelig. lista</li> <li>Calefacc. Refriger.</li> </ul>                                  |                             |
| Config. contacto BL1<br>AP098 | Configuración de contacto de entrada BL1<br>• Abierto<br>• Cerrado                                                                                                    | Abierto                     |
| Config. contacto BL2<br>AP099 | Configuración de contacto de entrada BL2<br>• Abierto<br>• Cerrado                                                                                                    | Abierto                     |
| Función BL2<br>AP100          | Selección función de entrada BL2 <ul> <li>Bloqueo total</li> <li>Bloqueo parcial</li> <li>Reinic.bloq. usuario</li> <li>Respaldo detenido</li> <li>Generador detenido</li> <li>Gen./resp. detenidos</li> <li>Tarifa punta, valle</li> <li>BC solo fotovoltaica</li> <li>BC y apoyo fotovolt.</li> <li>Red intelig. lista</li> <li>Calefacc. Refriger.</li> </ul> | Bloqueo parcial             |
| Compens. calef., FV<br>HP091  | Compensación de valor de consigna de temperatura de calefacción<br>si hay energía fotovoltaica<br>Se puede configurar desde 0 °C hasta 30 °C                                                                                                    | 0°C                         |
| Comp ACS - PV<br>HP092        | Valor consigna de compensación de temperatura de agua caliente<br>sanitaria si hay energía fotovoltaica<br>Se puede configurar desde 0 °C hasta 30 °C                                                                                                    | 0°C                         |

| Tab.24 | > Entrada de bloqueo | (entrada BL) |
|--------|----------------------|--------------|
|--------|----------------------|--------------|

| Parámetros                    | Descripción de los parámetros                                                                                                    | Ajuste de fábrica<br>EHC-14 |
|-------------------------------|----------------------------------------------------------------------------------------------------|-----------------------------|
| Config EntradaBloq<br>AP001   | Configuración de la entrada de bloqueo (1: bloqueo total, 2: bloqueo parcial, 3 :reinicio usuario) (BL1)                                                                                                    | Bloqueo parcial             |
|                               | <ul> <li>Bloqueo total</li> <li>Bloqueo parcial</li> <li>Reinic.bloq. usuario</li> <li>Respaldo detenido</li> <li>Generador detenido</li> <li>Gen./resp. detenidos</li> <li>Tarifa punta, valle</li> <li>BC solo fotovoltaica</li> <li>BC y apoyo fotovolt.</li> <li>Red intelig. lista</li> <li>Calefacc. Refriger.</li> </ul>                                  |                             |
| Config. contacto BL1<br>AP098 | Configuración de contacto de entrada BL1<br>• Abierto<br>• Cerrado                                                                                                    | Abierto                     |
| Config. contacto BL2<br>AP099 | Configuración de contacto de entrada BL2<br>• Abierto<br>• Cerrado                                                                                                    | Abierto                     |
| Función BL2<br>AP100          | Selección función de entrada BL2 <ul> <li>Bloqueo total</li> <li>Bloqueo parcial</li> <li>Reinic.bloq. usuario</li> <li>Respaldo detenido</li> <li>Generador detenido</li> <li>Gen./resp. detenidos</li> <li>Tarifa punta, valle</li> <li>BC solo fotovoltaica</li> <li>BC y apoyo fotovolt.</li> <li>Red intelig. lista</li> <li>Calefacc. Refriger.</li> </ul> | Bloqueo parcial             |
| Compens. calef., FV<br>HP091  | Compensación de valor de consigna de temperatura de calefacción<br>si hay energía fotovoltaica<br>Se puede configurar desde 0 °C hasta 30 °C                                                                                                    | 0°C                         |
| Comp ACS - PV<br>HP092        | Valor consigna de compensación de temperatura de agua caliente<br>sanitaria si hay energía fotovoltaica<br>Se puede configurar desde 0 °C hasta 30 °C                                                                                                    | 0°C                         |

#### Tab.25 > Demanda de calor manual

| Parámetros                           | Descripción de los parámetros                                                                                                    | Ajuste de fábrica<br>EHC-14 |
|--------------------------------------|----------------------------------------------------------------------------------------------------|-----------------------------|
| <b>Demanda calor manual</b><br>AP002 | <ul> <li>Act func demanda calor manual</li> <li>Desactivado</li> <li>Con consigna: en este modo, el valor de consigna de la tempera-<br/>tura utilizado será el del parámetro Demanda calor manual<br/>(AP026)</li> <li>Ctrl. T ext.</li> </ul> | Desactivado                 |
| ConsTimp ModoManual<br>AP026         | Consigna de la Temperatura de impulsión en demanda manual de<br>calor<br>Se puede configurar desde 7 °C hasta 70 °C                                                                                                    | 40 °C                       |

#### Tab.26 > Modo silencioso

| Parámetros                          | Descripción de los parámetros                                                                                              | Ajuste de fábrica<br>EHC-14 |
|-------------------------------------|----------------------------------------------------------------------------------------------------|-----------------------------|
| <b>Modo silencio BC</b><br>HP058    | Nivel del modo de silencio de la bomba de calor<br>• Sin modo silencio<br>• Modo silencio nivel1<br>• Modo silencio nivel2 | Sin modo silencio           |
| <b>Hora in. ruido bajo</b><br>HP094 | Hora de inicio de la función de ruido bajo de la bomba de calor                                                            | 22:00                       |
| <b>Hora fin ruido bajo</b><br>HP095 | Hora de finalización de la función de ruido bajo de la bomba de calor                                                      | 06:00                       |

#### Tab.27 > Ajustes de servicio

| Parámetros                  | Descripción de los parámetros                                                                                                    | Ajuste de fábrica<br>EHC-14 |
|-----------------------------|----------------------------------------------------------------------------------------------------|-----------------------------|
| Horas de servicio<br>AP009  | Número de horas de funcionamiento del generador de calor antes<br>de una notificación de mantenimiento<br>Se puede configurar desde 0 Horas hasta 65534 Horas | 4000 horas                  |
| Notif. servicio<br>AP010    | Seleccionar tipo notificación servicio<br>• Ninguno<br>• Notificación pers.                                                                                   | Ninguno                     |
| HorasFunc. Manten.<br>AP011 | Horas de funcionamiento para aviso de mantenimiento<br>Se puede configurar desde 0 Horas hasta 65534 Horas                                                    | 8700 horas                  |

### 9.1.2 => | Instalador > Configuración de instalación > Zone1

#### Tab.28 > Zona

| Parámetros                | Descripción de los parámetros                                                                                                    | Ajuste de fábrica<br>Zone1 |
|---------------------------|----------------------------------------------------------------------------------------------------|----------------------------|
| Función circuito<br>CP020 | <ul> <li>Función del circuito</li> <li>Desactivado</li> <li>Directo = radiadores. No se puede enfriar.</li> <li>Circuito de mezcla = suelo radiante para Zone1 y y suelo radiante con válvula mezcladora para . Se puede enfriar.</li> <li>Piscina. = sin uso.</li> <li>Alta temperatura = sin uso.</li> <li>Fancoil Se puede enfriar.</li> </ul> | Circuito de mezcla         |

#### Tab.29 > Establecer temperaturas calefacción

| Parámetros                    | Descripción de los parámetros                                                                                                    | Ajuste de fábrica<br>Zone1 |
|-------------------------------|----------------------------------------------------------------------------------------------------|----------------------------|
| Tamb actividad usuar<br>CP080 | Valor de consigna de temperatura ambiente deseado para <b>el modo</b> Espera<br>Se puede configurar desde 5 °C hasta 30 °C          | 16 °C                      |
| Tamb actividad usuar<br>CP081 | Valor de consigna de temperatura ambiente deseado para <b>el modo</b> Bienve-<br>nida<br>Se puede configurar desde 5 °C hasta 30 °C | 20 °C                      |
| Tamb actividad usuar<br>CP082 | Valor de consigna de temperatura ambiente deseado para <b>el modo</b> Ausen-<br>cia<br>Se puede configurar desde 5 °C hasta 30 °C   | 6 °C                       |
| Tamb actividad usuar<br>CP083 | Valor de consigna de temperatura ambiente deseado para <b>el modo</b> Mañana<br>Se puede configurar desde 5 °C hasta 30 °C          | 21 °C                      |
| Tamb actividad usuar<br>CP084 | Valor de consigna de temperatura ambiente deseado para <b>el modo</b> Noche<br>Se puede configurar desde 5 °C hasta 30 °C           | 22 °C                      |

| Parámetros                    | Descripción de los parámetros                                                                                   | Ajuste de fábrica<br>Zone1 |
|-------------------------------|----------------------------------------------------------------------------------------------------|----------------------------|
| MáxConsigna Impuls<br>CP000   | Consigna máxima de la temperatura de ida de la zona<br>• Para Zone1: Se puede configurar desde Z °C basta 80 °C | 80 °C                      |
| PieCurvaCirc Confort<br>CP210 | Pie de curva de la pendiente del circuito en modo confort<br>Se puede configurar desde 15 °C hasta 90 °C        | 15 °C                      |
| PieCurvaCirc Reduc<br>CP220   | Pie de curva de la pendiente del circuito en modo reducido<br>Se puede configurar desde 15 °C hasta 90 °C       | 15 °C                      |
| Pendiente circuito<br>CP230   | Pendiente del circuito calefacción<br>Se puede configurar desde 0 hasta 4                                       | 1,5                        |

#### Tab.30 > Curva de calor

#### Tab.31 > General

| Parámetros                         | Descripción de los parámetros                                                                                                    | Ajuste de fábrica<br>Zone1 |
|------------------------------------|----------------------------------------------------------------------------------------------------|----------------------------|
| Postcircul BombaCirc<br>CP040      | Tiempo postcirculación bomba zona<br>Se puede configurar desde 0 Min hasta 20 Min                                                        | 0 minutos                  |
| Tamb confort-reduc<br>CP070        | Consigna ambiente para cambiar de confort a reducida en modo<br>calefacción<br>Se puede configurar desde 5 °C hasta 30 °C                | 16 °C                      |
| Consigna refr. suelo<br>CP270      | Valor de consigna de temperatura de ida para la refrigeración de suelo<br>radiante<br>Se puede configurar desde 11 °C hasta 23 °C        | 18°C                       |
| Consigna enfr. term.<br>CP280      | Valor de consigna de temperatura de ida de enfriamiento para<br>termoconvector<br>Se puede configurar desde 7 °C hasta 23 °C             | 7°C                        |
| Modo reducción noct<br>CP340       | <ul><li>Modo de reducción nocturna. Paro o circuito en funcionamiento</li><li>Parada demanda calor</li><li>Cont. demanda calor</li></ul> | Cont. demanda calor        |
| <b>Tipo de Circulador</b><br>CP450 | El tipo de bomba conectada<br>• Activado/desactivado<br>• Modulante<br>• LIN modulante                                                   | Modulante                  |
| Lógica contacto OTH<br>CP640       | Nivel lógico contacto Opentherm del circuito <ul> <li>Abierto</li> <li>Cerrado</li> </ul>                                                | Cerrado                    |
| Símbolo circuito<br>CP660          | Símbolo usado para motrar este circuito  • Ninguno • Todas • Dormitorio • Salón • Estudio • Exterior • Cocina • Sotano                   | Ninguno                    |

| Parámetros                   | Descripción de los parámetros                                                                                                    | Ajuste de fábrica<br>Zone1 |
|------------------------------|----------------------------------------------------------------------------------------------------|----------------------------|
| ContactoInvOTH frio<br>CP690 | Contacto Opentherm invertido en modo frío para demanda de calor por circuito                                                                                                    | No                         |
|                              | • No<br>• Si                                                                                                    |                            |
| Estrategia control           | Selección de la estrategia de control para circuito                                                                                                    | Automático                 |
| CP780                        | <ul> <li>Automático : adapta la estrategia de regulación en función de las sondas presentes.</li> <li>En base a T ambiente : se usa si no hay sensor de temperatura exterior. No permite utilizar la curva de calefacción.</li> <li>En base a T exterior : se usa si no hay termostato de ambiente. Permite utilizar la curva de calefacción. Si la pendiente no se ha configurado correctamente, causará incomodidad térmica.</li> <li>En base a T amb+ext : permite utilizar la curva de calefacción. Si la pendiente no se ha configurado correctamente, la temperatura de consigna se corregirá utilizando la medida de la sensor de temperatura ambiente.</li> </ul> |                            |

#### Tab.32 > Secado del suelo

| Parámetros                    | Descripción de los parámetros                                                                                           | Ajuste de fábrica<br>Zone1 |
|-------------------------------|----------------------------------------------------------------------------------------------------|----------------------------|
| Tpo secado suelo 1<br>ZP000   | Define el número de días para la primera etapa de secado del suelo<br>Se puede configurar desde 0 Dias hasta 30 Dias    | 3 días                     |
| Temp. inicio suelo 1<br>ZP010 | Define la temperatura de inicio para la primera etapa de secado del suelo<br>Se puede configurar desde 7 °C hasta 60 °C | 20 °C                      |
| Temp. fin suelo 1<br>ZP020    | Temperatura de finalización para la primera etapa de secado del suelo<br>Se puede configurar desde 7 °C hasta 60 °C     | 32 °C                      |
| Tpo secado suelo 2<br>ZP030   | Define el número de días para la segunda etapa de secado del suelo<br>Se puede configurar desde 0 Dias hasta 30 Dias    | 11 días                    |
| Temp. inicio suelo 2<br>ZP040 | Define la temperatura de inicio para la segunda etapa de secado del suelo<br>Se puede configurar desde 7 °C hasta 60 °C | 32 °C                      |
| Temp. fin suelo 2<br>ZP050    | Temperatura de finalización para la segunda etapa de secado del suelo<br>Se puede configurar desde 7 °C hasta 60 °C     | 32 °C                      |
| Tpo secado suelo 3<br>ZP060   | Define el número de días para la tercera etapa de secado del suelo<br>Se puede configurar desde 0 Dias hasta 30 Dias    | 2 días                     |
| Temp. inicio suelo 3<br>ZP070 | Define la temperatura de inicio para la tercera etapa de secado del suelo<br>Se puede configurar desde 7 °C hasta 60 °C | 32 °C                      |
| Temp. inicio suelo 3<br>ZP070 | Define la temperatura de inicio para la tercera etapa de secado del suelo<br>Se puede configurar desde 7 °C hasta 60 °C | 24 °C                      |
| Act. secado de suelo<br>ZP090 | Activar el secado del suelo de la zona<br>• Desactivado<br>• Activado                                                   | Desactivado                |

#### Tab.33 > Avanzado

| Parámetros                       | Descripción de los parámetros                                                              | Ajuste de fábrica<br>Zone1 |
|----------------------------------|--------------------------------------------------------------------------------------------|----------------------------|
| CanalBUS<br>UnidAmbCirc<br>CP680 | Canal de BUS para la Unidad Ambiente del circuito<br>Se puede configurar desde 0 hasta 255 | 0                          |
| MáxTiem<br>PreCalenCirc<br>CP750 | Tiempo máximo precalentamiento zona<br>Se puede configurar desde 0 Min hasta 240 Min       | 0 minutos                  |

# 9.1.3 😑 > 🛱 Instalador > Configuración de instalación > Agua cal. sanit. (agua caliente sanitaria)

El circuito del Agua cal. sanit. se ubica en la placa electrónica EHC-14. Se debe conectar una sonda de agua caliente sanitaria a la placa electrónicaEHC-14 para mostrar estos parámetros en el submenú Agua cal. sanit..

#### Tab.34 > Ajustar temper. agua caliente sanit.

| Parámetros                    | Descripción de los parámetros                                                                                                    | Ajuste de fábrica<br>EHC-14 |
|-------------------------------|----------------------------------------------------------------------------------------------------|-----------------------------|
| ConsignaConfortACS<br>DP070   | Consigna confort ACS<br>Se puede configurar desde 40 °C hasta 65 °C                                                                 | 53 °C                       |
| Valor consig eco ACS<br>DP080 | Valor de ajuste de temperatura eco desde el acumulador de agua<br>caliente sanitaria<br>Se puede configurar desde 10 °C hasta 60 °C | 10 °C                       |

#### Tab.35 > General

| Parámetros                                  | Descripción de los parámetros                                                                                                    | Ajuste de fábrica<br>EHC-14 |
|---------------------------------------------|----------------------------------------------------------------------------------------------------|-----------------------------|
| Histéresis ACS<br>DP120                     | Temperatura de histéresis relativa al valor de ajuste de temperatura de ACS                                                                       | 15 °C                       |
| Tipo de ACS<br>DP140                        | Tipo de ACS (0:mixta, 1:sólo)<br>• Mixto<br>• Solo<br>• Cilindro en estratos                                                                      | Solo                        |
|                                             | <ul><li>Calor de proceso</li><li>Externo</li></ul>                                                                                                |                             |
| <b>Temperatura máxima de ACS</b><br>DP046   | Temperatura máxima del ACS<br>Se puede configurar desde 10 °C hasta 75 °C                                                                         | 70 °C                       |
| Duración máx. ACS<br>DP047                  | Duración máxima de la producción de agua caliente sanitaria<br>Se puede configurar desde 1 Horas hasta 10 Horas                                   | 3 horas                     |
| <b>Mín. CC antes de ACS</b><br>DP048        | Duración mínima de calefacción entre dos periodos de producción<br>de agua caliente sanitaria<br>Se puede configurar desde 0 Horas hasta 10 Horas | 2 horas                     |
| Postcirculación de bomba en<br>ACS<br>DP213 | Tiempo bomba ACS activa tras cese demanda de calor para ACS<br>Se puede configurar desde 0 Min hasta 99 Min                                       | 3 minutos                   |
| <b>Val ajust vacac ACS</b><br>DP337         | Valor de ajuste de temperatura para vacaciones desde acumulador<br>de agua caliente sanitaria<br>Se puede configurar desde 10 °C hasta 60 °C      | 10 °C                       |

#### Tab.36 > Apoyo

| Parámetros                                                       | Descripción de los parámetros                                                                                                    | Ajuste de fábrica<br>EHC-14 |
|------------------------------------------------------------------|----------------------------------------------------------------------------------------------------|-----------------------------|
| <b>Tiempo ret. para arrancar</b><br><b>respaldo ACS</b><br>DP090 | Tiempo de retardo para arrancar la fuente de energía de respaldo<br>para ACS<br>Se puede configurar desde 10 Min hasta 120 Min                | 30                          |
| Gestión del ACS<br>DP051                                         | Modo ECO: uso exclusivo de bomba de calor. Modo confort: uso de<br>bomba de calor y fuentes de respaldo<br>• Solo BC<br>• Auto (BC + caldera) | Solo BC                     |

#### Tab.37 > Antilegionela

| Parámetros                           | Descripción de los parámetros                                                                                                    | Ajuste de fábrica<br>EHC-14 |
|--------------------------------------|----------------------------------------------------------------------------------------------------|-----------------------------|
| Antilegionela<br>DP004               | Función para proteger el acumulador de ACS frente a las bacterias de legionela.                                                                                                    | Deshabilitado               |
|                                      | <ul><li>Deshabilitado</li><li>Semanalmente</li><li>Diariamente</li></ul>                                                                                                    |                             |
| ConsTemp Antilegion<br>DP160         | Consigna de Temperatura anti-legionela<br>Se puede configurar desde 60 °C hasta 75 °C                                                                                                    | 65 °C                       |
| Dur. antilegion. ACS<br>DP410        | Duración del programa antilegionelosis para ACS<br>Se puede configurar desde 0 Min hasta 360 Min                                                                                                    | 60 min                      |
| <b>Día inicio antileg.</b><br>DP430  | Día de inicio del programa antilegionelosis<br>Solo visible si el modo <b>Semanalmente</b> para la función antilegionela<br>está activado.<br>• Sabado<br>• Domingo                                                                                               | Sabado                      |
|                                      | <ul> <li>Lunes</li> <li>Martes</li> <li>Miercoles</li> <li>Jueves</li> <li>Viernes</li> </ul>                                                                                                    |                             |
| <b>Hora inicio antileg.</b><br>DP440 | Hora de inicio del programa antilegionelosis para ACS<br>Solo visible si el modo <b>Semanalmente</b> o el modo <b>Diariamente</b> para<br>la función antilegionela está activado.<br>Se puede configurar desde 00:00 hasta 23:50 en incrementos de 10<br>minutos. | 03:00                       |

### 9.1.4 😑 > 🛱 Instalador > Configuración de instalación > Temperatura exterior

En el submenú **Temperatura exterior** se encuentran todos los parámetros relativos al comportamiento del sistema en función de la temperatura exterior.

Tab.38

| Parámetros                          | Descripción de los parámetros                                                                                                    | Ajuste de fábrica<br>Zone1 |
|-------------------------------------|----------------------------------------------------------------------------------------------------|----------------------------|
| SondaExt Presente<br>AP056          | Activar/desactivar la Sonda Exterior<br>• Sin sonda exterior<br>• AF60<br>• QAC34                                                                                                    | AF60                       |
| <b>Verano Invierno</b><br>AP073     | Límite superior de la Temperatura exterior en modo<br>calefacción                                                                                                    | 22 °C                      |
|                                     | <ul> <li>Se puede configurar desde 10 °C hasta 30,5 °C en incrementos de 0,5 °C</li> <li>Cuando se ajusta en el valor 30,5 °C, el cambio automático se desactiva, el sistema permanece en el modo <b>Invierno</b> y la calefacción está activa.</li> </ul> |                            |
| Modo Verano Forzado<br>AP074        | Calefacción desactivada. Agua Caliente Sanitaria activada.<br>Modo verano forzado.                                                                                                    | Desactivado                |
|                                     | <ul><li>Desactivado</li><li>Activado</li></ul>                                                                                                    |                            |
| <b>Estac. transicional</b><br>AP075 | Variación de temp. respecto límite sup. temp. ext. en la que el generador no calentará ni enfriará<br>Se puede configurar desde 0 °C hasta 20 °C                                                                                                    | 4 °C                       |

| Parámetros                        | Descripción de los parámetros                                                                                                    | Ajuste de fábrica<br>Zone1 |
|-----------------------------------|----------------------------------------------------------------------------------------------------|----------------------------|
| Inercia del edificio<br>AP079     | Inercia del edificio<br>Se puede ajustar a entre 0 y 10                                                                                                    | 3                          |
|                                   | <ul> <li>0 = 10 horas para un edificio con inercia térmica baja,</li> <li>3 = 22 horas para un edificio con una inercia térmica normal,</li> <li>10 = 50 horas para un edificio con inercia térmica alta.</li> </ul> |                            |
|                                   | Modificar solamente el ajuste de fábrica si se conoce la iner-<br>cia del edificio.                                                                                                    |                            |
| TempExt Antihielo<br>AP080        | Temperatura exterior por debajo de la cual se activa la protección antihielo :                                                                                                    | 3 °C                       |
|                                   | <ul> <li>Se puede ajustar entre -30 y 20 °C.</li> <li>Ajustada a -30 °C = función desactivada</li> </ul>                                                                                                    |                            |
| <b>Fuente sonda ext.</b><br>AP091 | Tipo de conexión de sonda exterior que se va a utilizar<br>• Auto<br>• Sonda con cable<br>• Sonda sin cable<br>• Medida por internet<br>• Ninguno                                                                    | Auto                       |

## 9.1.5 => 1 Instalador > Configuración de instalación > SCB-01

#### Tab.39

| Parámetros                    | Descripción de los parámetros                                                                                                    | Ajuste de fábrica<br>SCB-01 |
|-------------------------------|----------------------------------------------------------------------------------------------------|-----------------------------|
| Func. relé de estado<br>EP018 | Función de relé de estado 1<br>Salida X1 para la placa electrónica SCB-01                                                                                                    | Sin acción                  |
|                               | <ul> <li>Sin acción</li> <li>Alarma</li> <li>Alarma invertida</li> <li>Con llama</li> <li>Sin llama</li> <li>Reservado</li> <li>Reservado</li> <li>Demanda de servicio</li> <li>Caldera en CC</li> <li>Caldera en modo ACS</li> <li>Bomba CC act.</li> <li>Bloqueo o cierre</li> <li>Modo refrigeración</li> </ul> |                             |
| Func. relé de estado<br>EP019 | Función de relé de estado 2<br>Salida X2 para la placa electrónica SCB-01                                                                                                    | Sin acción                  |
|                               | <ul> <li>Sin acción</li> <li>Alarma</li> <li>Alarma invertida</li> <li>Con llama</li> <li>Sin llama</li> <li>Reservado</li> <li>Reservado</li> <li>Demanda de servicio</li> <li>Caldera en CC</li> <li>Caldera en modo ACS</li> <li>Bomba CC act.</li> <li>Bloqueo o cierre</li> <li>Modo refrigeración</li> </ul> |                             |

| Parámetros               | Descripción de los parámetros                                                                                                    | Ajuste de fábrica<br>SCB-01 |
|--------------------------|----------------------------------------------------------------------------------------------------|-----------------------------|
| Función 10V-PWM<br>EP028 | Selecciona la función de salida de 0 -10 voltios<br>• 0-10 V 1 (Wilo)<br>• 0-10 V 2 (Gr. GENI)<br>• Señal PWM (Solar)<br>• 0-10 V 1 limitado<br>• 0-10 V 2 limitado<br>• Señal PWM limitada<br>• Señal PWM (UPMXL) | 0-10 V 1 (Wilo)             |
| Fuente 10V-PWM<br>EP029  | <ul> <li>Selecciona la señal fuente para la salida de 0-10 voltios</li> <li>PWM Caldera</li> <li>Potencia requerida</li> <li>Potencia real</li> </ul>                                                              | PWM Caldera                 |

### 9.1.6 = > Instalador > Señales

Pueden mostrarse varios valores medidos relativos al estado actual del sistema de calefacción, como las temperaturas, el estado del aparato, etc.

Se muestran determinadas señales:

- en función de ciertas configuraciones de la instalación,
- en función de las opciones, circuitos o sondas realmente conectados.

#### Tab.40 > Zone1

| Señales                                | Descripción de las señales                                                                       |
|----------------------------------------|--------------------------------------------------------------------------------------------------|
| EstadoBombaZona<br>CM050               | Estado de la bomba de la zona<br>• No                                                            |
|                                        | • Si                                                                                             |
| Consig TempIda zona<br>CM070           | Consigna de la temperatura de ida de la zona en °C                                               |
| ModoFuncion Circuito<br>CM120          | Modo funcionamiento de la zona<br>• Programación<br>• Manual<br>• Desactivado<br>• Antilegionela |
| Actividad actual del circuito<br>CM130 | Actividad actual del circuito  • Desactivado • ECO • Confort • Antilegionela                     |
| Consig TempAmb Circ<br>CM190           | Consigna temperatura ambiente del circuito en °C                                                 |
| ModoFunc Circuito<br>CM200             | Modo actual de funcionamiento del circuito<br>• En espera<br>• Calefacción<br>• Refrigeración    |
| TempExt Circuito<br>CM210              | Actual temperatura exterior del circuito en °C                                                   |
| <b>Consigna temp. suelo</b><br>ZM000   | El valor de consigna actual de la temperatura de ida de secado del suelo en °C                   |
| Hora de inicio suelo<br>ZM010          | Fecha y hora de inicio del proceso de secado del suelo                                           |
| Hora fin suelo<br>ZM020                | La fecha y la hora de finalización prevista del proceso de secado del suelo                      |

#### Tab.41 > Agua cal. sanit.

| Señales                       | Descripción de las señales                                                                                                    |
|-------------------------------|----------------------------------------------------------------------------------------------------|
| SondaInferiorDepACS<br>DM001  | Temperatura de la sonda inferior del depósito de ACS en °C                                                                               |
| EstadoDerogAutomACS<br>DM009  | Estado de la derogación automática del modo ACS :<br>• Programación<br>• Manual<br>• Desactivado<br>• Temporal                           |
| Actual actividad ACS<br>DM019 | Actual actividad del ACS  • Desactivado • ECO • Confort • Antilegionela                                                                  |
| Consigna TempACS<br>DM029     | Punto de ajuste de temperatura de agua caliente doméstica en °C                                                                          |
| ACS activa<br>AM001           | <ul><li>¿Está el generador en modo producción de agua caliente sanitaria en este momento?</li><li>Desactivado</li><li>Activado</li></ul> |

#### Tab.42 > Bomba de calor / Unidad exterior

| Señales                       | Descripción de las señales                           |
|-------------------------------|------------------------------------------------------|
| Consig. temp. ida BC<br>HM003 | Consigna de temp. ida de bomba de calor en °C        |
| Deshielo UEX<br>HM009         | Modo deshielo UEX en curso<br>• No<br>• Si           |
| Arrancar compresor<br>HM030   | Solicitud para arrancar el compresor<br>• No<br>• Si |

#### Tab.43 > Bomba de calor

| Señales                      | Descripción de las señales                                                     |
|------------------------------|--------------------------------------------------------------------------------|
| Estado generador<br>AM012    | Actual Estado del generador                                                    |
| Subestado generador<br>AM014 | Actual Subestado del generador                                                 |
| Temp Impulsión<br>AM016      | Temperatura de impulsión del generador. Temperatura de ida del generador en °C |
| Estado Válvula3Vías          | Estado de la válvula de tres vías                                              |
| AM037                        | • Calef.                                                                       |
|                              | • ACS                                                                          |
| Caudalímetro<br>AM056        | Caudal de agua de la instalación en l/min                                      |
| ConsigInter TempImp<br>AM101 | Consigna interna de la temperatura de impulsión                                |
| Temp. ida BC<br>HM001        | Temperatura de ida de la bomba de calor en °C                                  |
| Temp. retorno BC<br>HM002    | Temperatura de retorno de la bomba de calor en °C                              |
| Posición contac. BL1         | Posición contac. BL1                                                           |
| HM004                        | Abierto                                                                        |
|                              | • Cerrado                                                                      |
|                              | • Desactivado                                                                  |

| Señales              | Descripción de las señales                                                 |
|----------------------|----------------------------------------------------------------------------|
| Posición contac. BL2 | Posición contac. BL2                                                       |
| HM005                | • Abierto                                                                  |
|                      | Cerrado                                                                    |
|                      | • Desactivado                                                              |
| EstadoCompresorBomba | Activar/Desactivar compresor de bomba de calor                             |
| HM008                | • Desactivado                                                              |
|                      | • Activado                                                                 |
| Reserva bomba calor1 | Reserva de bomba de calor 1                                                |
| HM012                | • Desactivado                                                              |
|                      | Activado                                                                   |
| P. aj. enfr. bomba   | Valor de consigna de la temperatura de ida de la bomba de calor en modo de |
|                      |                                                                            |

#### Tab.44 > Unidad exterior

| Señales              | Descripción de las señales                                                                |
|----------------------|-------------------------------------------------------------------------------------------|
| Calidad comunicación | Calidad de la comunicación entre la unidad de control (UC) y la placa de la interfaz en % |
| HM024                |                                                                                           |

#### Tab.45 > Temperatura exterior

| Señales                         | Descripción de las señales                                                                                                   |  |  |
|---------------------------------|----------------------------------------------------------------------------------------------------|--|--|
| Temperatura exterior<br>AM027   | Temperatura exterior instantánea en °C                                                                                       |  |  |
| <b>Modo estacional</b><br>AM091 | Modo estacional activo (verano/invierno) Externo<br>• Invierno<br>• Protecc antiheladas<br>• Banda neutra verano<br>• Verano |  |  |
| SondaExt Detectada<br>AP078     | Sonda exterior detectada en la aplicación<br>• No<br>• Si                                                                    |  |  |

# 9.1.7 => | Instalador > Contadores

| Tab.46                               |                                                                                |
|--------------------------------------|--------------------------------------------------------------------------------|
| Medidores                            | Descripción de los medidores                                                   |
| Horas func. servicio<br>AC002        | Número de horas que el generador ha producido energía desde el último servicio |
| Horas desde servicio<br>AC003        | Número de horas desde el último servicio del generador                         |
| Arranq. desde serv.<br>AC004         | Número de arranques del generador de calor desde el último servicio.           |
| Consumo CC<br>AC005                  | Consumo de electricidad para calefacción (kWh)                                 |
| Consumo ACS<br>AC006                 | Consumo de electricidad para agua caliente sanitaria (kWh)                     |
| <b>Consumo refrigerac.</b><br>AC007  | Consumo de electricidad para refrigeración (kWh)                               |
| Energía propor. CC<br>AC008          | Suministro de energía térmica para calefacción central (kWh)                   |
| Sumin. energía ACS<br>AC009          | Suministro de energía térmica para el agua caliente sanitaria (kWh)            |
| <b>Sumin. energía enfr.</b><br>AC010 | Energía térmica suministrada para la refrigeración (kWh)                       |

| Medidores                          | Descripción de los medidores                                                                 |
|------------------------------------|----------------------------------------------------------------------------------------------|
| Horas funcio circul.<br>AC026      | Contador del número de horas de funcionamiento del circulador                                |
| Núm Arranq Circul.<br>AC027        | Contador del número de arranques del circulador                                              |
| Horas respaldo 1<br>AC028          | Número de horas de funcionamiento de la primera fase de respaldo eléctrico                   |
| Arranques respaldo 1<br>AC030      | Número de arranques de la primera fase de respaldo eléctrico                                 |
| Energía usada espera<br>AC032      | Energía consumida por el generador en modo de espera (kWh)                                   |
| Núm V3V para ACS<br>DC002          | Número de ciclos de la válvula de derivación para ACS                                        |
| Horas V3V en ACS<br>DC003          | Número de horas con la V3V en posición ACS                                                   |
| Arranques ACS<br>DC004             | Número de arranques para la producción de agua caliente sanitaria                            |
| Horas prod. ACS<br>DC005           | Número total de horas que el generador ha producido energía para agua caliente sanitaria     |
| <b>Horas. gen. calef.</b><br>PC000 | Número de horas de funcionamiento del generador en modo calefacción central                  |
| Total arranques<br>PC002           | Número total de arranques del generador de calor. Para calefacción y agua caliente sanitaria |
| Hor. prod. gen. cal.<br>PC003      | Duración total de la producción de calor en el modo de calefacción                           |
| H. gen. enfriam.<br>PC005          | Duración total de la producción de enfriamiento en el modo de enfriamiento                   |
| Durac. secado suelo<br>ZC000       | La duración restante del secado del suelo, en días                                           |

#### 9.2 Descripción de los parámetros

#### 9.2.1 Funcionamiento del apoyo en modo de calefacción

#### Condiciones para el arranque del suministro de apoyo

Los suministros de apoyo están autorizados a arrancar de manera normal, excepto en caso de corte de la alimentación o de limitación asociada a bivalencia (**Temp. bivalente** - HP000).

Si además debe limitarse la bomba de calor, los apoyos pueden funcionar, a pesar de ello, para garantizar el confort de calefacción.

En modo de calefacción, el suministro de apoyo se gestiona por medio de los parámetros: **Temp. bivalente** (HP000) y **Ret. arran. resp. CC** (HP030).

Si **Ret. arran. resp. CC** (HP030) está configurado en 0, el retardo de arranque del suministro de apoyo se configura dependiendo de la temperatura exterior: cuanto más baja sea la temperatura exterior, más rápido se activará el suministro de apoyo.

Fig.53 Curva de retardo para iniciar el suministro de apoyo

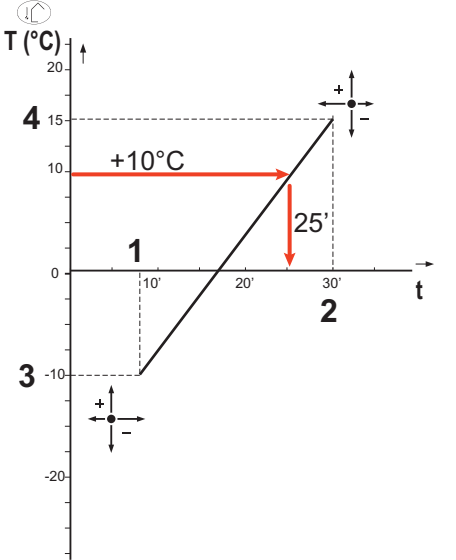

- t Tiempo (minutos)
- **T** Temperatura exterior (°C)
- 1 Retardo T. ext. mín. (HP047) = 8 minutos
- 2 Retardo T. ext. máx. (HP048) = 30 minutos
- 3 T. ext. mín. respal. (HP049) = -10 °C
- 4 Temp. ext. máx. res. (HP050) = 15 °C

En este ejemplo de retardo para iniciar el suministro de apoyo cuando **Ret. arran. resp. CC** HP030 tiene el valor 0, con los parámetros configurados de fábrica, si la temperatura exterior es de 10 °C, el suministro de apoyo se pondrá en marcha 25 minutos después de que lo haga la unidad exterior de la bomba de calor.

MW-6000377-7

#### Funcionamiento del suministro de apoyo en caso de error en la unidad exterior

En caso de que se produzca un error en la unidad exterior durante una demanda de calor de la instalación, la caldera de apoyo o el elemento eléctrico de calefacción se inician al cabo de 3 minutos para garantizar el confort de calefacción.

#### Funcionamiento del suministro de apoyo durante el deshielo de la unidad exterior

Cuando la unidad exterior está realizando un deshielo, el sistema de control protege todo el sistema poniendo en marcha el suministro de apoyo en caso necesario.

Si el suministro de apoyo no es suficiente para garantizar la protección de la unidad exterior durante el deshielo, la unidad exterior se apaga.

Funcionamiento cuando la temperatura exterior desciende por debajo del umbral de funcionamiento de la unidad exterior

Si la temperatura exterior desciende por debajo de la temperatura mínima de funcionamiento de la unidad exterior especificada por el parámetro **Temp. ext. mín. BC** (HP051), no se autoriza que funcione la unidad exterior.

Si hay una demanda pendiente en la instalación, se pone en marcha inmediatamente la caldera de apoyo o el elemento eléctrico de calefacción para garantizar el confort de calefacción.

#### 9.2.2 Funcionamiento del apoyo en modo de agua caliente sanitaria

#### Condiciones para el arranque del suministro de apoyo

Las condiciones de arranque del suministro de apoyo para la producción de agua caliente sanitaria dependen de los parámetros **Config EntradaBloq** (AP001) y **Función BL2** (AP100) para las entradas de bloqueo **BL1** y **BL2** respectivamente.

Descripción del funcionamiento

El comportamiento de la caldera de apoyo o el elemento eléctrico de calefacción en el modo de agua caliente sanitaria depende de la configuración del parámetro **Gestión del ACS**(DP051).

Si Gestión del ACS (DP051) está configurado en Solo BC, el sistema da prioridad a la bomba de calor para la producción de agua caliente sanitaria. La caldera de apoyo o el elemento eléctrico de calefacción se utilizan únicamente si ya ha transcurrido el intervalo de hora de inicio del suministro de apoyo durante la producción de agua caliente sanitaria Ret. arr. resp. ACS (DP090) en modo de agua caliente sanitaria, salvo que el modo híbrido esté activado. En este caso, se aplica la lógica del sistema híbrido.

Si Gestión del ACS (DP051) está configurado en Auto (BC + caldera), el modo de producción de agua caliente sanitaria da prioridad a la opción de confort acelerando la producción de agua caliente sanitaria mediante el uso simultáneo de la bomba de calor y la caldera de apoyo o el elemento eléctrico de calefacción. En este modo no hay un tiempo máximo para la producción de agua caliente sanitaria, ya que el uso de los suministros de apoyo contribuye a asegurar el confort de agua caliente sanitaria más rápidamente.

#### 9.2.3 Funcionamiento del cambio entre calefacción y producción de agua caliente sanitaria

El sistema no permite producir simultáneamente calefacción y agua caliente sanitaria.

La lógica de conmutación entre el modo de agua caliente sanitaria y el modo de calefacción es la siguiente:

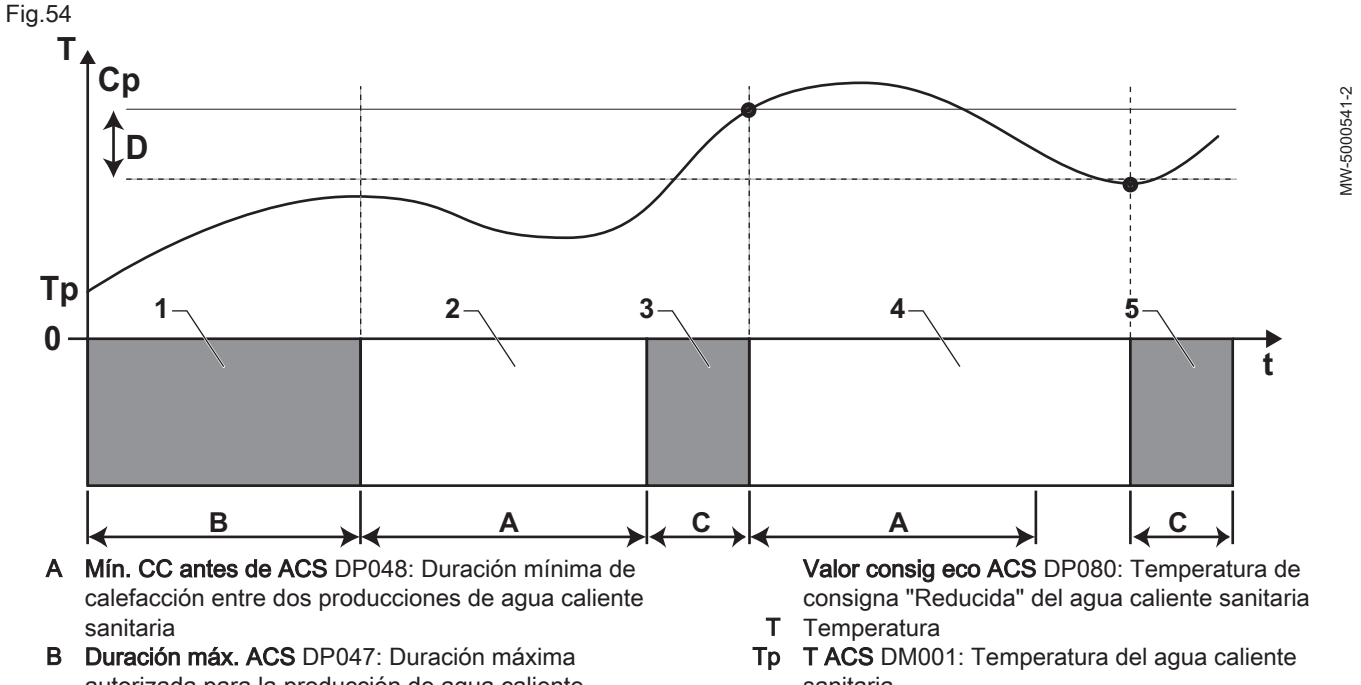

- autorizada para la producción de agua caliente sanitaria
- C Duración para la producción de agua caliente sanitaria (inferior a DP047) para alcanzar el valor de consigna de ACS
- Cp ConsignaConfortACS DP070: Temperatura de consigna "Confort" del agua caliente sanitaria

- sanitaria
- Tiempo t
- Histéresis ACS DP120: Diferencial de temperatura D de consigna que activa el acumulador de agua caliente sanitaria que va a cargarse

Tab.47

| Fase | Descripción de la fase                                | Descripción del funcionamiento                                                                                                    |
|------|-------------------------------------------------------|----------------------------------------------------------------------------------------------------|
| 1    | Producción de agua caliente sanita-<br>ria únicamente | Cuando el sistema está encendido, si se permite la producción de agua caliente sanitaria y el parámetro <b>Gestión del ACS</b> (DP051) está configura-<br>do en Solo BC, se inicia un ciclo de producción de agua caliente sanitaria durante un tiempo máximo que se puede ajustar y configurar mediante el parámetro <b>Duración máx. ACS</b> (DP047).<br>Si el confort de calefacción es insuficiente, quiere decir que la bomba de calor funciona demasiado tiempo en modo de agua caliente sanitaria y hay que reducir la duración máxima de la producción de agua caliente sanitariaria. |
| 2    | Solo calefacción                                      | Se detiene la producción de agua caliente sanitaria. Aunque no se consiga alcanzar el valor de consigna de agua caliente sanitaria, se fuerza un periodo de calefacción mínimo. Este periodo se puede configurar y definir con el parámetro <b>Mín. CC antes de ACS</b> (DP048). Después del periodo de calefacción, vuelve a autorizarse la carga del acumulador.                                                                                                    |
| 3    | Producción de agua caliente sanita-<br>ria únicamente | Cuando se alcanza la consigna de agua caliente sanitaria, comienza un periodo en modo de calefacción.                                                                                                    |
| 4    | Solo calefacción                                      | Cuando se alcanza el diferencial <b>Histéresis ACS</b> (DP120), se activa la pro-<br>ducción de agua caliente sanitaria.<br>Si no hay suficiente agua caliente sanitaria (p. ej., el agua caliente sanita-<br>ria no se calienta lo suficientemente rápido), reducir el diferencial de acti-<br>vación (histéresis) modificando el valor del parámetro <b>Histéresis ACS</b><br>(DP120). La bomba de calor empezará a calentar el agua caliente sanitaria<br>con más frecuencia.                                                                                                    |
| 5    | Producción de agua caliente sanita-<br>ria únicamente | Cuando se alcanza la consigna de agua caliente sanitaria, comienza un periodo en modo de calefacción.                                                                                                    |

#### 9.2.4 Funcionamiento de la curva de calefacción

La relación entre la temperatura exterior y la temperatura de ida del circuito de agua de calefacción está determinada por una curva de calefacción o por el valor de consigna de temperatura del agua. Esta curva puede ajustarse en función de las necesidades de la instalación.

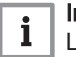

#### Importante

**i Importante** La regulación a través de la curva de calefacción solo es posible si la estrategia de regulación CP780 se establece en los modos "Según T. ext." y "Según T. ext. y T. amb.".

MW-6070170-1

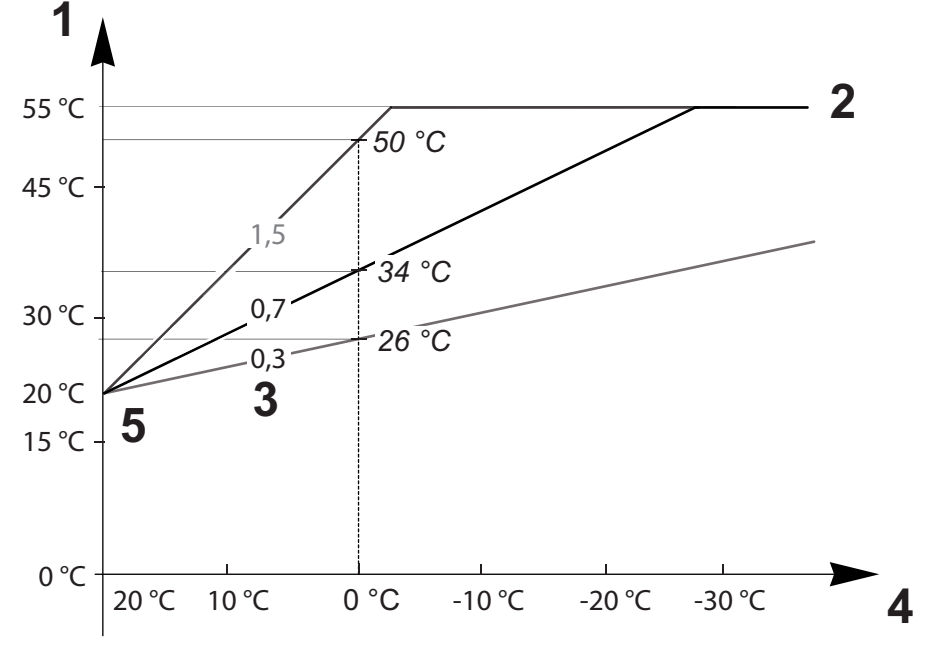

- 1 Consigna de la temperatura de ida de la zona CM070
- 2 Consigna máxima de la temperatura de ida de la zona CP000 = 55 °C
- 3 Pendiente del circuito calefacción CP230
- 4 Temperatura exterior CM210
- 5 Temperatura de pie de curva CP210/CP220 = 20 °C

#### Tab.48

| Parámetros                                                         | Descripción de los parámetros                                                                                                    |
|--------------------------------------------------------------------|----------------------------------------------------------------------------------------------------|
| Consigna máxima de la<br>temperatura de ida de la<br>zona<br>CP000 | El valor de consigna de la temperatura de ida del circuito CM070 está limitado por el valor de consigna máximo de la temperatura de ida del circuito CP000.<br>Cuando se utiliza un termostato de ambiente, el valor de consigna retenido corresponde a la temperatura más baja entre el valor de consigna de la temperatura de ida del circuito CM070 y el valor de consigna máximo de la temperatura de ida del circuito CP000.                                                                                                    |
| Pendiente del circuito<br>calefacción<br>CP230                     | Cuanto más pronunciada sea la <b>pendiente de la curva de temperatura de calefacción del circuito</b><br>CP230, más rápido aumentará el <b>valor de consigna de la temperatura de ida del circuito</b> CM070.<br>Reducir la <b>pendiente de la curva de temperatura de calefacción del circuito</b> CP230 en caso de<br>sobrecalentamiento en pleno invierno.<br>Ejemplo: para una <b>temperatura exterior</b> CM210 de 0 °C:<br>si CP230 = 0,7, entonces CM070 = 34 °C<br>si CP230 = 1,5, entonces CM070 = 50 °C                                                                                       |
| Temperatura de pie de cur-<br>va<br>CP210/CP220                    | Aumentar la <b>temperatura de pie de curva</b> CP210/CP220 si la calefacción es insuficiente para temperaturas exteriores moderadas.<br>CP210 corresponde a la temperatura de pie de curva en modo de confort.<br>CP220 corresponde a la temperatura de pie de curva en modo reducido.<br>Si la <b>temperatura de pie de curva</b> CP210/CP220 se establece en 15 °C, esta es igual a la <b>Tem-<br/>peratura de consigna ambiente requerida para el circuito</b> CM190.<br>Ejemplo: si CP210 = 15 °C, entonces CM190 = la temperatura de consigna ambiente para el<br>programa horario/de actividades. |
| Consigna temperatura<br>ambiente del circuito<br>CM190             | Temperatura de consigna calculada, tomada de la programación horaria, del modo manual o de<br>la anulación                                                                                                    |
| Temperatura exterior<br>CM210                                      | La <b>temperatura exterior</b> CM210 se ve afectada por la posición del sensor de temperatura exte-<br>rior: comprobar que la sonda esté bien colocada.                                                                                                    |
| <b>Consigna de la temperatura<br/>de ida de la zona</b><br>CM070   | <ul> <li>El valor de consigna de la temperatura de ida del circuito CM070 se calcula en función de los parámetros de la curva de calefacción:</li> <li>Sin ajuste de la temperatura de pie de curva (CP210/CP220 establecida en 15 °C):<br/>CM070 = (CM190 - CM210) x CP230 + CM190</li> <li>Con ajuste de la temperatura de pie de curva (CP210/CP220 &gt; 15 °C): CM070 = (CM190 - CM210) x CP230 + (CP210 o CP220)</li> </ul>                                                                                                    |

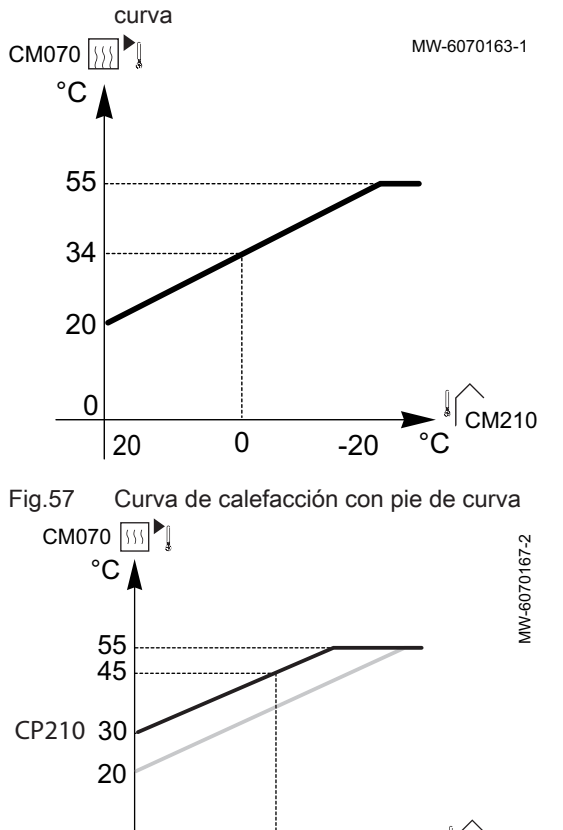

0

-20

°C

M210

Fig.56 Curva de calefacción sin pie de

Sin ajuste de la **temperatura de pie de curva** (CP210/CP220 establecida en 15 °C): una **temperatura exterior** CM210 de 0 °C dará un **valor de consigna de la temperatura de ida del circuito** CM070 de 34 °C.

Si CP210 = 15 °C, entonces CP210 se convierte en la **temperatura de consigna ambiente requerida** CM190 (en nuestro ejemplo CM190 = 20 °C).

Con el ajuste de la **temperatura de pie de curva** (CP210 / CP220) a 30 °C: una **temperatura exterior** CM210 de 0 °C dará un**valor de consigna de la temperatura de ida del circuito** CM070 de 45 °C.

0

20

### 10 Ejemplos de instalación y conexión con una unidad exterior Platinum BC Plus Monobloc

### 10.1 Instalación con una caldera de apoyo y una botella de equilibrio

#### 10.1.1 Esquema hidráulico

Fig.58

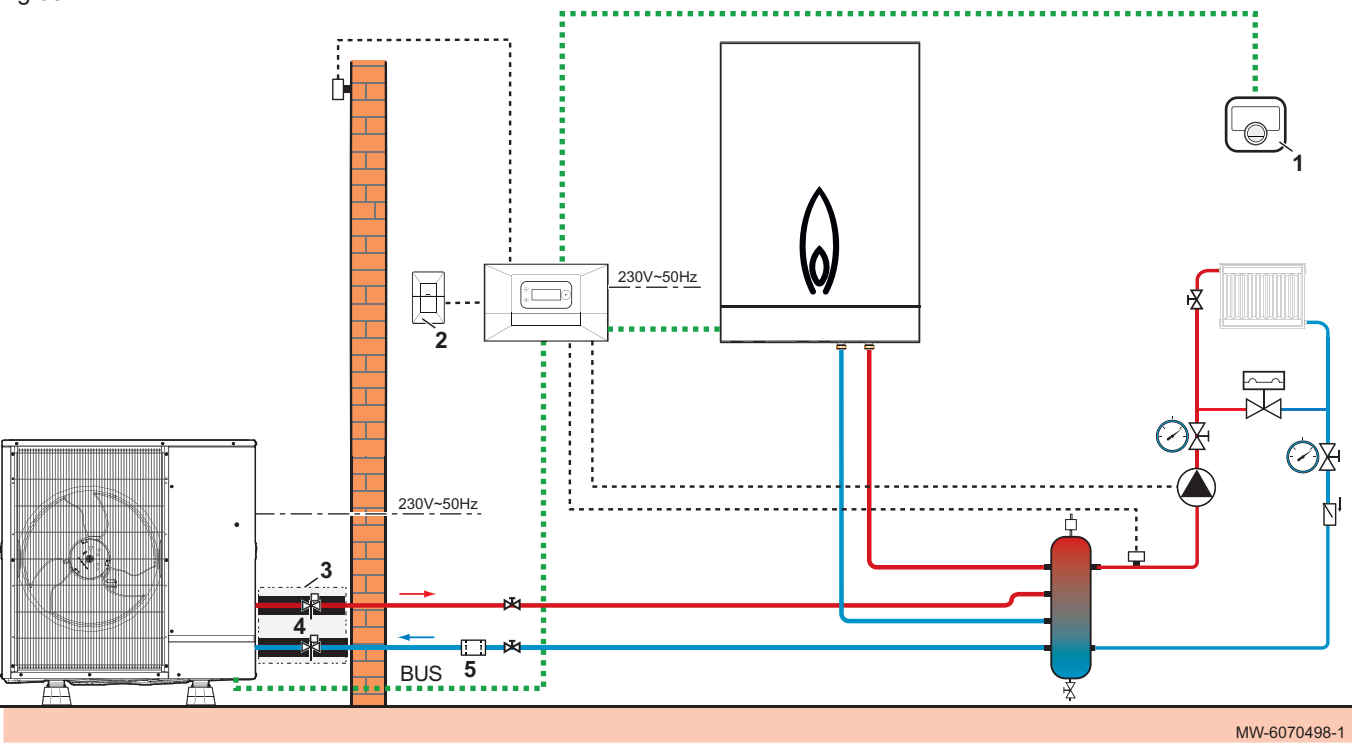

### 1 Termostato conectado BAXI CONNECT TXM

- 2 Placa electrónica de comunicación GTW-30
- 3 Kit de mangueras aisladas

- 4 Válvulas antihielo
- 5 Filtro de tamiz magnético

#### 10.1.2 Conexión y configuración de la bomba de calor

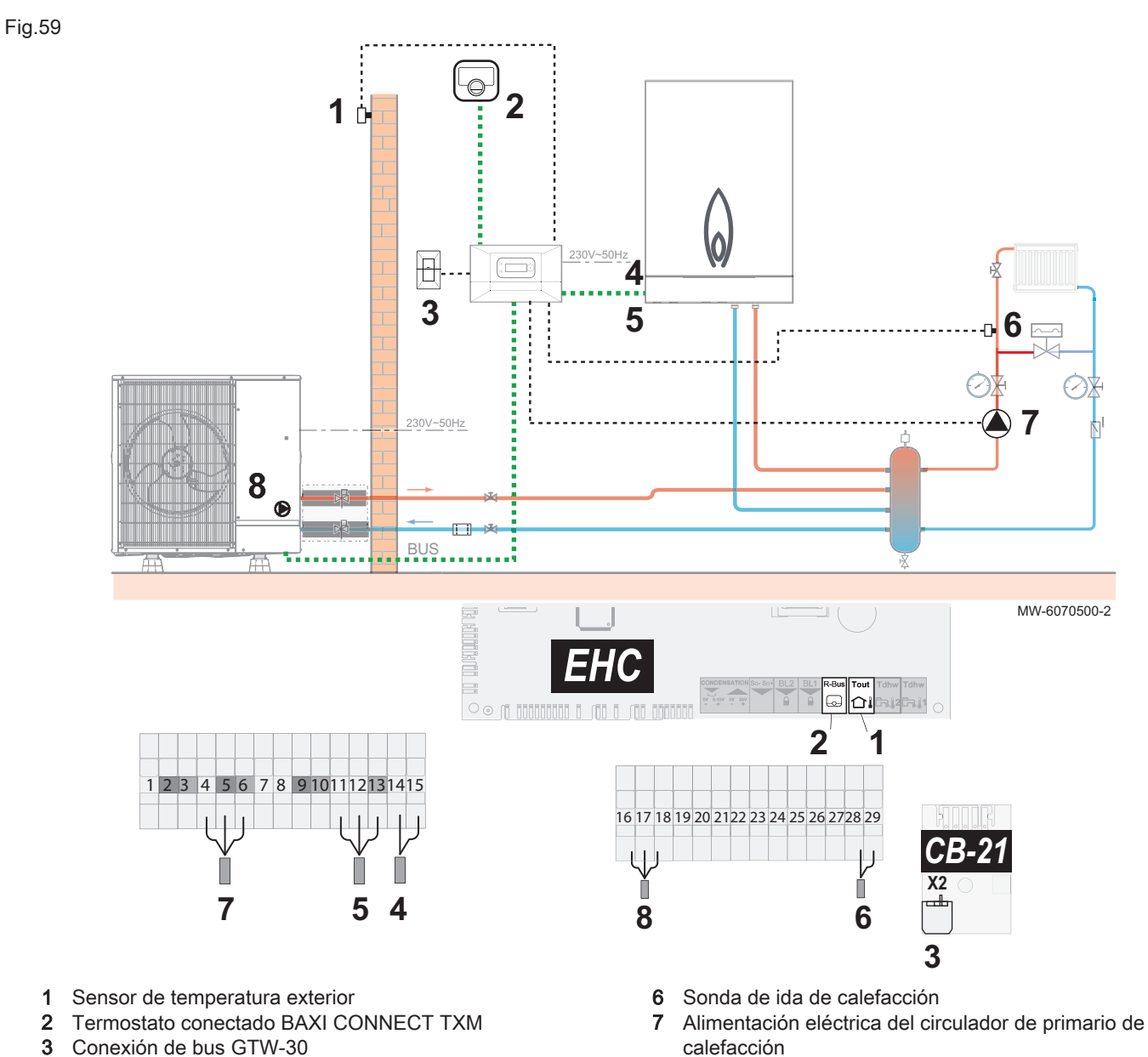

- 8 Conexión de bus de la unidad exterior
- 1. Conectar los accesorios y las opciones a la regleta de terminales y a la placa electrónica EHC-14 respetando los pasos de cables de 230-400 V y 0-40 V.
- 2. Al arrancar o después de restablecer los parámetros de fábrica, configurar los parámetros CN1 y CN2 según la potencia de la unidad exterior.
- 3. Seguir la ruta de acceso descrita a continuación para acceder a los parámetros del modo Zone1.

#### Ruta de acceso

1

2

3

4

5

apoyo

hidráulico de apoyo

Instalador > Configuración de instalación > Zone1

Alimentación eléctrica de la bomba del suministro

Contacto ON/OFF para el suministro hidráulico de

4. Configurar los parámetros del circuito correspondiente (Zone1).

| Parámetro                 |                             | Descripción                                            | Se requiere ajuste                                                                                                    |
|---------------------------|-----------------------------|--------------------------------------------------------|----------------------------------------------------------------------------------------------------|
| Función circuito<br>CP020 |                             | Función del circuito                                   | Directo (ajuste de fábrica)<br>Este ajuste no permite refrigeración.                                                           |
| Curva de calor            | Pendiente circuito<br>CP230 | Valor de la pendiente de la curva de calefacción       | 1,5 (para un circuito de radiador)<br>Adaptar los valores de la curva de ca-<br>lefacción para obtener el máximo con-<br>fort. |
|                           | MáxConsigna Impuls<br>CP000 | Consigna máxima de la temperatura<br>de ida de la zona | 75 °C (ajuste de fábrica)<br>Ajustar la temperatura según sea ne-<br>cesario.                                                  |

5. Seguir la ruta de acceso descrita a continuación para acceder a los parámetros de la botella de equilibrio.

| Ruta de acceso                                                       |                                         |
|----------------------------------------------------------------------|-----------------------------------------|
| 😑 > 🕌 Instalador > Configuración de instalación > Bomba de calor > C | General                                 |
| 6. Configurar los                                                    | parámetros de la botella de equilibrio. |

| Parámetro                     | Descripción                                                                                                    | Se requiere ajuste |
|-------------------------------|----------------------------------------------------------------------------------------------------|--------------------|
| Acumulador reserva<br>HP086   | Activación del modo de gestión hidráulica para la confi-<br>guración con una botella de equilibrio, o para un acumu-<br>lador de reserva conectado como botella de equilibrio | Si                 |
| Función Circul.Cald.<br>AP102 | Ajuste del circulador de la caldera como circulador de<br>zona o de sistema                                                                                                   | Si                 |

7. Si es necesario, configurar el modo de funcionamiento híbrido.

8. Ajuste de la caldera de apoyo.

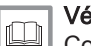

#### Véase también

Configuración de parámetros de una caldera de apoyo On/Off, página 34

Configuración del modo de funcionamiento híbrido de una caldera de apoyo, página 35

#### 10.2 Instalación con un acumulador de ACS y una botella de equilibrio

#### 10.2.1 Esquema hidráulico

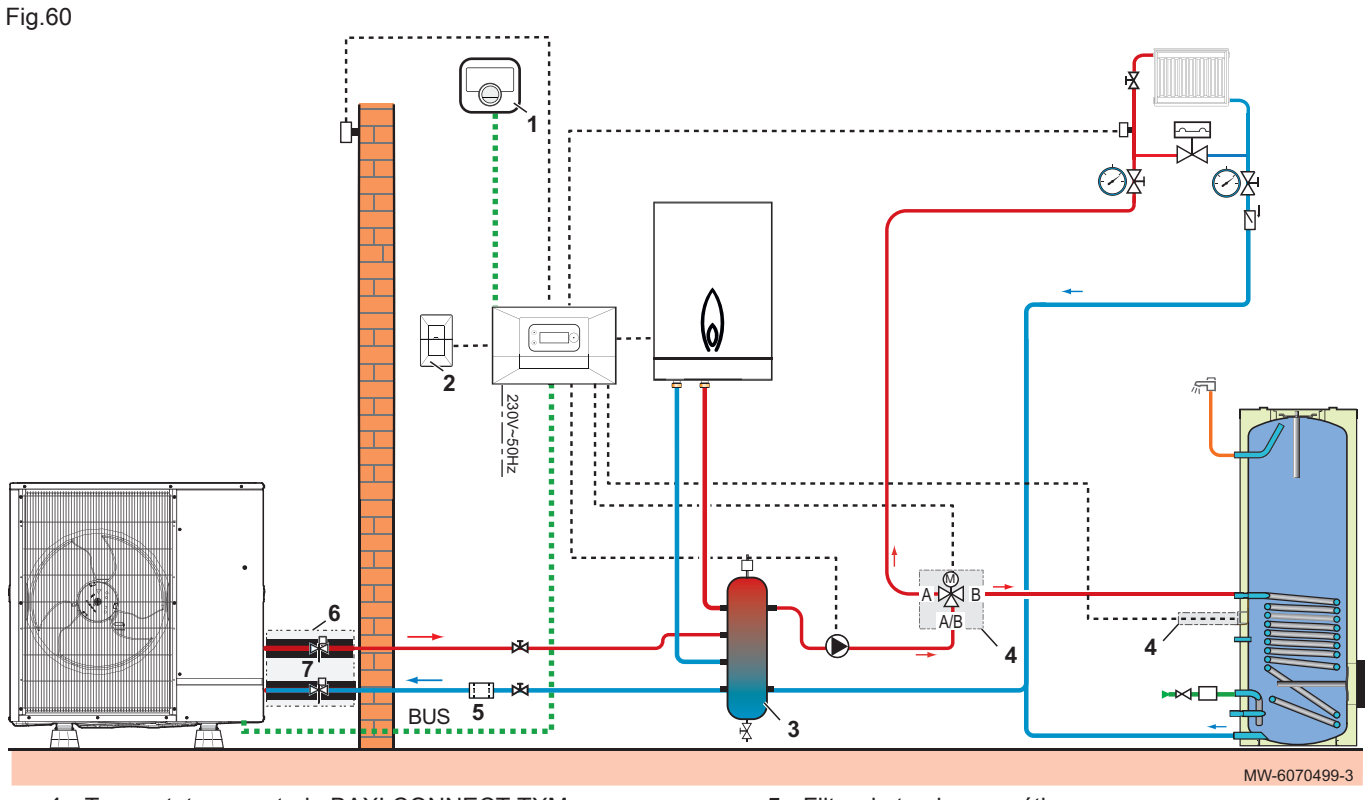

- 1 Termostato conectado BAXI CONNECT TXM
- 2 Placa electrónica de comunicación GTW-30
- 3 acumulador de reserva
- 4 Kit de válvula de 3 vías de calefacción/ACS y sonda de la temperatura del agua caliente sanitaria
- 5 Filtro de tamiz magnético
- 6 Kit de mangueras aisladas
- 7 Válvulas antihielo

#### 10.2.2 Conexión y configuración de la bomba de calor

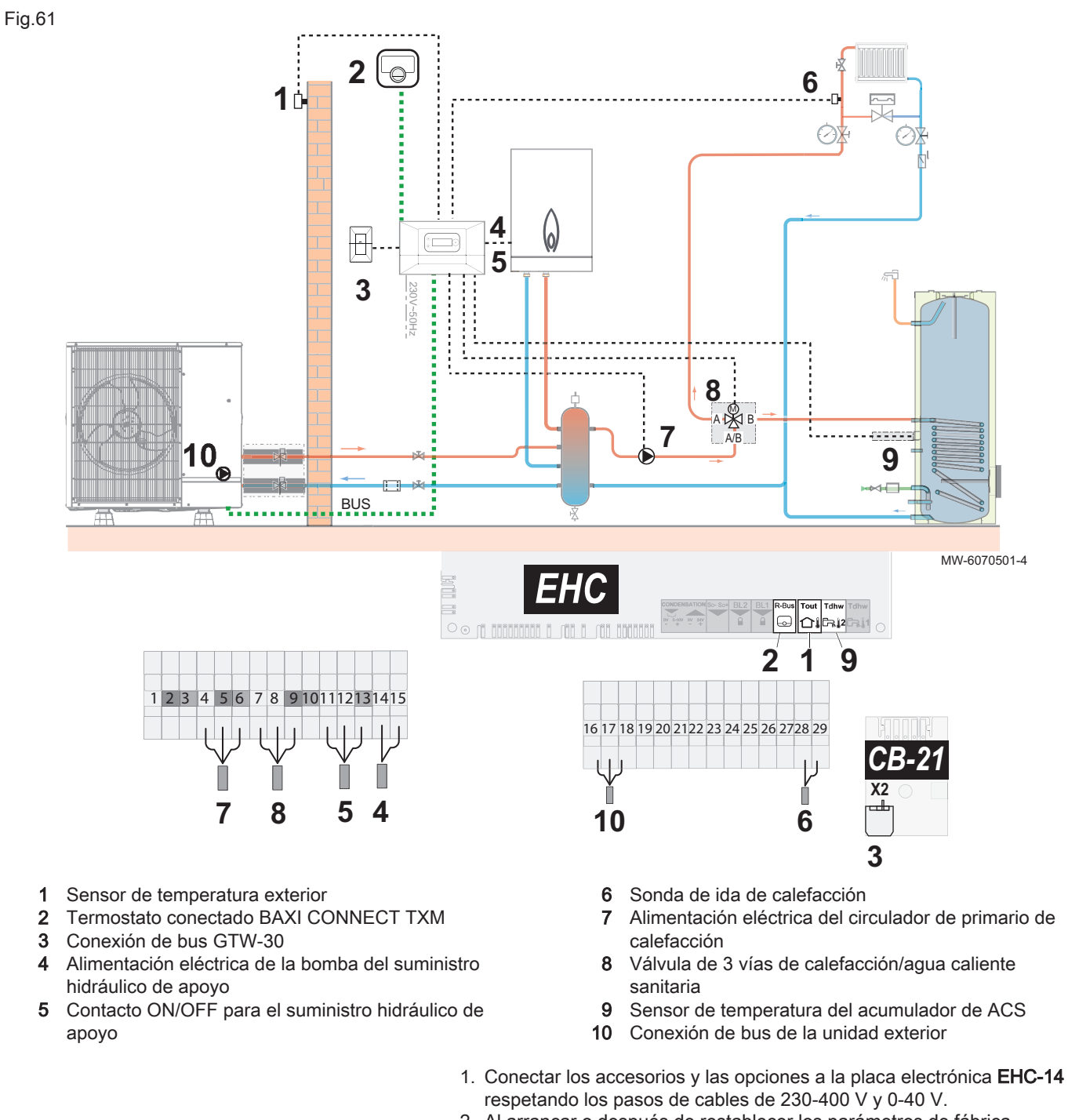

 Al arrancar o después de restablecer los parámetros de fábrica, configurar los parámetros CN1 y CN2 según la potencia de la unidad exterior.

3. Seguir la ruta de acceso descrita a continuación para acceder a los parámetros del modo **Zone1**.

#### Ruta de acceso

😑 > 🕅 Instalador > Configuración de instalación > Zone1

4. Configurar los parámetros del circuito correspondiente (Zone1).

| Parámetro                 |                             | Descripción                                            | Se requiere ajuste                                                                                                    |
|---------------------------|-----------------------------|--------------------------------------------------------|----------------------------------------------------------------------------------------------------|
| Función circuito<br>CP020 |                             | Función del circuito                                   | Directo (ajuste de fábrica)<br>Este ajuste no permite refrigeración.                                                           |
| Curva de calor            | Pendiente circuito<br>CP230 | Valor de la pendiente de la curva de<br>calefacción    | 1,5 (para un circuito de radiador)<br>Adaptar los valores de la curva de ca-<br>lefacción para obtener el máximo con-<br>fort. |
|                           | MáxConsigna Impuls<br>CP000 | Consigna máxima de la temperatura<br>de ida de la zona | 75 °C (ajuste de fábrica)<br>Ajustar la temperatura según sea ne-<br>cesario.                                                  |

 Seguir la ruta de acceso descrita a continuación para acceder a los parámetros del acumulador de reserva.

| Ruta de acceso                                                             |
|----------------------------------------------------------------------------|
| ≔ > 🛱 Instalador > Configuración de instalación > Bomba de calor > General |
|                                                                            |

6. Configurar los parámetros del acumulador de reserva.

| Parámetro                     | Descripción                                                                                                    | Se requiere ajuste |
|-------------------------------|----------------------------------------------------------------------------------------------------|--------------------|
| Acumulador reserva<br>HP086   | Activación del modo de gestión hidráulica para la confi-<br>guración con una botella de equilibrio, o para un acumu-<br>lador de reserva conectado como botella de equilibrio | Si                 |
| Función Circul.Cald.<br>AP102 | Ajuste del circulador de la caldera como circulador de<br>zona o de sistema                                                                                                   | Si                 |

 Seguir la ruta de acceso que figura a continuación para acceder a los parámetros del acumulador de agua caliente sanitaria (Agua cal. sanit.).

| 1 ab.49 | Т | а | b | .4 | 9 |
|---------|---|---|---|----|---|
|---------|---|---|---|----|---|

| Ruta de acceso                                                     |
|--------------------------------------------------------------------|
| 😑 > 🙀 Instalador > Configuración de instalación > Agua cal. sanit. |
|                                                                    |

- 8. Configurar los parámetros del acumulador de agua caliente sanitaria (Agua cal. sanit.).
- 9. Si es necesario, configurar el modo de funcionamiento híbrido.
- 10. Ajuste de la caldera de apoyo.

### 11 Funcionamiento

#### 11.1 Parámetros regionales y ergonómicos

Se puede personalizar el dispositivo modificando los parámetros relacionados con la ubicación geográfica y la ergonomía de la interfaz de usuario.

Fig.62

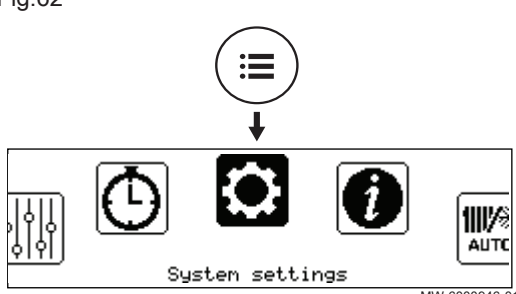

- 1. Pulsar el botón 🗐.
- 2. Seleccionar 💭 Ajustes del sistema.

3. Realizar los ajustes necesarios.

#### Tab.50 Lista de ajustes

| Menú                     | Ajuste                                                                                                    |  |
|--------------------------|----------------------------------------------------------------------------------------------------|--|
| País e idioma            | Seleccionar el país y el idioma                                                                                                   |  |
| Fecha y hora             | Ajustar la fecha y la hora, seguidamente el cambio automático entre vera-<br>no e invierno                                        |  |
| Datos del instalador     | Guardar el nombre y el número de teléfono del instalador                                                                          |  |
| Nombres de actividades   | Modificar el nombre de las actividades utilizadas para programar los perio-<br>dos de calefacción o enfriamiento                  |  |
| Ajustes de visualización | Configurar los parámetros de la pantalla:<br>• Configurar el contraste de la pantalla<br>• Activar/desactivar el bloqueo infantil |  |

#### 11.2 Activar/desactivar el bloqueo infantil

El bloqueo infantil evita que los niños modifiquen los ajustes de manera accidental. El bloqueo infantil solo está activo cuando la pantalla se encuentra en modo de suspensión.

Cuando el bloqueo infantil está activo, es posible acceder temporalmente a los ajustes pulsando los botones i y 🔿 al mismo tiempo.

- 1. Pulsar el botón 🗐.
- 2. Seleccionar Ajustes del sistema.
- 3. Seleccionar Ajustes de visualización.
- 4. Modificar el valor del parámetro Bloqueo para niños:

| Si | Bloqueo infantil activado    |
|----|------------------------------|
| No | Bloqueo infantil desactivado |

## 11.3 Personalización de las zonas

#### 11.3.1 Definición del término «zona»

Fig.64

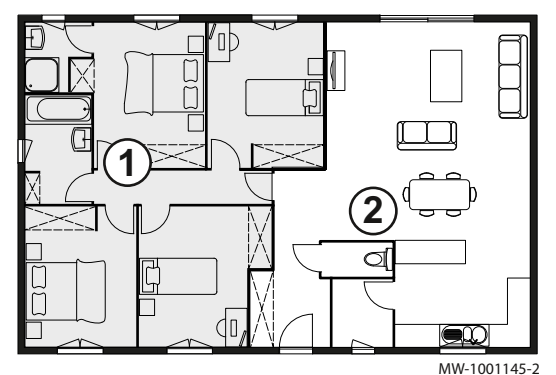

**Zona**: término asignado a los distintos circuitos hidráulicos. Indica varias salas alimentadas por el mismo circuito.

#### Tab.51 Ejemplo:

| Leyenda | Zona   | Nombre configurado<br>de fábrica |
|---------|--------|----------------------------------|
| 1       | Zona 1 | Zone1                            |
| 2       | Zona 2 | Zone2                            |

#### 11.3.2 Modificación del nombre y del símbolo de una zona

El nombre de las diferentes zonas viene ajustado de fábrica. Si es necesario, se pueden personalizar el nombre y el símbolo de las zonas de la instalación.

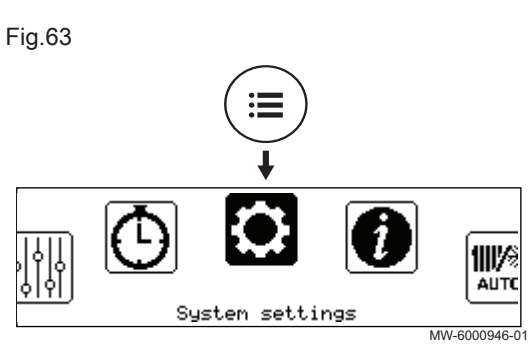
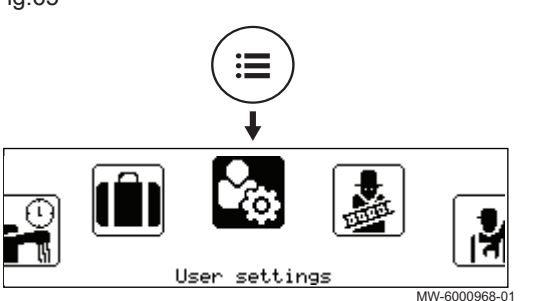

- 2. Seleccionar Ajustes de usuario.

Fig.66

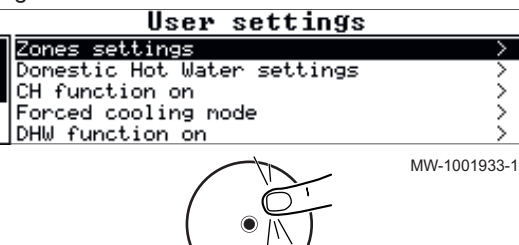

- 3. Seleccionar Ajustes de zona.
- 4. En caso necesario, seleccionar la zona que va a modificarse.
- 5. Seleccionar **General** para acceder a los parámetros que permiten la modificación del nombre y el símbolo de la zona.
- 6. Modificar el nombre (10 caracteres máx.) o el símbolo de la zona.

#### 11.4 Personalización de las actividades

#### 11.4.1 Definición del término «actividad»

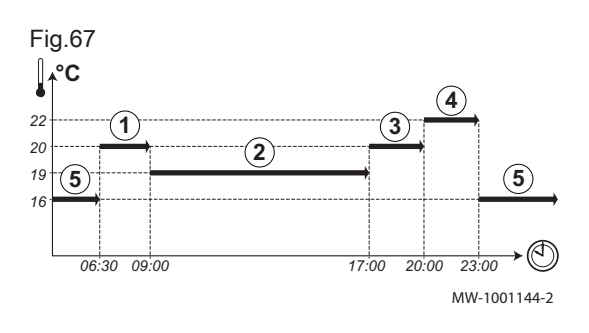

Actividad: este término se usa al programar franjas horarias. Hace referencia al nivel de confort deseado por el cliente para las distintas actividades a lo largo del día. Cada actividad lleva asociada una temperatura de consigna. La última actividad del día sigue siendo válida hasta la primera actividad del día siguiente.

| Tab.52 Ejemplo         |            |                                           |
|------------------------|------------|-------------------------------------------|
| Inicio de la actividad | Actividad  | Valor de consigna de temperatura ambiente |
| 6:30                   | Mañana (1) | 20 °C                                     |
| 9:00                   | Ausente 2  | 19 °C                                     |
| 17:00                  | Inicio ③   | 20 °C                                     |
| 20:00                  | Tarde 4    | 22 °C                                     |
| 23:00                  | Noche (5)  | 16 °C                                     |

#### 11.4.2 Modificación del nombre de un periodo

El nombre de los diferentes periodos viene ajustado de fábrica: Mañana, Noche, Inicio, Tarde, Ausente y Personal.. Si se desea, se puede personalizar el nombre de los periodos de todas las zonas de la instalación.

Fig.68

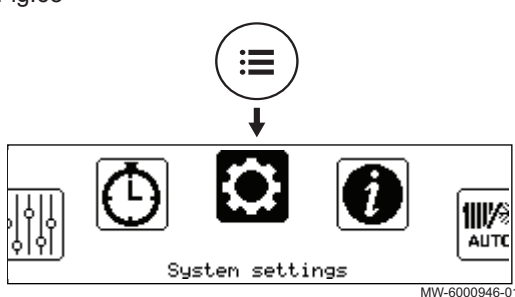

- 1. Pulsar el botón 🚍.
- 2. Seleccionar **QAjustes del sistema**.

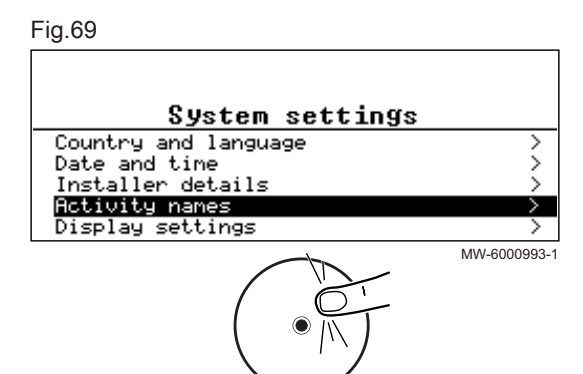

- 3. Seleccionar Nombres de actividades.
- 4. Seleccionar Indicar nombres actividades Calef. o Indicar nombres actividades refriger.
- 5. Seleccionar el periodo que se desee modificar.
- 6. Cambiar el nombre de la actividad (10 caracteres como máx.) y confirmar pulsando OK.

11.4.3 Modificación de la temperatura de un periodo

> Las actividades se utilizan en la programación horaria para definir la temperatura requerida en diferentes momentos del día. Puede personalizarse la temperatura asociada con cada actividad para cada zona dentro de la instalación.

- 1. En la pantalla de inicio, seleccionar el icono de la zona correspondiente.
- 2. Pulsar el botón 💽.

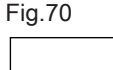

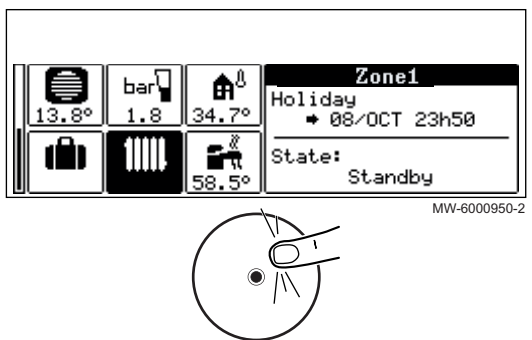

#### Fig.71

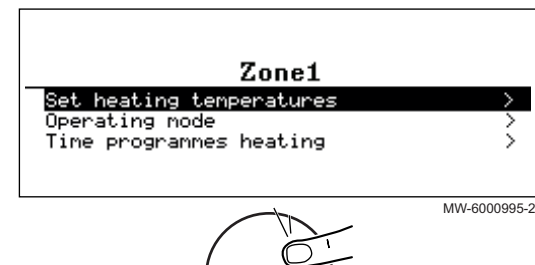

- 3. Seleccionar uno de los siguientes menús:
  - Establecer temperaturas calefacción para cambiar la temperatura de las actividades utilizadas para programar el modo de calefacción
  - Establecer temperaturas refrigeración para cambiar la temperatura de las actividades utilizadas para programar el modo de enfriamiento
- 4. Seleccionar el periodo que se desee modificar.
- 5. Modificar temperatura de la actividad.

#### 11.5 Temperatura ambiente para una zona

Para ajustar la temperatura ambiente de las distintas salas, puede escoger entre cinco modos de funcionamiento.

Si se utiliza un termostato de encendido/apagado programable, se recomienda seleccionar el modo de funcionamiento Manual para la bomba de calor.

Si se utiliza cualquier otro tipo de termostato, se recomienda seleccionar el modo de funcionamiento Programación, que permite modular la temperatura ambiente según se necesite y optimiza el consumo energético.

#### Tab.53

| Modo de funcionamiento                                                                                      | Descripción                                                                              |  |
|----------------------------------------------------------------------------------------------------|------------------------------------------------------------------------------------------|--|
| ProgramaciónLa temperatura ambiente se regula en función del programa horario seleccionado.Modo aconsejado. |                                                                                          |  |
| Manual                                                                                                    | La temperatura ambiente es constante.                                                    |  |
| Cambio de temperatura temporal Se fuerza la temperatura ambiente durante un periodo definido.               |                                                                                          |  |
| Vacaciones Durante un periodo de ausencia, se reduce la temperatura ambiente para ahorrar ene               |                                                                                          |  |
| Desactivado                                                                                                 | La zona seleccionada dentro de la instalación está protegida de las heladas en invierno. |  |

# 11.6 Temperatura del agua caliente sanitaria

#### 11.6.1 Selección del modo de funcionamiento

Para producir agua caliente sanitaria, se puede escoger entre cinco modos de funcionamiento. Se recomienda el modo **Programación**, que permite programar los periodos de producción de agua caliente sanitaria según sea necesario y optimiza el consumo energético.

- 1. En la pantalla de inicio, seleccionar el icono de la zona correspondiente.
- 2. Pulsar el botón 💽.

#### Fig.72

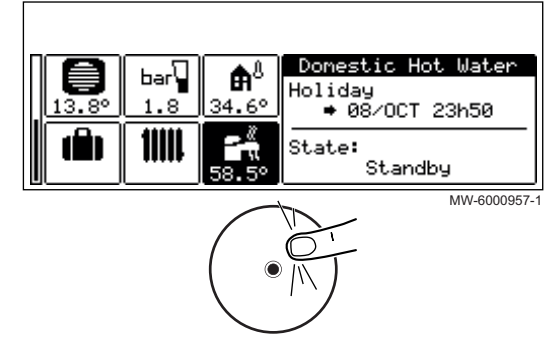

#### Fig.73

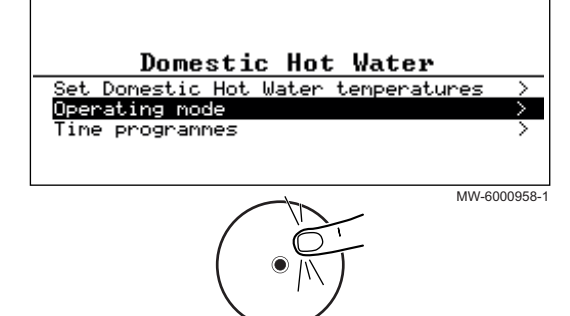

- 3. Seleccionar Modo de funcionamiento.
- 4. Seleccione el modo de funcionamiento deseado:

#### Tab.54

| Modo de funcionamiento         | Descripción                                                                                                    |
|--------------------------------|----------------------------------------------------------------------------------------------------|
| Programación                   | El agua caliente sanitaria se produce de acuerdo con el programa horario definido.                              |
| Manual                         | La temperatura del agua caliente sanitaria se queda en la temperatura de confort de forma permanente            |
| Cambio de temperatura temporal | La producción de agua caliente sanitaria se fuerza a la temperatura de confort has-<br>ta el tiempo definido    |
| Vacaciones                     | Durante un periodo de ausencia, se reduce la temperatura del agua caliente sanita-<br>ria para ahorrar energía. |
| Protección antiheladas         | La instalación y los equipos están protegidos durante el invierno.                                              |

#### 11.6.2 Activación y configuración de un programa horario de agua caliente sanitaria

Domestic Hot Water

Standby

MW-6000957-1

State:

Puede usarse un programa horario para modificar la temperatura del agua caliente sanitaria dependiendo de las actividades que se realicen durante el día. Y puede programarse así para cada día de la semana.

- 1. En la pantalla de inicio, seleccionar el icono de la zona correspondiente.
- 2. Pulsar el botón ().

# Fig.75

Fig.74

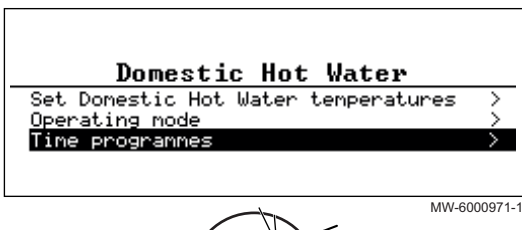

**₽**<sup>8</sup>

34.69

hai

11111

# •

#### 3. Seleccionar Programas de tiempo.

⇒ Hay disponibles tres programas horarios. El programa activo en cada momento está marcado con una marca de verificación.

4. Para activar otro programa horario, seleccionar Prog Horario ACS.

#### Fig.76

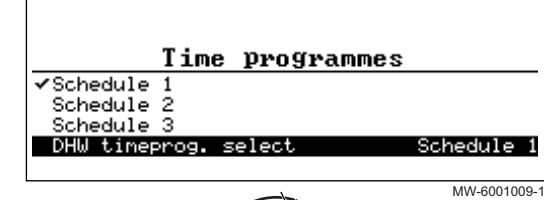

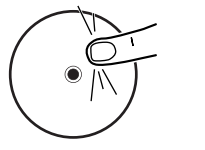

Fig.77

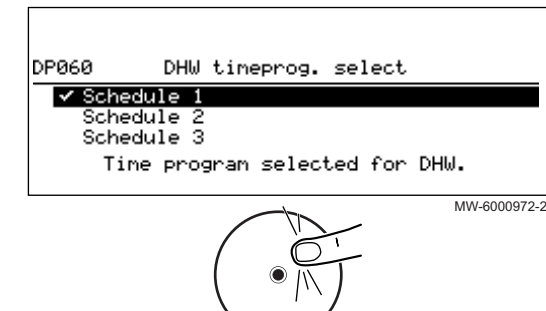

- 5. Para cambiar la programación horaria, seleccionar el programa que se desea modificar.
  - ⇒ Se muestran las actividades programadas para el lunes.
  - El último periodo del día sigue activo hasta el primer periodo del día siguiente.

Schedule 2 K Monday 06:00 22:00 Confort Reduced 54° 10° \_\_\_\_ \_\_\_\_ \_\_\_ \_\_\_\_ \_\_\_ \_\_\_\_ MW-6000973-1

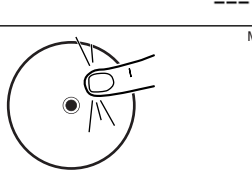

Tab.55

| Acción                                                        | Procedimiento                                                                                                    |
|---------------------------------------------------------------|----------------------------------------------------------------------------------------------------|
| Modificar los ajustes horarios de las actividades programadas | <ul> <li>Seleccionar una actividad programada.</li> <li>Pulsar el botón .</li> <li>Cambiar la bora de inicio y/o la actividad asociada.</li> </ul>                                                                                                    |
|                                                               | <ul> <li>Seleccionar Confirmar para guardar la modificación.</li> </ul>                                                                                                    |
| Añadir una franja horaria nueva                               | <ul> <li>Mover el cursor a una línea vacía.</li> <li>Pulsar el botón .</li> <li>Seleccionar la hora de inicio para la actividad.</li> <li>Seleccionar la actividad que debe tener lugar a esta hora.</li> <li>Seleccionar Confirmar para guardar la nueva franja horaria.</li> </ul>                                                                          |
| Eliminación de una actividad programada                       | <ul> <li>Seleccionar la actividad que se desee eliminar.</li> <li>Pulse el botón O.</li> <li>Seleccionar Eliminar para eliminar la actividad.</li> </ul>                                                                                                    |
| Copiar las actividades diarias programadas a<br>otros días    | <ul> <li>Colocar el cursor en la línea Copiar a otros días que aparece al final de las líneas vacías.</li> <li>Pulsar el botón .</li> <li>Verificar los días de la semana que deben seguir la misma programación horaria que el día actual.</li> <li>Seleccionar Confirmar para aplicar el programa horario actual a todos los días seleccionados.</li> </ul> |

6. Seleccionar el día que va a modificarse. 7. Realizar estas acciones según sea necesario:

#### 11.6.3 Forzado de la producción de agua caliente sanitaria (derogación)

Fig.79

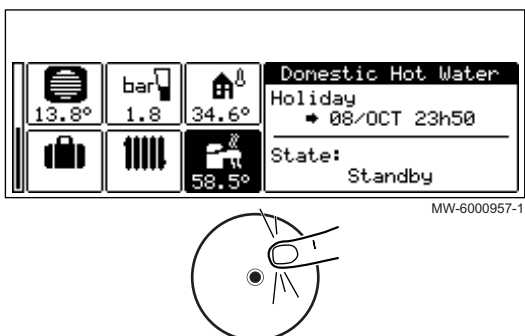

Independientemente del modo de funcionamiento seleccionado, se puede forzar la producción del agua caliente sanitaria a la temperatura de confort (parámetro (ConsignaConfortACS) hasta la hora requerida.

- 1. En la pantalla de inicio, seleccionar el icono de la zona correspondiente.
- 2. Pulsar el botón ().

# Fig.80 Domestic Hot Water Set Domestic Hot Water temperatures > Operating mode > Time programmes >

Fig.81

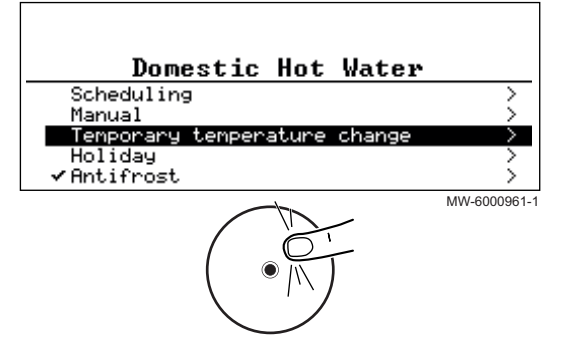

3. Seleccionar Modo de funcionamiento.

- 4. Seleccionar Cambio de temperatura temporal.
- 5. Indicar la hora de finalización de la derogación.
- 6. Seleccionar Confirmar para confirmar la derogación.

Para cancelar la derogación, seleccionar otro modo de funcionamiento.

# 11.6.4 Modificación de las temperaturas de consigna del agua caliente sanitaria

La producción de agua caliente sanitaria funciona con dos parámetros de temperatura de consigna:

#### Tab.56

| ConsignaConfortACS   | Se utiliza en los modos <b>Programación</b> , <b>Manual</b> y <b>Cambio de temperatura temporal</b> .<br>Esta es la temperatura del agua para su confort: temperatura óptima de funcionamiento. |  |
|----------------------|----------------------------------------------------------------------------------------------------|--|
| Valor consig eco ACS | Se utiliza en los modos <b>Programación</b> , <b>Vacaciones</b> y <b>Protección antiheladas</b> .<br>Esta es la temperatura mínima del agua caliente mantenida en las ausencias.                |  |

Fig.82

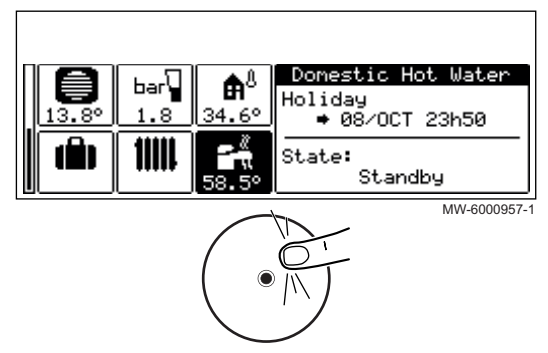

1. En la pantalla de inicio, seleccionar el icono de la zona correspondiente.

Estos valores de consigna de la temperatura se pueden modificar para

2. Pulsar el botón 💽.

adaptarlos según sea necesario.

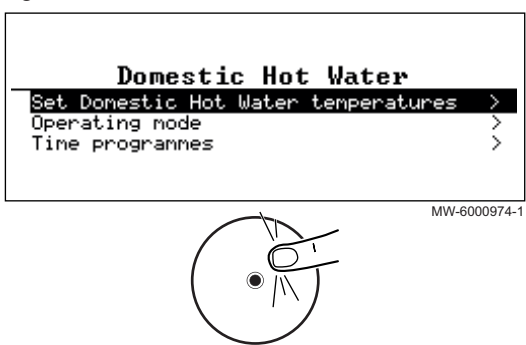

- 3. Seleccionar el ajuste de temperatura del ACS.
- 4. Modificar la temperatura de consigna requerida:
  - ConsignaConfortACS
  - Valor consig eco ACS

#### 11.7 Gestión de la calefacción, el enfriamiento y la producción de agua caliente sanitaria

#### 11.7.1 Apagado de la calefacción y la refrigeración

Air Src Heat Pump

Standby

MW-6000976-1

System Flow Temp 13.8° El generador regulará de forma automática la calefacción y la refrigeración en función de la temperatura exterior. Si así se prefiere, se puede apagar la calefacción y la refrigeración independientemente de la temperatura exterior y seguir utilizando la producción de agua caliente sanitaria.

1. En la pantalla de inicio, seleccionar el icono de la zona correspondiente.

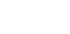

Fig.84

#### Fig.85

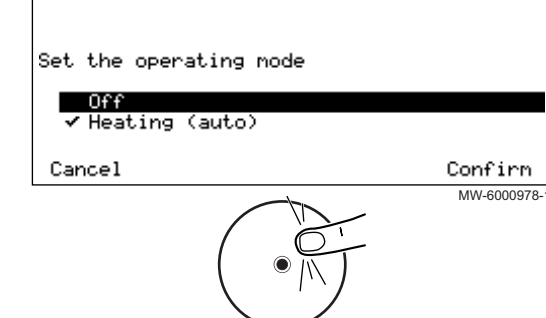

**₽**8

34.70

Ξñ

bar

<u>1.8</u> 11111

- 2. Seleccionar Definir el modo.
- 3. Seleccionar el valor deseado:
  - · Desactivado: la calefacción y la refrigeración están apagados.
  - Calefacción/Refrigeración (auto): la calefacción y la refrigeración se
- regulan de forma automática en función de la temperatura exterior. 4. Seleccionar **Confirmar** para confirmar el cambio.

#### 11.7.2 Forzado del enfriamiento

En el modo de funcionamiento de Programación, el programa horario de enfriamiento se activa automáticamente cuando la temperatura exterior media supera los 22 °C. Si se desea, puede forzarse el modo de enfriamiento independientemente de la temperatura exterior.

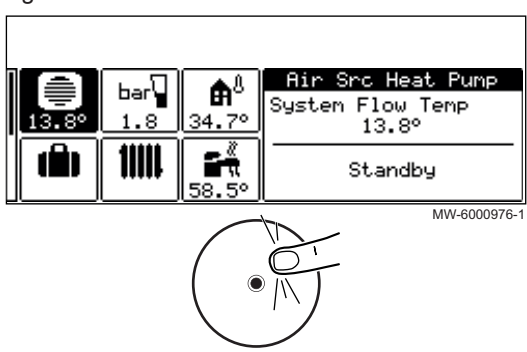

1. En la pantalla de inicio, seleccionar el icono de la zona correspondiente.

Fig.87

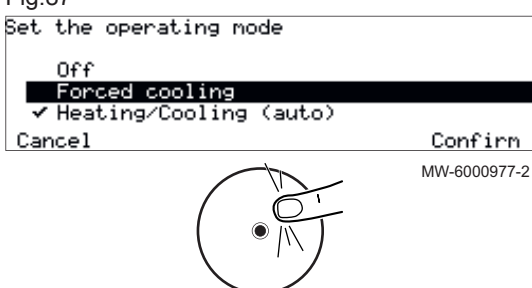

- Seleccionar Refrigeración forzada On/Off.
   Seleccionar el valor deseado:
  - Si: el enfriamiento está activo, independientemente de la temperatura exterior.
  - Calefacción/Refrigeración (auto): el sistema activa automáticamente el enfriamiento en función de la temperatura exterior.
- 4. Seleccionar Confirmar para confirmar el cambio.

#### 11.7.3 Apagado de la calefacción en verano

El generador regulará de forma automática la calefacción en función de la temperatura exterior. Si así se prefiere, se puede apagar la calefacción independientemente de la temperatura exterior y seguir utilizando las funciones de agua caliente sanitaria y enfriamiento.

1. En la pantalla de inicio, seleccionar el icono de la zona correspondiente.

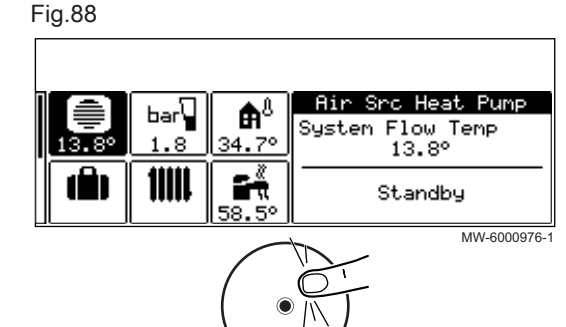

- 2. Seleccionar **Refrigeración forzada**.
  - 3. Seleccionar Confirmar para confirmar el cambio.

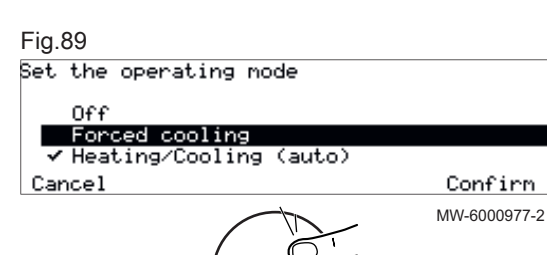

#### **i** Importante No apagar

No apagar ni desconectar la unidad interior para que la función antibloqueo de la bomba de calor pueda funcionar y proteger la instalación contra la congelación.

El generador regulará de forma automática la calefacción en función de la temperatura exterior. Si así se prefiere, se puede apagar la calefacción independientemente de la temperatura exterior y seguir utilizando las funciones de agua caliente sanitaria y enfriamiento.

En caso de ausencia durante varias semanas, se puede reducir la temperatura ambiente y la temperatura del agua caliente sanitaria para ahorrar energía. Para ello, activar el modo de funcionamiento **Sistema de modo vacaciones** para todas las zonas, incluida el agua caliente sanitaria, o el modo de funcionamiento **Vacaciones** para cada una de las zonas de forma individual.

#### Activación del modo de vacaciones para todas las zonas

Si se prevé estar fuera durante varias semanas, activar el modo de funcionamiento **Sistema de modo vacaciones** para todas las zonas, incluida el agua caliente sanitaria. La temperatura ambiente de consigna se reduce a 6 °C y el valor de consigna del agua caliente sanitaria se ajusta con el parámetro **Valor consig eco ACS**.

1. En la pantalla de inicio, seleccionar el icono de la maleta para acceder al menú Vacaciones.

Fig.91

| Holiday period on Central Heati<br>Donestic Hot Water zones<br>will start at <u>07/0CT/2020</u><br>and at <u>02/0CT/2020</u> | ng and<br>08:10 |
|----------------------------------------------------------------------------------------------------|-----------------|
| Cancel                                                                                                    | Confirm         |
|                                                                                                    | MW-6000988      |

Holidau

0f f

MW-6000986-1

- 2. Introducir la fecha y la hora de inicio y de finalización del periodo de ausencia.
- 3. Seleccionar Confirmar para confirmar la configuración.

#### Activación del modo de vacaciones para una zona

En caso de que no se vaya a utilizar una zona de la vivienda durante varias semanas, puede reducirse la temperatura ambiente o del agua caliente sanitaria de esa zona para ahorrar energía. Para ello, activar el modo de funcionamiento **Sistema de modo vacaciones** para esta zona.

Fig.90

bar

11111

.8

**₽**8

34.7

۶ň

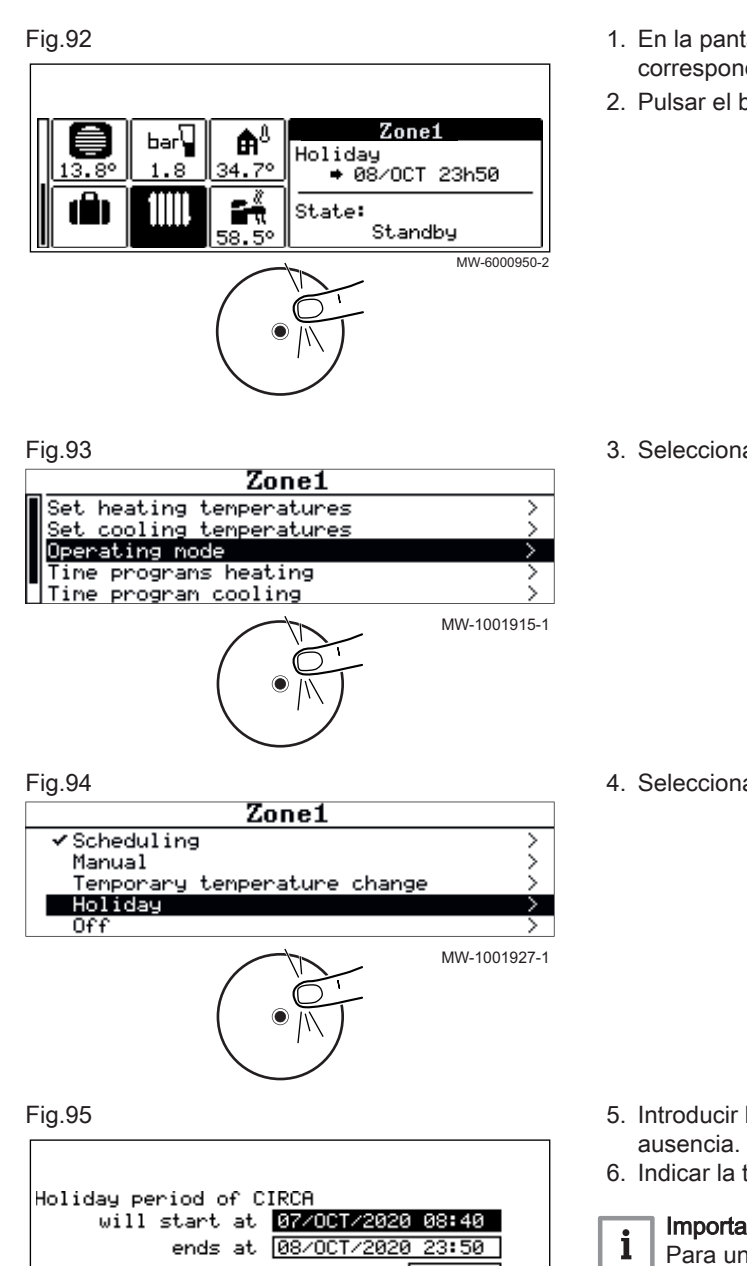

- 1. En la pantalla de inicio, seleccionar el icono de la zona correspondiente.
- 2. Pulsar el botón 🛈.

3. Seleccionar ModoFunc Circuito

4. Seleccionar Vacaciones.

| Holiday period of CIRCA<br>will start at <u>07/0CT/2020</u><br>ends at <u>08/0CT/2020</u> | 08:40           |
|-------------------------------------------------------------------------------------------|-----------------|
| with the desired temperature<br>Cancel                                                    | 6.0°<br>Confirm |
|                                                                                           | MW-6000991-1    |

- 5. Introducir la fecha y la hora de inicio y de finalización del periodo de
- 6. Indicar la temperatura requerida durante todo el período de ausencia.

#### Importante

Para una zona de agua caliente sanitaria, la temperatura de consigna durante un periodo de ausencia se configura automáticamente en el parámetro Valor consig eco ACS.

7. Seleccionar Confirmar para confirmar la configuración.

#### Protección antiheladas

Cuando la temperatura del agua de calefacción de la bomba de calor baja demasiado, se pone en funcionamiento el sistema integrado de protección. Este sistema de protección funciona del siguiente modo:

- Si la temperatura del agua es inferior a 8 °C, se pone en marcha la bomba de circulación.
- Si la temperatura del agua es inferior a 6 °C, se pone en marcha el apovo.
- Si la temperatura del agua es superior a 10 °C, el apoyo se detiene y la bomba de circulación continúa funcionando durante un breve intervalo de tiempo.

En los cuartos con riesgo de helada, los grifos de los radiadores deben estar completamente abiertos.

#### 11.7.5 Apagado de la producción de agua caliente sanitaria

Si así se desea, se puede apagar la producción de agua caliente sanitaria y seguir utilizando las funciones de calefacción y enfriamiento.

1. Desde la pantalla de inicio, pulsar el botón .

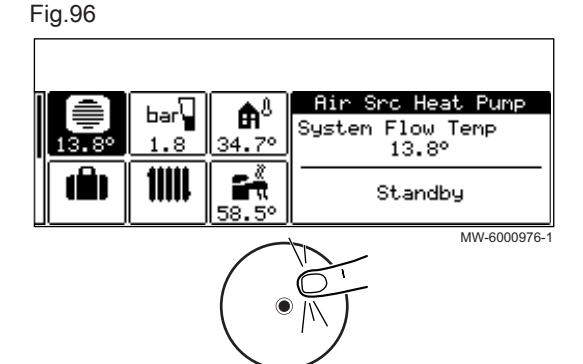

2. Seleccionar Agua caliente sanitaria On/Off.

Fig.97

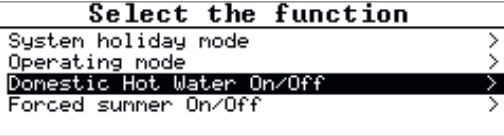

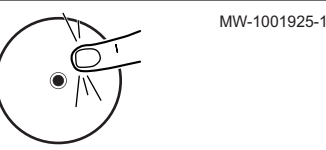

#### Fig.98

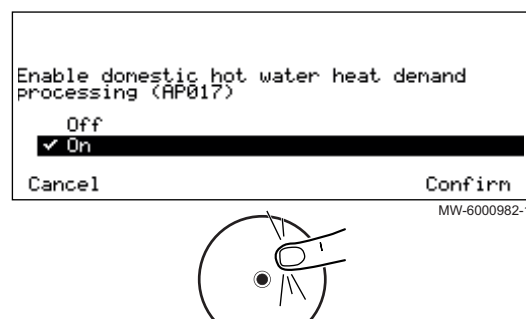

- 3. Seleccionar el valor deseado:
  - Desactivado: se apaga la producción de agua caliente sanitaria. Se mantienen la calefacción y el enfriamiento.
  - Activado: la producción de agua caliente sanitaria está activa.
- 4. Seleccionar Confirmar para confirmar el cambio.

#### 11.8 Control del consumo energético

Es posible controlar el consumo energético sin instalar un contador de energía eléctrica.

- sin contador de energía: el consumo de energía se calcula en función del coeficiente de rendimiento de su bomba de calor y es aproximado.
- con un contador de energía: el consumo de energía se mide directamente en función del uso de la unidad exterior, por lo que es más preciso.

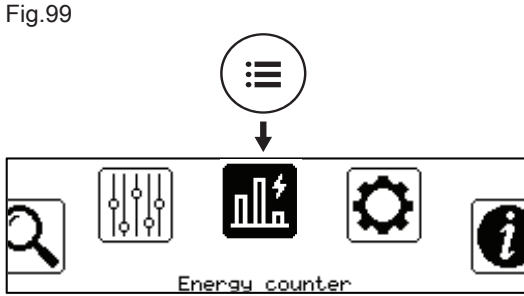

2. Seleccionar **Contador de energía**.

⇒ Se muestra la energía consumida desde la última puesta a cero del contador de consumo energético:

| Tab. | 57 |
|------|----|
|------|----|

| Parámetro            | Descripción                                                         |
|----------------------|---------------------------------------------------------------------|
| Consumo CC           | Consumo de energía para calefacción (kWh)                           |
| Consumo ACS          | Consumo de energía para agua caliente sanitaria (kWh)               |
| Consumo refrigerac.  | Consumo energía para enfriamiento (kWh)                             |
| Energía propor. CC   | Suministro de energía térmica para calefacción central (kWh)        |
| Sumin. energía ACS   | Suministro de energía térmica para el agua caliente sanitaria (kWh) |
| Sumin. energía enfr. | Energía térmica suministrada para la refrigeración (kWh)            |
| Cons. total energía  | Energía total consumida (kWh)                                       |
| Sum. energía total   | Suministro total de energía térmica (kWh)                           |

#### 11.9 Arranque y parada de la bomba de calor

#### 11.9.1 Puesta en marcha de la bomba de calor

1. Conectar simultáneamente la alimentación de la unidad exterior, la unidad interior y el suministro de apoyo (calentador de inmersión o caldera de apoyo en función del modelo).

# i Importante

- La unidad exterior recibe alimentación mediante su disyuntor.
   La unidad interior recibe alimentación a través del disyuntor y del botón ON/OFF.
- La resistencia de inmersión recibe alimentación mediante su disyuntor.
- Se debe encender la caldera de apoyo según indique su guía del usuario.
- ⇒ La bomba de calor iniciará un ciclo automático de purga (de unos tres minutos de duración) que se ejecuta cada vez que se conecta la alimentación. Si hay algún problema, aparece un mensaje de error en la pantalla de inicio.
- 2. Si aparece un mensaje de error en la pantalla de inicio, contactar con el instalador.
- 3. Comprobar la presión hidráulica de la instalación indicada en la interfaz de usuario.

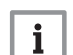

#### Importante

Presión hidráulica recomendada de entre 1,5 y 2,0 bar.

#### 11.9.2 Apagado de la bomba de calor

La bomba de calor debe apagarse en determinadas situaciones, por ejemplo, durante cualquier intervención que se realice en los equipos. En otras situaciones, como un periodo de ausencia prolongado, recomendamos que se use el modo de funcionamiento **Sistema de modo vacaciones** para beneficiarse de la función antibloqueo de la bomba de calor y para proteger la instalación contra las heladas.

Para apagar la bomba de calor:

- 1. Cortar la alimentación eléctrica de la unidad exterior.
- 2. Cortar la alimentación eléctrica de la unidad interior.

# 12 Mantenimiento

#### 12.1 Aspectos generales

Es obligatorio efectuar una revisión anual con control de estanqueidad de la instalación de calefacción conforme a las normas vigentes.

Los trabajos de mantenimiento son importantes por las siguientes razones:

- Garantizar un funcionamiento óptimo.
- Alargar la vida del equipo.
- Tener una instalación que garantice el máximo confort al usuario durante mucho tiempo

#### Atención

Solo un profesional cualificado está autorizado a efectuar intervenciones en la bomba de calor y en la instalación de calefacción.

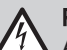

#### Peligro de electrocución

Antes de cualquier intervención, apagar la fuente de alimentación de la bomba de calor y la caldera de apoyo o el elemento de calefacción (si existe).

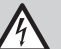

#### Peligro de electrocución

Comprobar la descarga de los condensadores de la unidad exterior.

#### Atención

Antes de cualquier intervención en el circuito frigorífico, hay que apagar el generador y esperar unos minutos. Ciertos equipos como el compresor y los conductos pueden alcanzar temperaturas superiores a los 100 °C y presiones bastante altas, lo cual puede acarrear quemaduras graves. También se recomienda llevar guantes y gafas de protección antes de realizar cualquier tarea en el circuito de refrigerante.

#### Importante

i

i

Al acceder al circuito de refrigerante para realizar reparaciones o para cualquier otro fin, es preciso retirar primero el refrigerante. Se puede recuperar el refrigerante en los cilindros de recuperación adecuados.

#### Atención

No vaciar la instalación a menos que sea absolutamente necesario. Por ejemplo, ausencia de varios meses con riesgo de que la temperatura en el edificio descienda por debajo del punto de congelación.

#### Importante

- El mantenimiento debe realizarse de acuerdo con las recomendaciones del fabricante.
- Sustituir todos los componentes dañados.

#### 12.2 Comprobación del funcionamiento del generador

Puede forzar el modo de calefacción o refrigeración de la bomba de calor y del suministro de apoyo para comprobar que su funcionamiento es correcto.

- 1. Pulsar el botón 🗐.
- 2. Seleccionar in Instalador.
- Seleccionar Puesta en marcha > Modo de prueba > Estado prueba func..

4. Seleccionar el modo de funcionamiento que desea probarse.

#### 12.3 Limpieza del envolvente

1. Limpiar el exterior del aparato con un paño húmedo y un detergente suave.

#### 12.4 Sustitución de la batería de la interfaz de usuario

Si se apaga la unidad interior, la batería de la interfaz de usuario se encarga de mantener la hora correcta.

Si ya no se guarda la hora, hay que cambiar la batería.

- 1. Quitar el panel frontal.
- 2. Extraer la batería situada en la placa posterior de la interfaz de usuario empujándola hacia delante con delicadeza.
- 3. Poner una batería nueva.

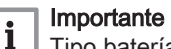

- Tipo batería:
- CR2032, 3 V
- No utilizar pilas recargables
- No tirar las baterías usadas a la basura. Llevarlas a un lugar de recogida adecuado.
- Volver a montarlo todo.
   Véase también

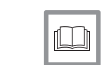

MW-2001032-1

# 13 Resolución de errores

#### 13.1 Resolución de errores de funcionamiento

Si el generador tiene una avería, la pantalla cambia de su color inicial a rojo y puede parpadear. En la pantalla de inicio aparece un mensaje con un código de error.

Acceso a los conectores de la unidad interior, página 22

Este código de error es importante para poder averiguar correcta y rápidamente el tipo de problema y eventualmente solicitar asistencia técnica.

Si se produce un error:

- 1. Anotar el código indicado en la pantalla.
- 2. Solucionar el problema descrito por el código de error o ponerse en contacto con el instalador.
- 3. Apagar la unidad exterior y la unidad interior.
- 4. Encender la unidad interior y luego la unidad exterior para comprobar que se ha eliminado la causa del error.
- 5. Si vuelve a aparecer el código, ponerse en contacto con el instalador.

#### 13.1.1 Tipos de códigos de error

La interfaz de usuario puede mostrar tres tipos de códigos de error:

| Tipo de código | Formato del código | Color de la pantalla |
|----------------|--------------------|----------------------|
| Advertencia    | Axx.xx             | Rojo fijo            |
| Bloqueo        | Hxx.xx             | Rojo fijo            |
| Bloqueo        | Exx.xx             | Rojo intermitente    |

#### 13.1.2 Códigos de advertencia

Un código de advertencia señala que no se cumplen las condiciones óptimas de funcionamiento. El sistema sigue funcionando de forma segura, pero existe riesgo de interrupción si la situación sigue empeorando.

Si la situación mejora, es posible que el código de advertencia desaparezca de forma repentina.

#### Tab.59 Lista de códigos de advertencia

| Código | Mensaje              | Descripción                                    |
|--------|----------------------|------------------------------------------------|
| A02.06 | Aviso presión agua   | Aviso de presión de agua activo                |
| A02.22 | Aviso circ. sistem.  | Aviso de sistema de circulación de agua activo |
| A02.55 | NúmSerFaltaONoVálido | N.º serie disp. falta/no es válido             |

#### 13.1.3 Códigos de bloqueo

Un código de bloqueo señala que una anomalía afecta al sistema de calefacción.

Diversas posibilidades:

- El sistema intenta corregir el error automáticamente (por ejemplo, en el caso de un error relacionado con el caudal).
- El error persiste y el sistema funciona en modo de defecto (por ejemplo, en caso de un fallo que afecte a la unidad exterior, se pone en marcha el calentador eléctrico de apoyo o la caldera de apoyo).
- El sistema se apaga pero se vuelve a encender automáticamente cuando el error desaparece.

| Código | Mensaje           | Descripción                                                                                                    |
|--------|-------------------|----------------------------------------------------------------------------------------------------|
| H00.16 | Sonda ACS abierta | La sonda de temperatura de agua caliente santiaria se ha retirado o mide por debajo de rango                                                                                                    |
|        |                   | <ul> <li>Comprobar el cableado entre la placa electrónica de la unidad central y la sonda.</li> <li>Comprobar que la sonda se haya instalado correctamente.</li> <li>Comprobar el valor óhmico de la sonda.</li> <li>Cambiar la sonda si es necesario.</li> </ul> |
| H00.17 | Sonda ACS cerrada | La sonda de temperatura de agua caliente santiaria se ha cortocicuitado o mide por encima del rango                                                                                                    |
|        |                   | <ul> <li>Comprobar el cableado entre la placa electrónica de la unidad central y la sonda.</li> <li>Comprobar que la sonda se haya instalado correctamente.</li> <li>Comprobar el valor óhmico de la sonda.</li> <li>Cambiar la sonda si es necesario.</li> </ul> |
| H00.32 | TExt Abierto      | El sensor de temperatura exterior se ha retirado o mide una temperatura por debajo del rango                                                                                                    |
|        |                   | <ul> <li>Comprobar el cableado entre la placa electrónica de la unidad central y la sonda.</li> <li>Comprobar que la sonda se haya instalado correctamente.</li> <li>Comprobar el valor óhmico de la sonda.</li> <li>Cambiar la sonda si es necesario.</li> </ul> |
| H00.33 | TExt Cerrado      | El sensor de temperatura exterior se ha cortocircuitado o mide temperatura por encima del rango                                                                                                    |
|        |                   | <ul> <li>Comprobar el cableado entre la placa electrónica de la unidad central y la sonda.</li> <li>Comprobar que la sonda se haya instalado correctamente.</li> <li>Comprobar el valor óhmico de la sonda.</li> <li>Cambiar la sonda si es necesario.</li> </ul> |

#### Tab.60 Platinum BC Plus Monobloc

| Código | Mensaje                                  | Descripción                                                                                                    |
|--------|------------------------------------------|----------------------------------------------------------------------------------------------------|
| H00.34 | TExterior Falta                          | Se esperaba el sensor de temperatura exterior pero no se ha detectado<br>Sonda con cable:                                                                                                    |
|        |                                          | <ul> <li>Comprobar el cableado entre la placa electrónica de la unidad central y la sonda.</li> <li>Comprobar que la sonda se haya instalado correctamente.</li> <li>Comprobar el valor óhmico de la sonda.</li> <li>Cambiar la sonda si es necesario.</li> <li>Reiniciar los valores CN1 y CN2.<br/>Esta solución también restablece todos los demás parámetros.</li> </ul>                                                                                                    |
|        |                                          | Sensor de temperatura exterior vía radio:                                                                                                    |
|        |                                          | <ul> <li>Comprobar el cableado entre el receptor de radio y la placa electrónica de la unidad central (línea R-Bus).</li> <li>Comprobar que la pasarela de radio reciba alimentación.</li> <li>Realizar una secuencia de emparejamiento.</li> <li>Si es necesario, realizar una nueva secuencia de emparejamiento y reducir la distancia entre la sonda de radio exterior y el receptor de radio.</li> <li>Cambiar la sonda si es necesario.</li> <li>Cambiar el receptor de radio si es necesario.</li> </ul> |
| H00.47 | Sensor tcirc bomba retirado o bajo rango | El sens. tcirc de bomba de calor se ha retirado o mide una temperatura por debajo del rango                                                                                                    |
|        |                                          | <ul> <li>Comprobar el cableado entre la placa electrónica principal EHC-14 y la sonda.</li> <li>Comprobar que la sonda se haya instalado correctamente.</li> <li>Comprobar el valor óhmico de la sonda.</li> <li>Cambiar la sonda si es necesario.</li> </ul>                                                                                                    |
| H00.48 | Tcirc bomba cerrado                      | El sensor de tcirc de la bomba de calor ha cortocircuitado o mide temperatura por encima del rango                                                                                                    |
|        |                                          | <ul> <li>Comprobar el cableado entre la placa electrónica de la unidad central y la sonda.</li> <li>Comprobar que la sonda se haya instalado correctamente.</li> <li>Comprobar el valor óhmico de la sonda.</li> <li>Cambiar la sonda si es necesario.</li> </ul>                                                                                                    |
| H00.49 | Tcirc bomba ausente                      | Se esperaba la presencia del sensor de temperatura de circulación de la bomba, pero no se detectó                                                                                                    |
|        |                                          | <ul> <li>Comprobar el cableado entre la placa electrónica principal y la sonda.</li> <li>Comprobar que la sonda se ha instalado correctamente.</li> <li>Comprobar el valor óhmico de la sonda.</li> <li>Cambiar la sonda si es necesario.</li> </ul>                                                                                                    |
| H00.51 | Tret bomba abierto                       | El sens. t. retorno de bomba de calor se ha retirado o mide una temperatura por debajo del rango                                                                                                    |
|        |                                          | <ul> <li>Comprobar el cableado entre la placa electrónica de la unidad central y la sonda.</li> <li>Comprobar que la sonda se haya instalado correctamente.</li> <li>Comprobar el valor óhmico de la sonda.</li> <li>Cambiar la sonda si es necesario.</li> </ul>                                                                                                    |
| H00.52 | Tret bomba cerrado                       | El sensor de tret de la bomba de calor ha cortocircuitado o mide temperatura por encima del rango                                                                                                    |
|        |                                          | <ul> <li>Comprobar el cableado entre la placa electrónica de la unidad central y la sonda.</li> <li>Comprobar que la sonda se haya instalado correctamente.</li> <li>Comprobar el valor óhmico de la sonda.</li> <li>Cambiar la sonda si es necesario.</li> </ul>                                                                                                    |
| H00.57 | T. ACS sup. abierto                      | El sensor temp. del ACS superior se ha retirado o mide una temperatura por debajo del rango                                                                                                    |
|        |                                          | <ul> <li>Comprobar el cableado entre la placa electrónica principal EHC-14 y la sonda.</li> <li>Comprobar que la sonda se haya instalado correctamente.</li> <li>Comprobar el valor óhmico de la sonda.</li> <li>Cambiar la sonda si es necesario.</li> </ul>                                                                                                    |
| H00.58 | T. ACS sup. cerrado                      | La sonda superior del depósito de ACS se ha cortocircuitado o se ha detectado una temperatura por encima del rango                                                                                                    |
|        |                                          | <ul> <li>Comprobar el cableado entre la placa electrónica principal EHC-14 y la sonda.</li> <li>Comprobar que la sonda se haya instalado correctamente.</li> <li>Comprobar el valor óhmico de la sonda.</li> <li>Cambiar la sonda si es necesario.</li> </ul>                                                                                                    |

| Código  | Mensaje             | Descripción                                                                                                    |
|---------|---------------------|----------------------------------------------------------------------------------------------------|
| H02.02  | Espera núm config   | Esperando número de configuración<br>Esperando a que se introduzcan los parámetros de configuración:                                      |
|         |                     | <ul> <li>Configurar CN1 / CN2 en función de la potencia de la unidad exterior instalada (me-<br/>nú CNF).</li> </ul>                      |
|         |                     | Sustitución de la tarjeta electrónica de la unidad central: bomba de calor no configura-<br>da.                                           |
| H02.03  | Error configuración | Error de configuración                                                                                                    |
|         |                     | Los parámetros de configuración introducidos son incorrectos:                                                                             |
|         |                     | <ul> <li>Configurar CN1 / CN2 en función de la potencia de la unidad exterior instalada (me-<br/>nú CNF).</li> </ul>                      |
| H02.04  | Error parámetros    | Error parámetros                                                                                                    |
|         |                     | <ul><li>Restablezca los ajustes de fábrica.</li><li>Si el error persiste: cambiar la placa electrónica de la unidad central.</li></ul>    |
| H02.05  | DivergenciaCSU/CU   | La CSU no coincide con el tipo de CU                                                                                                    |
|         |                     | <ul> <li>Cambio de software (el parámetro de número o versión del software no concuerda<br/>con la memoria).</li> </ul>                   |
| H02.07  | Error presión agua  | Error de presión de agua activo                                                                                                    |
|         |                     | Comprobar la presión hidráulica del circuito de calefacción.                                                                              |
|         |                     | Comprobar el cableado entre la placa electrónica principal EHC-14 y la sonda de                                                           |
|         |                     | presión.<br>• Comprohar la conexión de la sonda de presión                                                                                |
| H02.09  | Bloqueo parcial     | Bloqueo parcial del dispositivo reconocido                                                                                                |
|         |                     | Entrada <b>BL</b> del bornero de la PCI de la unidad central, abierta:                                                                    |
|         |                     | Comprobar el contacto de la entrada BL.                                                                                                   |
|         |                     | <ul> <li>Comprobar el cableado.</li> <li>Comprobar los parámetros AP001 y AP100.</li> </ul>                                               |
| H02.10  | Bloqueo total       | Bloqueo total del dispositivo reconocido<br>Entrada <b>BL</b> del bornero de la PCI de la unidad central, abierta:                        |
|         |                     | Comprobar el contacto de la entrada BL.                                                                                                   |
|         |                     | Comprobar el cableado.     Comprobar las parámetras AD001 y AD100                                                                         |
| H02 23  | Frror circ sistem   | Comprobar los parametros APOUT y APTOU.  Error de sistema de circulación de agua activo                                                   |
| 1102.20 |                     | Problema con el caudal                                                                                                    |
|         |                     | Caudal insuficiente: abrir una válvula de radiador.                                                                                       |
|         |                     | El circuito esta sucio.                                                                                                    |
|         |                     | <ul> <li>Comprobar que los filtros no estan obstruídos y limpianos si es necesano.</li> <li>Limpiar y enjuagar la instalación.</li> </ul> |
|         |                     | No hay circulación:                                                                                                    |
|         |                     | Comprobar que las válvulas y los grifos termostáticos están abiertos.                                                                     |
|         |                     | Comprobal que la bomba de circulación funciona,     Comprobar el cableado.                                                                |
|         |                     | Comprobar la alimentación de la bomba: cambiarla si no funciona.                                                                          |
|         |                     | Demasiado aire: para un funcionamiento óptimo, purgar completamente la unidad inte-                                                       |
|         |                     | rior y la instalación.<br>Cableado incorrecto: comprobar las conexiones eléctricas.<br>Caudalímetro:                                      |
|         |                     | • Comprobar las conexiones eléctricas y la dirección del caudalímetro (flecha hacia la                                                    |
|         |                     | derecha).                                                                                                    |
| H02 25  | ACLerror            | Campiar el caudalimetro si es necesario.     Titan Active System en cortocircuito o en circuito abierto                                   |
| 102.20  |                     | Comprohar al cable de conevión                                                                                                    |
|         |                     | Comprobar que el ánodo no esté cortocircuitado o roto.                                                                                    |

| Código | Mensaje              | Descripción                                                                                                    |  |
|--------|----------------------|----------------------------------------------------------------------------------------------------|--|
| H02.36 | Pérdida DisposFunc   | Dispositivo funcional se ha desconectado<br>No hay comunicación entre la placa electrónica de la unidad central y la placa electró-<br>nica del circuito adicional:                                                                                                    |  |
|        |                      | <ul> <li>Comprobar la conexión del cable de alimentación entre las placas electrónicas.</li> <li>Comprobar la conexión del cable de <b>BUS</b> entre las placas electrónicas.</li> <li>Ejecutar la detección automática.</li> </ul>                                                                                                    |  |
| H02.37 | Pérdida DispNoCritic | Dispositivo no crítico se ha desconectado<br>No hay comunicación entre la placa electrónica de la unidad central y la placa electró-<br>nica del circuito adicional:                                                                                                    |  |
|        |                      | <ul> <li>Comprobar la conexión del cable de alimentación entre las placas electrónicas.</li> <li>Comprobar la conexión del cable de <b>BUS</b> y las placas electrónicas.</li> <li>Ejecutar la detección automática.</li> </ul>                                                                                                    |  |
| H02.60 | Función no admitida  | La zona no admite la función seleccionada                                                                                                    |  |
| H06.01 | Fallo unidad bomba   | Fallo en la unidad de la bomba de calor<br>Código de error mostrado en la pantalla digital de la unidad exterior: E3, E4, H5, H9                                                                                                    |  |
| H06.06 | BL alta presión comp | Una anomalía de alta presión ha detenido el compresor                                                                                                    |  |
| H06.07 | BL baja presión comp | Una anomalía de baja presión ha detenido el compresor<br>Código de error mostrado en la pantalla digital de la unidad exterior: P0, HP                                                                                                    |  |
|        |                      | <ul> <li>El nivel de refrigerante del sistema es demasiado bajo. Añadir la cantidad adecua-<br/>da.</li> <li>En el modo de calefacción o de ACS, el intercambiador de calor exterior está sucio<br/>u obstruido. Limpiar el intercambiador.</li> <li>El caudal de agua es demasiado bajo en el modo de enfriamiento. Aumentar el cau-<br/>dal de agua.</li> </ul>                                                                                                    |  |
| H06.17 | Lím máx dif temp CAL | El diferencial de temperatura en el lado de la calefacción central supera el límite máximo.<br>Código de error mostrado en la pantalla digital de la unidad exterior: P5                                                                                                    |  |
|        |                      | <ul> <li>Comprobar si hay que limpiar el filtro de agua.</li> <li>Asegurarse de que no haya aire en el sistema (desaireación).</li> <li>Comprobar la presión del agua. La presión del agua debe ser superior a 1 bar<br/>(0,1 MPa) (a baja temperatura).</li> <li>Comprobar que el ajuste de velocidad de la bomba está en la velocidad más alta.</li> <li>Asegurarse de que el vaso de expansión no esté roto.</li> <li>Verificar que la resistencia en el circuito hidráulico no sea demasiado elevada para<br/>la bomba.</li> </ul> |  |
| H06.21 | Tret bomba de calor  | <ul> <li>Error de la sonda de temperatura de retorno de la bomba de calor</li> <li>Comprobar el cableado entre la placa electrónica EHC-14 y la sonda.</li> <li>Comprobar que la sonda se haya instalado correctamente.</li> <li>Comprobar el valor óhmico de la sonda.</li> <li>Cambiar la sonda si es necesario.</li> </ul>                                                                                                    |  |
| H06.22 | Error de calefacción | Error de funcionamiento de calefacción                                                                                                    |  |
| H06.23 | Presión refrigerante | Error sonda de presión de refrigerante<br>Código de error mostrado en la pantalla digital de la unidad exterior: H8                                                                                                    |  |
|        |                      | <ul> <li>Comprobar el cableado entre la placa electrónica EHC-14 y la sonda.</li> <li>Comprobar que la sonda se ha instalado correctamente.</li> <li>Volver a conectar el conector de la sonda, si es necesario.</li> <li>Comprobar el valor óhmico de la sonda.</li> <li>Cambiar la sonda si es necesario.</li> </ul>                                                                                                    |  |

| Código | Mensaje              | Descripción                                                                                                    |
|--------|----------------------|----------------------------------------------------------------------------------------------------|
| H06.24 | Presión alta refrig. | La protección de alta presión del refrigerante está activada.<br><b>Código de error mostrado en la pantalla digital de la unidad exterior: P1</b><br>Modo de calefacción/ACS:                                                                                                    |
|        |                      | <ul> <li>El caudal de agua es bajo y la temperatura del agua es alta: si hay aire en el sistema de agua, liberar el aire.</li> <li>La presión de agua es inferior a 0,1 MPa: añadir agua al circuito hasta que la presión esté entre 0,15 y 0,2 MPa.</li> <li>El nivel de refrigerante es demasiado alto. Ajustar la cantidad de refrigerante.</li> <li>La válvula de expansión eléctrica está bloqueada o el conector de la bobina está aflojado. Golpear ligeramente el cuerpo de la válvula y conectar/desconectar el conector varias veces para comprobar que la válvula funciona correctamente. Colocar la bobina en la posición correcta. Modo de ACS: el intercambiador de calor del acumulador de agua es más pequeño.</li> </ul> |
|        |                      | Modo de frío:                                                                                                    |
|        |                      | <ul> <li>La tapa del intercambiador de calor no se ha quitado: quitar la tapa</li> <li>El intercambiador de calor está sucio u obstruido. Limpiar el intercambiador de calor.</li> </ul>                                                                                                    |
| H06.25 | Tida bomba de calor  | Error de la sonda de temperatura de ida de la bomba de calor                                                                                                    |
|        |                      | <ul> <li>Comprobar el cableado entre la placa electrónica EHC-14 y la sonda.</li> <li>Comprobar que la sonda se haya instalado correctamente.</li> <li>Comprobar el valor óhmico de la sonda.</li> <li>Cambiar la sonda si es necesario.</li> </ul>                                                                                                    |
| H06.26 | Temperat. líquido BC | Error de la sonda de temperatura de líquido de la bomba de calor<br>Código de error mostrado en la pantalla digital de la unidad exterior: H2                                                                                                    |
|        |                      | <ul> <li>Comprobar el cableado entre la placa electrónica EHC-14 y la sonda.</li> <li>Comprobar que la sonda se haya instalado correctamente.</li> <li>Comprobar el valor óhmico de la sonda.</li> <li>Cambiar la sonda si es necesario.</li> </ul>                                                                                                    |
| H06.27 | Protec. antiheladas  | Se activa la protección antiheladas de la bomba de calor                                                                                                    |
| H06.28 | Com. UIN - UEX       | Error de comunicación entre la unidad exterior y la interior<br>Código de error mostrado en la pantalla digital de la unidad exterior: E2                                                                                                    |
|        |                      | <ul> <li>La placa electrónica principal B y la placa electrónica de control principal del módulo hidráulico no están conectadas. Conectar el cable.</li> <li>Comprobar el valor de la señal HM024. Si el valor de HM024 es inferior al 75 %, los errores de comunicación son demasiado graves. Es esencial utilizar un cable de comunicación apantallado.</li> <li>Si hay un campo magnético intenso o interferencias intensas (p. ej., ascensores o transformadores potentes), colocar una barrera para proteger la unidad o trasladar la unidad a otro lugar.</li> </ul>                                                                                                    |
|        |                      | <ol> <li>Apagar la unidad exterior y la unidad interior.</li> <li>Esperar 3 minutos para que se descarguen los condensadores de la unidad exterior.</li> <li>Encender la unidad interior y luego la unidad exterior.</li> </ol>                                                                                                    |
| H06.29 | UEX-interfaz         | Divergencia entre la unidad exterior y la placa de la interfaz                                                                                                    |
| H06.30 | Temperatura de UEX   | La temperatura de la unidad exterior es anómala<br>Código de error mostrado en la pantalla digital de la unidad exterior: P4                                                                                                    |
|        |                      | <ul> <li>El conector de la sonda de temperatura de descarga está aflojado. Volver a conectarlo.</li> <li>El conector de la sonda de temperatura de descarga está mojado o contiene agua. Vaciar el agua, secar el conector y añadir adhesivo impermeable.</li> <li>La sonda de temperatura de descarga es defectuosa. Sustituirla.</li> </ul>                                                                                                    |
| H06.31 | Sonda temp. UEX      | Error sonda temperatura unidad exterior                                                                                                    |
|        |                      | <ul> <li>Comprobar el cableado entre la placa electrónica principal y las sondas.</li> <li>Comprobar que las sondas se han instalado correctamente.</li> <li>Comprobar el valor óhmico de las sondas.</li> <li>Sustituir las sondas si es necesario.</li> </ul>                                                                                                    |

| Código | Mensaje              | Descripción                                                                                                    |
|--------|----------------------|----------------------------------------------------------------------------------------------------|
| H06.32 | Sonda temp. UEX      | Error sonda temperatura unidad exterior                                                                                                    |
|        |                      | <ul> <li>Comprobar el cableado entre la placa electrónica principal y las sondas.</li> <li>Comprobar que las sondas se han instalado correctamente.</li> <li>Comprobar el valor óhmico de las sondas.</li> <li>Sustituir las sondas si es necesario.</li> </ul>                                                                                                    |
| H06.33 | Temp. dis. calor UEX | La temperatura del disipador de calor de la unidad exterior es anómala<br>Disipador de calor = radiador<br>Código de error mostrado en la pantalla digital de la unidad exterior: C7                                                                                                    |
| H06.34 | Módulo potencia UEX  | El módulo de potencia de la unidad exterior es anómalo<br>Código de error mostrado en la pantalla digital de la unidad exterior: bH, H4, P6, L0,<br>L1, L2, L4, L5, L7, L8, o L9                                                                                                    |
|        |                      | <ul> <li>La tensión de alimentación de la unidad es baja; aumentar la tensión hasta el rango necesario.</li> <li>El espacio entre las unidades es demasiado estrecho para el intercambio de calor. Aumentar el espacio entre las unidades.</li> <li>El intercambiador de calor está sucio u obstruido. Limpiar el intercambiador.</li> <li>El ventilador no funciona. El motor del ventilador o el ventilador está roto. Sustituirlo.</li> <li>El nivel de refrigerante es demasiado alto. Ajustar la cantidad de refrigerante.</li> <li>El caudal de agua es bajo, hay aire en el sistema o la carrera de la bomba es insuficiente. Liberar el aire y volver a seleccionar la bomba.</li> <li>La sonda de temperatura de ida del agua está aflojada o rota; volver a conectarla o sustituirla.</li> <li>Los cables o los tornillos del módulo están aflojados. Volver a conectar los cables y apretar los tornillos. El adhesivo termoconductor se ha secado o se ha desprendido. Añadir un poco de adhesivo termoconductor.</li> <li>La conexión del cable está aflojada o se ha desprendido. Volver a conectarlo.</li> <li>La placa del módulo de inversión es defectuosa; sustituirla.</li> <li>Si se encuentra que no hay problema con la regulación, entonces el compresor está defectuoso; sustituirlo por uno nuevo.</li> <li>Las llaves de paso están cerradas: abrirlas.</li> </ul> |
| H06.35 | Sobrecalentam, UEX   | El sobrecalentamiento de la unidad exterior es anómalo                                                                                                    |
| H06.36 | Motor del ventilador | El motor del ventilador de la unidad exterior es anómalo.<br>Código de error mostrado en la pantalla digital de la unidad exterior: H6, HE o HH                                                                                                    |
|        |                      | <ul> <li>Sopia di fuente viento contra el ventiladol, naciendo que gire en la dirección contra-<br/>ria. Cambiar la orientación de la unidad o protegerla para evitar que el viento sople<br/>contra el ventilador.</li> <li>El motor del ventilador está roto; sustituirlo.</li> </ul>                                                                                                    |
| H06.37 | Protección sobrecal. | La protección contra el sobrecalentamiento de la unidad exterior está activada                                                                                                    |
| H06.38 | Presión de la UEX    | La presión de la unidad exterior es anómala                                                                                                    |
| H06.39 | Sobrecorriente UEX   | Sobrecorriente del compresor en la unidad exterior<br>Código de error mostrado en la pantalla digital de la unidad exterior: P3<br>• Consultar las causas posibles y la lista de acciones correspondiente al código                                                                                                    |
|        |                      | <ul> <li>H06.24.</li> <li>La tensión de alimentación de la unidad es baja. Aumentar la tensión de alimenta-<br/>ción al rango necesario.</li> </ul>                                                                                                    |
| H06.40 | Sonda actual UEX     | Error de la sonda actual en la unidad exterior                                                                                                    |
| H06.41 | T entrada agua UEX   | La temperatura del agua de entrada de la unidad exterior es anómala                                                                                                    |
| H06.42 | Refrigerante de UEX  | El refrigerante de la unidad exterior es anómalo                                                                                                    |
| H06.43 | Interruptor DIP      | El interruptor DIP de la placa de la interfaz tiene un error de configuración<br>panel de conexiones = EHC-14 placa electrónica                                                                                                    |
| H06.53 | T.ª aire amb. mínima | La temperatura del aire ambiente es inferior a la mínima permitida                                                                                                    |
| H06.58 | Temp. exterior BC    | Error del sensor de temperatura exterior de la bomba de calor<br>Código de error mostrado en la pantalla digital de la unidad exterior: E6                                                                                                    |
| H06.59 | Temp. aspiración BC  | Error en el sensor de temperatura de aspiración del compresor de la bomba de calor<br>Código de error mostrado en la pantalla digital de la unidad exterior: E9                                                                                                    |
|        |                      | <ul> <li>El conector de la sonda Th está aflojado. Volver a conectarlo.</li> <li>El conector de la sonda de temperatura Th está mojado o contiene agua. Vaciar el agua, secar el conector y añadir adhesivo impermeable.</li> <li>La sonda de temperatura Th está defectuosa. Sustituirla.</li> </ul>                                                                                                    |

| Código | Mensaje             | Descripción                                                                                                    |
|--------|---------------------|----------------------------------------------------------------------------------------------------|
| H06.60 | Tensión inversor BC | La tensión del inversor de la bomba de calor es muy baja<br>Código de error mostrado en la pantalla digital de la unidad exterior: F1                                                                                                    |
|        |                     | <ul> <li>Comprobar la alimentación.</li> <li>Si la fuente de alimentación es correcta, comprobar que la luz indicadora LED está<br/>en buen estado. Comprobar la tensión PN: si es de 380 V, la fuente del problema es<br/>generalmente la placa base. Si la luz indicadora está apagada, desconectar la ali-<br/>mentación, comprobar el IGBT y los diodos; si la tensión no es correcta, el panel in-<br/>versor está dañado y es preciso cambiarlo.</li> <li>Si no hay ningún problema con el IGBT, significa que no hay ningún problema con<br/>el panel inversor. Comprobar el puente rectificador para ver si la tensión del puente<br/>es correcta. (Proceder de manera análoga al IGBT: desconectar la alimentación y<br/>comprobar si están dañados los diodos.)</li> <li>Normalmente, si F1 está presente cuando el compresor se pone en funcionamiento,<br/>la placa base podría ser el problema. Si F1 está presente cuando el ventilador se<br/>arranca, esto podría deberse al panel inversor.</li> </ul> |
| H06.61 | Tensión aliment. BC | La tensión de alimentación de la bomba de calor está fuera del rango<br>Código de error mostrado en la pantalla digital de la unidad exterior: H7                                                                                                    |
|        |                     | <ul> <li>Comprobar que la entrada de alimentación se encuentra en el rango disponible.</li> <li>Apagar y volver a encender varias veces en rápida sucesión. La unidad debe permanecer apagada durante más de 3 minutos antes de volver a encenderla.</li> <li>La parte del circuito de la placa de control principal está defectuosa. Sustituirla por una placa electrónica principal nueva.</li> </ul>                                                                                                    |
| H06.62 | Temp. descarga BC   | Error en el sensor de temperatura de descarga del compresor de la bomba de calor<br>Código de error mostrado en la pantalla digital de la unidad exterior: EA                                                                                                    |
|        |                     | <ul> <li>Consultar las causas posibles y la lista de acciones correspondiente al código<br/>H06.24.</li> <li>La sonda de temperatura TWout está aflojada. Volver a conectarla.</li> <li>La sonda de temperatura T1 está aflojada. Volver a conectarla.</li> <li>La sonda de temperatura T5 está aflojada. Volver a conectarla.</li> </ul>                                                                                                    |
| H06.63 | Error EEPROM BC     | Error de EEPROM en el módulo inversor de la bomba de calor<br>Código de error mostrado en la pantalla digital de la unidad exterior: HF                                                                                                    |
|        |                     | <ul> <li>Error en el parámetro EEprom; volver a escribir los datos de EEprom.</li> <li>La parte del chip EEprom está rota; sustituirla.</li> <li>La placa electrónica principal está rota; sustituirla.</li> </ul>                                                                                                    |
| H06.64 | Com inversor BC     | Error de comunicación entre unidad de control principal ext. y módulo inversor de la bomba de calor<br>Código de error mostrado en la pantalla digital de la unidad exterior: H1                                                                                                    |
|        |                     | <ul> <li>Si hay una fuente de alimentación conectada a la placa electrónica y a la placa de accionamiento. Comprobar si el LED de la placa electrónica está encendido o apagado. Si el LED está apagado, volver a conectar el cable de la fuente de alimentación.</li> <li>Si el LED está encendido, comprobar la conexión del cable entre la placa electrónica principal y la placa electrónica de accionamiento. Si el cable está aflojado o roto, volver a conectarlo o sustituirlo.</li> <li>Instalar una placa electrónica principal o una placa de accionamiento nueva.</li> </ul>                                                                                                    |
| H06.65 | Temp. alta BC enfr. | La temperatura de ida del refrigerante de la bomba de calor es muy alta en el modo de<br>enfriamiento<br>Código de error mostrado en la pantalla digital de la unidad exterior: Pd                                                                                                    |
|        |                     | <ul> <li>La tapa del intercambiador de calor no se ha quitado. Retirarla.</li> <li>El intercambiador de calor está sucio u obstruido. Limpiar el intercambiador.</li> <li>No hay espacio suficiente en torno a la unidad para el intercambio de calor.</li> <li>El motor del ventilador está roto; sustituirlo.</li> </ul>                                                                                                    |
| H06.66 | Temp. gas BC        | Error en el sensor de temperatura del gas de la bomba de calor<br>Código de error mostrado en la pantalla digital de la unidad exterior: H3                                                                                                    |
|        |                     | <ul> <li>Comprobar la resistencia de la sonda</li> <li>El conector de la sonda T2B está suelto. Volver a conectarlo.</li> <li>El conector de la sonda T2B está mojado o contiene agua.<br/>Secar el conector y eliminar todo resto de agua. Añadir un adhesivo impermeable.</li> <li>La sonda T2B está defectuosa; sustituirla por una nueva.</li> </ul>                                                                                                    |

| Código | Mensaje                                      | Descripción                                                                                                    |
|--------|----------------------------------------------|----------------------------------------------------------------------------------------------------|
| H06.67 | T <sup>a</sup> ret. > t <sup>a</sup> ida UEX | Temperatura de retorno de la bomba de calor superior a la temperatura de ida de la unidad exterior<br>Código de error mostrado en la pantalla digital de la unidad exterior: PP                                                                                                    |
|        |                                              | <ul> <li>Comprobar la resistencia de las dos sondas Tw_out - Tw_in</li> <li>Comprobar la posición de las dos sondas.</li> <li>La sonda de entrada/salida de agua (TWJn /TW_out) está rota; sustituirla.</li> <li>La válvula de 4 vías está atascada. Volver a reiniciar la unidad para que la válvula pueda cambiar de dirección.</li> <li>La válvula de 4 vías está rota; sustituirla.</li> </ul>                                                                                                    |
| H06.68 | Sensor temp aire UEX                         | Error en sensor de t. <sup>a</sup> de ida refrigerante en lado del aire del intercambiador de calor<br>unidad ext.<br><b>Código de error mostrado en la pantalla digital de la unidad exterior: E5</b>                                                                                                    |
|        |                                              | <ul> <li>El conector de la sonda T3 está suelto. Volver a conectarlo.</li> <li>El conector de la sonda T3 está mojado o contiene agua.<br/>Secar el conector y eliminar todo resto de agua. Añadir un adhesivo impermeable.</li> <li>La sonda T3 está defectuosa; sustituirla por una nueva.</li> </ul>                                                                                                    |
| H06.69 | Secuencia trifásica                          | Secuencia de fase no válida en la fuente de alimentación de la bomba de calor<br>trifásica<br>Código de error mostrado en la pantalla digital de la unidad exterior: E1                                                                                                    |
|        |                                              | <ul> <li>Comprobar que los cables de alimentación estén bien conectados y evitar la pérdida<br/>de fase.</li> <li>Comprobar si se han invertido las conexiones de los cables de neutro y de corriente.</li> </ul>                                                                                                    |
| H06.75 | Error ida UEX                                | Error del caudal de agua activo en el módulo de la unidad exterior<br>Código de error mostrado en la pantalla digital de la unidad exterior: E0 o E8                                                                                                    |
| H06.76 | Error temp.retor.UEX                         | <ul> <li>Comprobar si hay que limpiar el filtro de agua.</li> <li>Asegurarse de que no haya aire en el sistema (desaireación).</li> <li>Comprobar la presión del agua. La presión del agua debe ser superior a 1 bar (0,1 MPa).</li> <li>Comprobar que el ajuste de velocidad de la bomba está en la velocidad más alta.</li> <li>Asegurarse de que el vaso de expansión no esté roto.</li> <li>Verificar que la resistencia en el circuito hidráulico no sea demasiado elevada para la bomba.</li> <li>Si este error tiene lugar durante el modo de deshielo (al calentar estancias o agua sanitaria), verificar que la alimentación del calentador eléctrico de apoyo esté correctamente cableada y que los fusibles no hayan saltado.</li> <li>Comprobar que no hayan saltado los fusibles de la bomba ni de la placa electrónica.</li> <li>El circuito eléctrico está en cortocircuito o abierto. Volver a conectar correctamente el cable.</li> <li>El caudal de agua es demasiado bajo.</li> <li>El controlador de caudal de agua está defectuoso, está continuamente abierto o cerrado. Apagar el controlador de caudal de agua.</li> </ul> |
|        |                                              | <ul> <li>Codigo de error mostrado en la pantalla digital de la unidad exterior: Ed</li> <li>Comprobar la resistencia de la sonda</li> <li>El conector de la sonda Tw_in está aflojado. Volver a conectarlo.</li> <li>El conector de la sonda Tw_in está mojado o contiene agua. Secar el conector y eliminar todo resto de agua. Añadir un adhesivo impermeable.</li> <li>La sonda Tw_in está defectuosa. Sustituirla por una nueva.</li> </ul>                                                                                                    |
| H06.77 | Error EEPROM UEX                             | Error de EEPROM en el sistema hidrónico de la placa de control principal en la unidad exterior                                                                                                    |
|        |                                              | <ul> <li>El parámetro EEprom es incorrecto. Volver a escribir los datos de EEprom.</li> <li>El chip EEprom está roto. Sustituirlo por un chip EEprom nuevo.</li> <li>La placa electrónica principal del módulo hidráulico está rota. Sustituirla por una pla-<br/>ca electrónica nueva.</li> </ul>                                                                                                    |

| Código | Mensaje             | Descripción                                                                                                    |
|--------|---------------------|----------------------------------------------------------------------------------------------------|
| H06.78 | Err. com. int. UEX  | Error comunicación entre placas control principal del sistema de refrigerante y el<br>sistema hidrónico<br>Código de error mostrado en la pantalla digital de la unidad exterior: H0                                                                                                    |
|        |                     | <ul> <li>El cable no conecta la placa electrónica principal B con la placa electrónica de control principal del módulo hidráulico. Conectar el cable.</li> <li>El orden de los cables de comunicación es incorrecto. Volver a conectar los cables en el orden correcto.</li> <li>Hay interferencias magnéticas o eléctricas causadas por ascensores, transformadores eléctricos potentes, etc. Agregar un apantallamiento para proteger la unidad o trasladar la unidad.</li> </ul> |
| H06.79 | Error temp. ida UEX | La sonda de temperatura de ida falla en la unidad exterior<br>Código de error mostrado en la pantalla digital de la unidad exterior: HA                                                                                                    |
|        |                     | <ul> <li>El conector de la sonda Tw_out está aflojado. Volver a conectarlo.</li> <li>El conector de la sonda Tw2 está aflojado. Volver a conectarlo.</li> <li>El conector de la sonda Tw2 está mojado o contiene agua. Secar el conector y eliminar todo resto de agua. Añadir un adhesivo impermeable.</li> <li>La sonda Tw2 está defectuosa. Sustituirla por una nueva.</li> </ul>                                                                                                |
| H06.80 | Prote. antihel. HE  | Protección anticongelación del intercambiador de calor del lado del agua de la UEX<br><b>Código de error mostrado en la pantalla digital de la unidad exterior: Pb</b><br>La unidad reanuda el funcionamiento normal.                                                                                                    |
| H06.81 | Error evaporador    | Error del evaporador en la unidad exterior                                                                                                    |

#### Tab.61 PBM3-i PBM4-i

| Código | Mensaje             | Descripción                                                                                                    |  |
|--------|---------------------|----------------------------------------------------------------------------------------------------|--|
| H06.01 | Fallo unidad bomba  | Fallo en la unidad de la bomba de calor                                                                                                    |  |
| H06.28 | Com. UIN - UEX      | Error de comunicación entre la unidad exterior y la interior                                                                                                    |  |
|        |                     | <ul> <li>La placa electrónica principal B y la placa electrónica de control principal del módulo hidráulico no están conectadas. Conectar el cable.</li> <li>Comprobar el valor de la señal HM024. Si el valor de HM024 es inferior al 75 %, los errores de comunicación son demasiado graves. Es esencial utilizar un cable de comunicación apantallado.</li> <li>Si hay un campo magnético intenso o interferencias intensas (p. ej., ascensores o transformadores potentes), colocar una barrera para proteger la unidad o trasladar la unidad a otro lugar.</li> <li>Apagar la unidad exterior y la unidad interior.</li> </ul> |  |
|        |                     | <ol> <li>2. Esperar 3 minutos para que se descarguen los condensadores de la unidad exterior.</li> <li>3. Encender la unidad interior y luego la unidad exterior.</li> </ol>                                                                                                    |  |
| H06.29 | UEX-interfaz        | Divergencia entre la unidad exterior y la placa de la interfaz                                                                                                    |  |
| H06.70 | Bloqueo UEX         | No se ha producido ningún fallo crítico en la unidad exterior                                                                                                    |  |
| H06.72 | Bloqueo UEX esclava | No se ha producido ningún fallo crítico en la unidad exterior esclava.                                                                                                    |  |
| H06.74 | Apag./encend. sist  | Las unidades exterior e interior deben apagarse y encenderse de nuevo                                                                                                    |  |
| H06.82 | Primer arranque UEX | Precalen. gasóleo en curso. Funcionamiento normal empezará 6 horas después primer arranque de UEX                                                                                                    |  |

En instalaciones con unidades exteriores PBM3-i PBM4-i, es posible obtener información detallada sobre el código de bloqueo consultando el historial de errores.

Buscar en el manual de instalación de la unidad exterior los códigos vinculados a la unidad exterior.

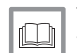

#### Véase también

Visualización y borrado de la memoria de errores, página 96

#### 13.1.4 Códigos de bloqueo

Si un código de bloqueo señala que una anomalía grave afecta al sistema de calefacción, el sistema se apaga, puesto que no se cumplen las condiciones de seguridad.

Es necesario realizar dos operaciones para que el sistema vuelva a funcionar con normalidad:

- 1. Eliminar las causas de la anomalía.
- 2. Confirmar el mensaje de error manualmente en la interfaz de usuario.

Cuando aparezca alguno de los siguientes códigos, avisar al profesional encargado del mantenimiento de la bomba de calor.

| Código | Mensaje              | Descripción                                                                                                    |
|--------|----------------------|----------------------------------------------------------------------------------------------------|
| E00.00 | Sonda ida Abierta    | La sonda de temperatura de ida se ha retirado o mide una temperatura por debajo del rango                                                                                                    |
|        |                      | <ul> <li>Mala conexión de la sonda:</li> <li>Comprobar el cableado entre la placa de circuito impreso y la sonda</li> <li>Comprobar si la sonda se ha montado correctamente</li> <li>Fallo de sonda:</li> <li>Comprobar el valor óhmico de la sonda</li> <li>Sustituir la sonda si es necesario</li> </ul> |
| E00.01 | Sonda ida Cerrada    | La sonda de temperatura de ida se ha cortocircuitado o mide temperatura por encima del rango                                                                                                    |
|        |                      | <ul> <li>Mala conexión de la sonda:</li> <li>Comprobar el cableado entre la placa de circuito impreso y la sonda</li> <li>Comprobar si la sonda se ha montado correctamente</li> <li>Fallo de sonda:</li> <li>Comprobar el valor óhmico de la sonda</li> <li>Sustituir la sonda si es necesario</li> </ul> |
| E02.13 | Entrada bloqueo      | <ul> <li>Entrada de bloqueo de la unidad de control desde fuera del dispositivo</li> <li>Comprobar el cableado</li> <li>Comprobar el componente conectado al contacto PI</li> </ul>                                                                                                    |
| E02.24 | Cierre circ. sistem. | Cierre de sistema de circulación de agua activo                                                                                                    |
| E06.03 | Blog respaldo hidr   | Bloqueo del respaldo hidráulico                                                                                                    |

#### Tab.62 Lista de códigos de bloqueo

#### 13.2 Visualización y borrado de la memoria de errores

La memoria de errores almacena los últimos 32 errores. Se pueden consultar los detalles de cada error y borrarlos a continuación de la memoria de errores.

Para mostrar y borrar la memoria de errores:

1. Para acceder a esta información, seguir la ruta de acceso que se describe a continuación.

| Ruta de acceso                    |                                                                      |
|-----------------------------------|----------------------------------------------------------------------|
| Instalador > Historial de errores |                                                                      |
|                                   | ⇒ La lista de los últimos 32 errores aparece con el código de error, |

- una descripción breve y la fecha.
- 2. Seleccionar el error cuyos detalles se desea consultar y pulsar el botón ().
- 3. Mantener pulsado el botón 📀 para borrar la memoria de errores.
- 4. Seleccionar **Confirmar** para borrar la memoria de errores.

#### 13.3 Acceso a información sobre las versiones de hardware y software

En la interfaz de usuario se almacena información sobre las versiones de hardware y software de los distintos componentes de los generadores.

1. Para acceder a esta información, seguir la ruta de acceso que se describe a continuación.

| Ruta de acceso                     |  |
|------------------------------------|--|
| ≔ > 🕡 Información sobre la versión |  |

2. Seleccionar el componente del que se desea ver la información de la versión.

| Tab.6 | 63 |
|-------|----|
|-------|----|

| Componente | Descripción                                                                                                    |
|------------|----------------------------------------------------------------------------------------------------|
| EHC-14     | Placa electrónica principal para la regulación de la bomba de calor, el primer circuito de calefacción (circuito directo) y la calefacción de apoyo |
| MK2.2      | Interfaz de usuario                                                                                                    |
| CB-05      | Placa electrónica - pasarela de comunicación S-BUS                                                                                                  |
| CB-21      | Placa electrónica para conectar opciones externas                                                                                                   |
| GTW-08     | Placa electrónica opcional para conectar a un sistema de gestión de edificios mediante Modbus                                                       |
| SCB-01     | Placa electrónica opcional para la transición verano/invierno y la conexión de una caldera de apoyo de 0-10 V                                       |

# 14 Desactivación y eliminación

## 14.1 Desmontaje de la unidad interior del carril DIN

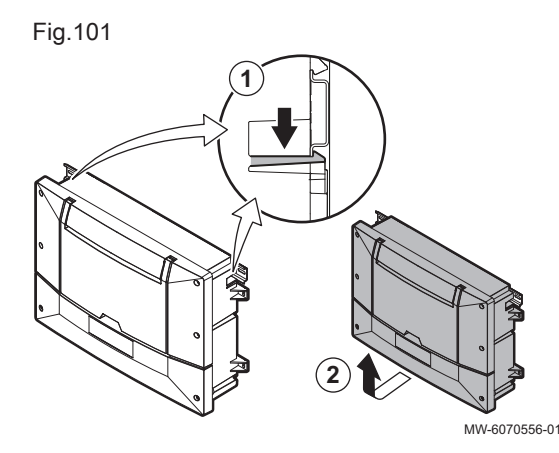

- 1. Presionar los dos contadores a ambos lados de la carcasa.
- 2. Extraer del carril la parte inferior del aparato.

- 14.2 Procedimiento de desinstalación
- 1. Apagar la unidad exterior y la unidad interior.
- 2. Cortar la alimentación eléctrica de las unidades exterior e interior.
- 3. Cortar la alimentación eléctrica del elemento eléctrico de calefacción (si existe).
- 4. Cortar la alimentación eléctrica de la caldera de apoyo (si existe).
- 5. Vaciar todos los circuitos de calefacción.

#### 14.3 Eliminación y reciclaje

Fig.102

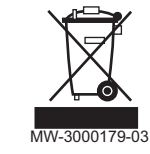

#### Advertencia

La desinstalación y eliminación de la bomba de calor debe realizarla un profesional cualificado conforme a los reglamentos locales y nacionales vigentes.

- 1. Apagar la bomba de calor.
- 2. Desconectar la alimentación de la bomba de calor.

- 3. Recuperar el refrigerante conforme a la normativa vigente
- i Importante Procurar qu

Procurar que no haya un escape de refrigerante a la atmósfera.

- 4. Cerrar el suministro de agua.
- 5. Vaciar la instalación.
- 6. Desmontar todas las conexiones hidráulicas.
- 7. Desmontar la bomba de calor.
- 8. Desechar o reciclar la bomba de calor conforme a la reglamentación local y nacional vigente.

# 15 Apéndice

#### 15.1 Nombre y símbolo de las zonas

#### Tab.64

| Nombre configu-<br>rado de fábrica | Símbolo configu-<br>rado de fábrica | Nombre y símbolo definidos por el cliente |  |
|------------------------------------|-------------------------------------|-------------------------------------------|--|
| Zona1                              |                                     |                                           |  |

## 15.2 Nombre y temperatura de los periodos

| Periodos    | Nombre configurado de<br>fábrica | Temperatura configura-<br>da de fábrica | Nombre y temperatura definidos por el cliente |  |
|-------------|----------------------------------|-----------------------------------------|-----------------------------------------------|--|
| Actividad 1 | Noche                            | 16 °C                                   |                                               |  |
| Actividad 2 | Inicio                           | 20 °C                                   |                                               |  |
| Actividad 3 | Ausente                          | 6 °C                                    |                                               |  |
| Actividad 4 | Mañana                           | 21 °C                                   |                                               |  |
| Actividad 5 | Tarde                            | 22 °C                                   |                                               |  |
| Actividad 6 | Personal.                        | 20 °C                                   |                                               |  |

Tab.65 Nombre y temperatura de los periodos para la calefacción

Tab.66 Nombre y temperatura de los periodos para el enfriamiento

| Periodos    | Nombre configurado de<br>fábrica | Temperatura configura-<br>da de fábrica | Nombre y temperatura definidos por el cliente |  |
|-------------|----------------------------------|-----------------------------------------|-----------------------------------------------|--|
| Actividad 1 | Noche                            | 30 °C                                   |                                               |  |
| Actividad 2 | Inicio                           | 25 °C                                   |                                               |  |
| Actividad 3 | Ausente                          | 25 °C                                   |                                               |  |
| Actividad 4 | Mañana                           | 25 °C                                   |                                               |  |
| Actividad 5 | Tarde                            | 25 °C                                   |                                               |  |
| Actividad 6 | Personal.                        | 25 °C                                   |                                               |  |

# © Derechos de autor

Toda la información técnica y tecnológica que contienen estas instrucciones, junto con las descripciones técnicas y esquemas proporcionados son de nuestra propiedad y no pueden reproducirse sin nuestro permiso previo y por escrito. Contenido sujeto a modificaciones.

BAXI Tel. +34 902 89 80 00 www.baxi.es informacion@baxi.es

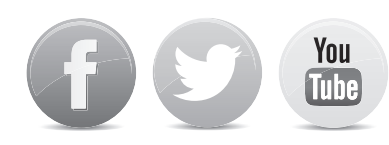

# C E BAXI

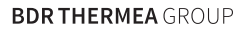

7856431-001-03